**User's Guide** 

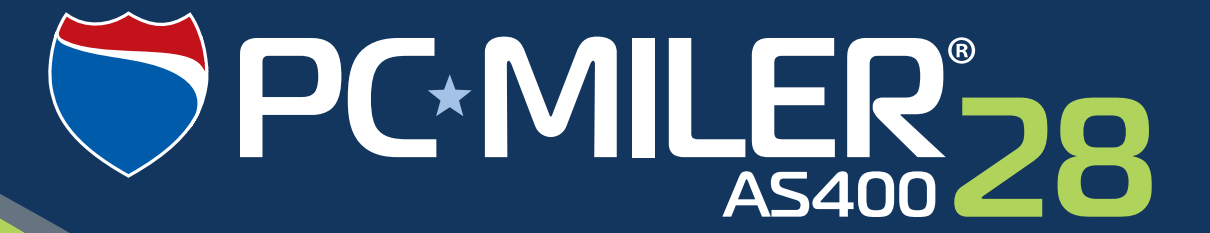

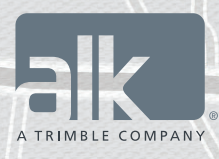

Technology Beyond Miles

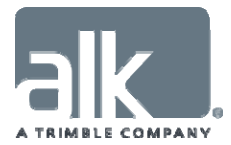

### ALL RIGHTS RESERVED

You may print one (1) copy of this document for your personal use. Otherwise, no part of this document may be reproduced, transmitted, transcribed, stored in a retrieval system, or translated into any language, in any form or by any means electronic, mechanical, magnetic, optical, or otherwise, without prior written permission from ALK Technologies, Inc.

Microsoft and Windows are registered trademarks of Microsoft Corporation in the United States and other countries.

IBM is a registered trademark of International Business Machines Corporation.

PC\*MILER, CoPilot, ALK and RouteSync are registered trademarks of ALK Technologies, Inc.

GeoFUEL<sup>™</sup> Truck Stop location data © Copyright 2012 Comdata Corporation®, a wholly owned subsidiary of Ceridian Corporation, Minneapolis, MN. All rights reserved.

Traffic information provided by INRIX © 2014. All rights reserved by INRIX, Inc.

SPLC data used in PC\*MILER products is owned, maintained and copyrighted by the National Motor Freight Traffic Association, Inc.

Canadian Postal Codes data based on Computer File(s) licensed from Statistics Canada. © Copyright, HER MAJESTY THE QUEEN IN RIGHT OF CANADA, as represented by the Minister of Industry, Statistics Canada 2003-2014. This does not constitute an endorsement by Statistics Canada of this product.

Partial Canadian map data provided by GeoBase®.

United Kingdom full postal code data supplied by Ordnance Survey Data © Crown copyright and database right 2014. OS OpenData<sup>™</sup> is covered by either Crown Copyright, Crown Database copyright, or has been licensed to the Crown.

Certain Points of Interest (POI) data by Infogroup © Copyright 2014. All Rights Reserved.

Geographic feature POI data compiled by the U.S. Geological Survey.

Oil and gas field content provided by GeoTrac Systems Inc.© Copyright 2014. All rights reserved.

Cartographic data provided by multiple sources including Instituto Nacional de Estadistica y Geografia, U.S. Geological Survey, Natural Earth and © Department of Natural Resources Canada. All rights reserved.

Copyright ALK Data © 2014 – All rights Reserved.

Copyright HERE Data © 2014 – All rights Reserved. HERE Data © is subject to the terms set forth at <u>http://corporate.navteq.com/supplier\_terms.html</u>.

ALK Technologies, Inc. reserves the right to make changes or improvements to its programs and documentation materials at any time and without prior notice.

© Copyright 1994-2014 ALK Technologies, Inc. 457 North Harrison Street, Princeton, NJ 08540

# **Table of Contents**

| PC"MILER Product Line END-USER LICENSE AGREEMENT                                                                                                    | I                                                             |
|----------------------------------------------------------------------------------------------------|---------------------------------------------------------------|
| PC*MILER-AS400 Version Notes – Please Read                                                                                                    | 1                                                             |
| 1.0 Introduction                                                                                                    | 6                                                             |
| 2.0 Hardware and Software Requirements                                                                                                    | 7                                                             |
| 2.1 System Requirements<br>2.2 Requirements for PC*MILER Graphics                                                                                                    | 7<br>8                                                        |
| 3.0 Installation                                                                                                    | 9                                                             |
| <ul> <li>3.1 Installation Overview</li></ul>                                                                                                    | 10<br>11<br>14<br>23                                          |
| 4.0 Starting and Stopping the Mileage Server                                                                                                    | 25                                                            |
| <ul><li>4.1 Starting the Mileage Server</li><li>4.2 Stopping the Interface</li><li>4.3 Configuring the Use of Mexican Postal Codes</li></ul>                                                                                                    | 25<br>26<br>27                                                |
|                                                                                                    |                                                               |
| 5.0 Using PC*MILER for the AS400                                                                                                    | 28                                                            |
| <ul> <li>5.0 Using PC*MILER for the AS400</li> <li>5.1 Function Keys</li> <li>5.2 Basic Mileage, Cost and Time Report</li></ul>                                                                                                    | <b>28</b><br>33<br>34<br>36<br>38                             |
| <ul> <li>5.0 Using PC*MILER for the AS400</li> <li>5.1 Function Keys</li></ul>                                                                                                    |                                                               |
| <ul> <li>5.0 Using PC*MILER for the AS400</li> <li>5.1 Function Keys</li> <li>5.2 Basic Mileage, Cost and Time Report</li> <li>5.3 State Mileage Report</li> <li>5.4 Detailed Driving Directions Report</li> </ul> 6.0 Using PC*MILER with other Transportation Software <ul> <li>6.1 Technical Overview</li> <li>6.2 Request and Response Field Parameters</li> <li>6.2.1 Stop Validation (VA) Request and Response</li> <li>6.2.2 Point-to-point Miles (MI) Request and Response</li> <li>6.2.3 State Miles (SM) Request and Response</li> <li>6.2.4 Detailed Route Information (HS) Request and Response</li> <li>6.2.5 Upgrade Notice</li> <li>6.2.6 City/Address to Lat/Long Coordinates (LL) Request and Response</li> </ul> | <b>28</b> 33 34 36 38 <b>40</b> 43 45 46 48 51 54 57 57 57 57 |

| 7.0 Using PC*MILER Tolls with Other Transportation Software                                       | 62       |
|---------------------------------------------------------------------------------------------------|----------|
| 7.1 Technical Overview                                                                            | 65       |
| 7.2 Request and Response Field Parameters                                                         | 67<br>69 |
| 7.2.1 Stop validation (VA) Request and Response                                                   | 70       |
| 7.2.3 State Miles (SM) Request and Response                                                       | 73       |
| 7.2.4 Detailed Route Information (HS) Request and Response                                        | 77       |
| 7.2.5 City/Address to Lat/Long (LL) Request and Response                                          | 82<br>83 |
| 7.2.7 Optional: PC Server Version (VN) Request and Response                                       | 85       |
| 7.2.8 Sample Request and Response Records                                                         | 86       |
| 8.0 Using the PC*MILER-AS400 Mileage Server and Map Window                                        | 87       |
| 8.1 Menus                                                                                         | 88       |
| 8.2 Built-in Functionality                                                                        | 91       |
| 9.0 Common Questions and Installation Problems                                                    | 93       |
| 10.0 Technical Support                                                                            | 95       |
| 11.0 About ALK <sup>®</sup> Technologies                                                          | 96       |
| Appendix A: Backward Compatibility                                                                | 97       |
| Appendix B: Configuring an N/S Router For Use With PC*MILER-AS400                                 | 98       |
| Appendix C: Configuring AnyNet On the AS40010                                                     | 02       |
| Appendix D: Configuring Client Access Express To Work<br>With PC*MILER-AS40010                    | 03       |
| Appendix E: The Sleep Feature For PC Connection/ IPL Issues                                       | 80       |
| Appendix F: PCMSERVE.INI Settings1                                                                | 10       |
| Appendix G: AS400.LOG Error Codes1                                                                | 13       |
| Appendix H: Technical Implications of PC*MILER Tolls1                                             | 15       |
| Appendix I: Renamed Program Objects12                                                             | 20       |
| Appendix J: Setting Toll Discount Program Membership12                                            | 22       |
| Appendix K: Method for Setting the Default Cost Per Mile or Kilometer 12                          | 23       |
| Appendix L: Running PC*MILER and PC*MILER Tolls Builds of the<br>AS400 Interface on the Same PC12 | 25       |

# PC\*MILER<sup>®</sup> Product Line END-USER LICENSE AGREEMENT

- Grant of License: Subject to the terms, conditions, use limitations and payment of fees as set forth herein, ALK Technologies, Inc. ("ALK") grants the end-user ("you") a license to install and use the PC\*MILER solution(s) (including traffic data subscriptions) you have purchased ("PC\*MILER") on a single personal computer. The PC\*MILER software, data and documentation are provided for your personal, internal use only and not for resale. They are protected by copyright held by ALK and its licensors and are subject to the following terms and conditions which are agreed to by you, on the one hand, and ALK and its licensors (including their licensors and suppliers) on the other hand.
- Title: You acknowledge that the PC\*MILER computer programs, data, concepts, graphics, documentation, manuals and other material by, developed by or licensed to ALK, including but not limited to program output (together, "program materials"), are the exclusive property of ALK or its licensors. You do not secure title to any PC\*MILER program materials by virtue of this license.
- 3. Copies: You may make one (1) copy of the PC\*MILER program materials, provided you retain such copy in your possession and use it solely for backup purposes. You agree to reproduce the copyright and other proprietary rights notices of ALK and its licensors on such a copy. Otherwise, you agree not to copy, reverse engineer, interrogate or decode any PC\*MILER program materials or attempt to defeat protection provided by ALK for preventing unauthorized copying or use of PC\*MILER or to derive any source code or algorithms therefrom. You acknowledge that unauthorized use or reproduction of copies of any program materials or unauthorized transfer of any copy of the program materials is a serious crime and is grounds for suit for damages, injunctive relief and attorneys' fees.
- 4. Limitations on Transfer: This license is granted to you by ALK. You may not directly or indirectly lease, sublicense, sell or otherwise transfer PC\*MILER or any PC\*MILER program materials to third parties, or offer information services to third parties utilizing the PC\*MILER program materials without ALK's prior written consent. To comply with this limitation, you must uninstall PC\*MILER from your computer prior to selling or transferring that computer to a third party.
- 5. Limitations on Network Access: You may not allow end-users or software applications on other computers or devices to directly or indirectly access this copy of PC\*MILER via any type of computer or communications network (including but not limited to local area networks, wide area networks, intranets, extranets, the internet, virtual private networks, Wi-Fi, Bluetooth, and cellular and satellite communications systems), using middleware (including but not

limited to Citrix MetaFrame and Microsoft Terminal Server) or otherwise (including but not limited to access through PC\*MILER connectivity products), or install or use PC\*MILER on a network file server, without first notifying ALK, executing a written supplemental license agreement, and paying the license fee that corresponds to the number and types of uses to which access is to be allowed.

- 6. Limitations on Data Extraction: You may extract data (including but not limited to program output such as distances, maps, and driving directions) from PC\*MILER and use it in other applications on the same computer on which PC\*MILER is legally licensed and installed. You may not transfer data extracted from PC\*MILER onto any other computer or device unless you have licensed PC\*MILER for that computer or device.
- 7. Limitations on Mobile Communications: Without limiting the generality of the foregoing, you may not transmit PC\*MILER street-level driving directions through mobile communications systems such as Qualcomm, satellite, or cellular services or to mobile devices such as computers, handhelds, pagers, or telephones without first executing a written supplemental license agreement with ALK and paying the license fee that corresponds to the number and types of devices and systems to and through which transmission is to be permitted.
- 8. Limitations on Disclosure: You may disclose PC\*MILER distances to trading partners for specific origin-destination moves for which you provide transportation services and use PC\*MILER distances as a basis for payment. You may not make any other disclosure of PC\*MILER programs and materials, including but not limited to program output, to anyone outside the legal entity that paid for and holds this license, without prior written permission of ALK. You acknowledge that the PC\*MILER programs and materials by, developed by or licensed to ALK are very valuable to ALK and its licensors, and their use or disclosure to third parties except as permitted by this license or by a written supplemental license agreement with ALK is strictly prohibited.
- Security: You agree to take reasonable and prudent steps to safeguard the security of the PC\*MILER program materials and to notify ALK immediately if you become aware of the theft or unauthorized possession, use, transfer or sale of the PC\*MILER program materials licensed to you by ALK.
- 10. Acceptance: You are deemed to have accepted the PC\*MILER program materials upon receipt.
- 11. Warranties: ALK represents and warrants that:
  - A. For ninety (90) days from date of purchase, PC\*MILER, when delivered and properly installed, will function substantially according to its specifications on a computer purchased independently by you.

- B. For ninety (90) days from date of purchase, the software media on which ALK provides PC\*MILER to you will function substantially free of errors and defects. ALK will replace defective media during the warranty period at no charge to you unless the defect is the result of accident, abuse, or misapplication of the product.
- C. THE FOREGOING WARRANTIES ARE IN LIEU OF ALL OTHER WARRANTIES EXPRESS OR IMPLIED. INCLUDING WITHOUT LIMITING THE GENERALITY OF THE FOREGOING ANY WARRANTY OF MERCHANTABILITY OR FITNESS FOR A PARTICULAR USE. THE PC\*MILER PROGRAM, DATA AND DOCUMENTATION IS SOLD "AS IS". IN NO EVENT SHALL ALK OR ITS LICENSORS BE LIABLE FOR ANY INDIRECT, SPECIAL OR CONSEQUENTIAL DAMAGES SUCH AS, BUT NOT LIMITED TO, LOSS IN CONNECTION WITH OR ARISING OUT OF THE EXISTENCE OF THE FURNISHING, FUNCTIONING OR USE OF ANY ITEM OF SOFTWARE, DATA OR SERVICES PROVIDED FOR IN THIS AGREEMENT. IN THE EVENT THAT A COURT OF PROPER JURISDICTION DETERMINES THAT THE DAMAGE LIMITATIONS SET FORTH ABOVE ARE ILLEGAL OR UNENFORCEABLE THEN, IN NO EVENT SHALL DAMAGES EXCEED THE CONTRACT PRICE. THIS WARRANTY SHALL NOT ACCRUE TO THE BENEFIT OF THIRD PARTIES OR ASSIGNEES.
- 12. Disclaimer: The data may contain inaccurate, incomplete or untimely information due to the passage of time, changing circumstances, sources used and the nature of collecting comprehensive geographic data, any of which may lead to incorrect results. PC\*MILER's suggested routings and traffic data are provided without a warranty of any kind. The user assumes full responsibility for any delay, expense, loss or damage that may occur as a result of their use. The user shall have no recourse against Canada, whether by way of any suit or action, for any loss, liability, damage or cost that may occur at any time, by reason of possession or use of Natural Resources Canada data.
- 13. Termination: This Agreement will terminate immediately upon any of the following events:
  - A. If you seek an order for relief under the bankruptcy laws of the United States or similar laws of any other jurisdiction, or a composition with or assignment for the benefit of creditors, or dissolution or liquidation, or if proceedings under any bankruptcy or insolvency law are commenced against you and are not discharged within thirty (30) calendar days.
  - B. If you materially breach any terms, conditions, use limitations, payment obligations, or any other terms of this Agreement.

- C. Upon expiration of any written supplemental license agreement between you and ALK of which this license is a part.
- 14. Obligations on Termination: Termination or expiration of this Agreement shall not be construed to release you from any obligations that existed prior to the date of such termination or expiration.
- 15. Hold Harmless and Indemnity: To the maximum extent permitted by applicable law, you agree to hold harmless and indemnify ALK and its subsidiaries, affiliates, officers, agents, licensors, co-branders or other partners, and employees from and against any third party claim (other than a third party claim for Intellectual Property Rights) arising from or in any way related to your use of PC\*MILER, including any liability or expense arising from all claims, losses, damages (actual and/or consequential), suits, judgments, litigation costs and attorneys' fees, of every kind and nature. ALK shall use good faith efforts to provide you with written notice of such claim, suit or action.
- 16. Disclosure for products containing Historical or Real-time Traffic data: traffic data, including historical traffic data, is licensed as a subscription service which must be renewed annually for continued use. ALK and its licensor(s) will use commercially reasonable efforts to make traffic data available at least 99.5% of the time each calendar month, excluding minor performance or technical issues as well as downtime attributable to necessary maintenance, and Force Majeure.
- 17. Limitations on Export: You hereby expressly agree not to export PC\*MILER, in whole or in part, or any data derived therefrom, in violation of any export laws or regulations of the United States.
- 18. Miscellaneous: This Agreement shall be construed and applied in accordance with the laws of the State of New Jersey. The Courts of the State of New Jersey shall be the exclusive forum for all actions or interpretation pertaining to this Agreement. Any amendments or addenda to this Agreement shall be in writing executed by all parties hereto. This is the entire Agreement between the parties and supersedes any prior or contemporaneous agreements or understandings. Should any provision of this Agreement as shall be illegal or unenforceable, then only so much of this Agreement as shall be illegal or unenforceable shall be stricken and the balance of this Agreement shall remain in full force and effect.

# PC\*MILER-AS400 Version Notes – Please Read

There were no functional changes made in the ALKWIN or ALKTLL libraries for Version 28. If you currently have Borders Open/Closed and Use Ferry Distance Yes/No flags when you run the alkwin/pcmiler or alktll/pcmtll commands, your ALKWIN or ALKTLL libraries are functionally up to date. The libraries that you received with the V. 28 release have two sample data structures (MISEND2 and TLSEND2) that include field mappings for the Borders Open/Closed and Use Ferry Distance flags. Updating your library is not required.

**NOTE:** The following features are not supported in the AS400 product line: Fuel Optimization, Vehicle Profiles, Estimated Greenhouse Gas Emissions, RouteSync, Entry/Exit Toll Plaza Names in Reports, and Realtime/Historical Traffic Data. Province/Estado Abbreviation Option to set "NL" preference is supported in Version 25-28 only.

# Important Changes for Upgrades from Versions Older than Version 17:

### Combination Route Types (Version 17 and higher)

In Version 17 and higher PC\*MILER now offers two basic route types, **Practical** and **Shortest**, that may be combined with one or more of the other three route options that PC\*MILER users are familiar with (**Toll Discouraged** and **National Network** or **53' Trailer Routing**). Users of the PC\*MILER interactive program who want to obtain Toll Discouraged, National Network, or 53' Trailer routing will additionally have to specify either the Practical or Shortest Route type. (Previous to Version 17, all Toll Discouraged, National Network, or 53'/102" Trailer routes were based on the Practical route type.)

This functionality gives you the option to run 12 different route types:

- Practical
- Shortest
- Practical/Toll Discouraged
- Shortest/Toll Discouraged
- Practical/National Network
- Shortest/National Network
- Practical/53 Foot Trailer
- Shortest/53 Foot Trailer
- Practical/Toll Discouraged/National Network
- Shortest/Toll Discouraged/National Network

- Practical/Toll Dijscouraged/53 Foot Trailer
- Shortest/Toll Discouraged/53 Foot Trailer

Note that National Network and 53'/102" Trailer Routing cannot be combined, they are mutually exclusive.

### <u>Third Party or In-house Transportation Software Must Be</u> <u>Modified to Utilize PC\*MILER Version 17 and Higher</u>

If you are using PC\*MILER with other transportation software, that software will have to be modified to utilize this functionality. Without modifications to your third party or in-house software, you will only have the following routing types available:

- Shortest
- Practical
- Practical/Toll Discouraged
- Practical//National Network
- Practical/53 Foot Trailer
- Borders Open/Closed
- Include Ferry Distance in Distance Calculations

# Format Change for Entry of Mexican Place Names, Version 18 and higher.

PC\*MILER now has full Mexican Estado information. Previously all Mexican cities were referenced with 'MX' as the Estado code and the Estado was returned in the US county field. For example:

### Before Version 18: Mexico City, MX, Distrito Federal Correct Format for Version 18 and higher: Mexico City, DF

### Estados Codes:

- AG Aguascalientes
- BJ Baja California
- **BS** Baja California Sur
- CP Campeche
- **CH** Chiapas
- CI Chihuahua
- **CU** Coahuila de Zaragoza
- CL Colima
- **DF** Distrito Federal
- DG Durango
- GJ Guanajuato

- **GR** Guerrero
- HG Hidalgo
- JA Jalisco
- **EM** Mexico (Estado)
- MH Michoacan de Ocampo
- MR Morelos
- NA Nayarit

### **New for 25=>NX\* or NL** Nuevo Leon (PC Side Configuration Option – Tools menu)

- OA Oaxaca
- PU Puebla
- **QA** Queretaro Arteaga
- **QR** Quintana Roo
- SL San Luis Potosi
- SI Sinaloa
- SO Sonora
- TA Tabasco
- **TM** Tamaulipas
- TL Tlaxcala
- VZ Veracruz
- YC Yucatan
- **ZT** Zacatecas

\* "NX" is used for Nuevo Leon because "NL" is already used in the database for the Canadian province of Newfoundland and Labrador. The option to configure NL for routing to Nuevo Leon is supported in Version 25-28 only.

## **Changes for Version 20 and Higher**

**Version 20** and higher offers the ability to change the **Borders Open/Closed** and **Use Ferry Distance** settings on a trip-by-trip basis. For the optional HazMat Routing package, two routing types were added: **Caustic** and **Flammable**.

These options are available to users of the Interactive PC\*MILER program. Third party or in-house software packages will need to be modified to take advantage of this functionality.

See Chapter 6, Using PC\*MILER With Other Transportation Software, for more information.

### Note for Users Upgrading from PC\*MILER|Streets

If you are upgrading from PC\*MILER|Streets, note that the Light/Heavy vehicle option has been renamed to 'Override Restrictions'. The

parameter codes have changed from L (Light) to Y (Override Restrictions) and H (Heavy) to N (Obey Restrictions). Use of L and H is still supported. The Override Restrictions option is available to both PC\*MILER Highway and PC\*MILER|Streets Users.

### **Changes for Version 21**

ALK has merged the ALK|FleetSuite Tolls product into the standard PC\*MILER and PC\*MILER|Streets product lines. Now known as "PC\*MILER|Tolls" and "PC\*MILER|Streets-Tolls", each one is installed as an add-on data module and they are no longer stand-alone products.

The PC\*MILER|Tolls component is circled in the screenshot below as it appears during the PC Side Installation.

The Tolls component will not work with existing ALKWIN libraries. You must use the **ALKTLL** library.

PC\*MILER|Tolls will not work with existing third party or in-house software packages. These third party packages must be updated to use the larger data packet layouts that are used when the optional Tolls component is installed. See Chapter 7, Using PC\*MILER|Tolls with other Transportation Software.

If you have purchased PC\*MILER|Tolls, you can install the standard PC\*MILER and PC\*MILER|Streets package by de-selecting the Tolls component during the PC Side installation. Tolls users will be receiving both the ALKTLL and ALKWIN Library CDs.

| PC*MILER 28 - InstallShield Wizard                    | ×                    |
|-------------------------------------------------------|----------------------|
| Licensed Features                                     | €PC·MILER            |
| Features that will be installed include:              |                      |
| PC*MILER<br>DS*MILET #37/180<br>PC*MILEB &S/400 Talks | *                    |
| PC*MILERITols                                         |                      |
|                                                       |                      |
|                                                       | Ŧ                    |
| InstallShield                                         | 4                    |
|                                                       | < Back Next > Cancel |

**NOTE for ICC Users:** As of May 5<sup>th</sup>, 2007, ICC has not added support for PC\*MILER|Tolls. If you have purchased PC\*MILER|Tolls, you must deselect the Tolls component during installation if you intend to install PC\*MILER or PC\*MILER|Streets for use with your ICC software. For more information, see *Appendix H.* 

**REMINDER:** The following features are not supported in the AS400 product line: Fuel Optimization, Vehicle Profiles, Estimated Greenhouse Gas Emissions, RouteSync, Entry/Exit Toll Plaza Names in Reports, and Real-time/Historical Traffic Data. Province/Estado Abbreviation Option to set "NL" preference is supported in Version 25-28 only.

### **Changes for Version 25**

The province/estados code 'NL' is now configurable on the PC Side to default to either Nuevo Leon or New Foundland and Labrador. Select Tools menu > Province/Estado Abbreviations > and choose either **Use NL for Newfoundland & Labrador** or **Use NL for Nuevo Leon**.

Mexican Postal Codes are now available. You can configure your PC server to ignore Mexican Postal Codes entirely, default to using the Mexican postal code when the U.S. and Mexico share a postal code, or default to using the U.S. for shared postal codes (see section 4.3).

# 1.0 Introduction

Congratulations! By purchasing a PC\*MILER product, you have made a cost-effective investment in high quality software that is simple to learn and easy to use. PC\*MILER for the AS400 uses simple-to-follow menus and requires minimal keystrokes to generate routing and mileage information. Shortest, Practical, National Network, Toll-Discouraged, and 53' Trailer routes can be calculated in a matter of seconds and can include up to 30 stops.

PC\*MILER for the AS400 includes all the standard features found in the PC version, including the Hub Distance Generator, Spelling Helper, route resequencing, and user-defined time and cost estimates. You are referred to the main PC\*MILER *User's Guide* for a more thorough discussion of these features. With PC\*MILER-AS400, you can quickly and easily generate point-to-point miles, driving instructions, and mileage summaries broken down by toll roads and freeways. A route map of a trip can be viewed and printed from a PC with PC\*MILER|Mapping<sup>™</sup> installed. Inhouse software can be customized to draw the ETA status of a truck's current location during a trip.

PC\*MILER for the AS400 utilizes a unique distributed processing solution. This solution maximizes the efficiency of your AS400 by "farming out" repetitive mileage calculations to a PC. With PC\*MILER-AS400, you can benefit from having a seamless mileage interface with your management system. Interfaces have been developed for Innovative Computing Corporation, Qualcomm, and others.

Use PC\*MILER for the AS400 to audit driver logs and supplement your fuel tax reports. Increase driver productivity by using PC\*MILER's driving instructions, ETA's with graphical truck display and trip sequencing. In addition, your purchase of PC\*MILER-AS400 will eliminate the high costs of leasing mileage systems or paying exorbitant transaction fees.

# 2.0 Hardware and Software Requirements

Because PC\*MILER-AS400 employs a Client server solution, the following hardware and software is required. The AS400 server uses SNA APPC data queues to communicate.

### 2.1 System Requirements

### 2.1.1 Platforms

- PC/LAN Windows<sup>®</sup> XP, Server 2008 and Windows 7\* and 8, 32-bit support only
- AS400 (PC\*MILER-AS400 supports the OS/400, i5/OS and IBM i operating system versions 4.2 (V4R2) and higher on IBM AS400, System i and Power Systems hardware.)
- CICS/MVS
- UNIX (AIX, HP-UX, SCO, Sun-Solaris) and Linux
- Citrix Metaframe and Windows Terminal Services
- TCP/IP functionality for use with other platforms.

\* Support for Windows 7 32-bit was added in Version 25. Your license must be installed and activated using an Administrator Account. On some PCs you may have to check the "Run as Administrator" icon property for the PC\*MILER desktop and Distance Server programs to run (right click the shortcut, choose 'Properties' then the 'Compatiblity' tab and then check the 'Run as Administrator' box.

**NOTE:** Windows 95, 98 First/Second Edition, ME, 2000, 2003, Vista and NT are not supported.

**ALSO NOTE:** Please check for platform updates regularly.

#### 2.1.2 Microsoft Windows Update Requirements

The following service pack updates are required for Windows users. You can access these updates by regularly using the Windows Update feature or by going directly to Microsoft's website. These requirements are the minimum level of maintenance needed to run PC\*MILER.

• Windows XP Service Pack 2

#### 2.1.3 Windows Requirements

#### **Environment:**

- PC with a minimum 700 MHz processor (1-2 GHz processor recommended)
- Screen resolution 800 X 600

### PC\*MILER:

- PC\*MILER 2.5 GB hard disk space for full install, including all Add-Ons listed below and all Connectivity products
- PC\*MILER|Tolls Add 50 MB hard disk space
- PC\*MILER|HazMat Add 50 MB hard disk space
- PC\*MILER|Streets (U.S. Data) Add 1.1 GB hard disk space
- PC\*MILER|Streets (Canadian Data) Add 60 MB hard disk space

#### Add-on Data Modules:

- Canadian Postal Codes Add 50 MB hard disk space
- Standard Point Location Codes (SPLC) Add 2 MB hard disk space

### PC to AS400 Connectivity Options (Not Provided by ALK)

• Client Access Express V4R4MO or higher.

**NOTE:** Netmanage is no longer supporting their NS Router, you are strongly encouraged to use Client Access Express as your PC-to-AS400 connectivity tool. Use of the NS Router is still an installation option but its use is not supported by ALK.

### 2.1.4 Other Requirements

• Internet access for license activation.

## 2.2 Requirements for PC\*MILER Graphics

The map graphics displayed by the PC mileage server are a significant drain on PC response time. It is recommended that graphics not be used unless the mileage server PC is a high quality Pentium (2-gigahertz or higher). Using the graphics on sub-gigahertz PC's is not recommended.

# 3.0 Installation

**NOTE for Upgrading Users:** There have been no changes to the ALKWIN or ALKTLL libraries since the Version 20 release. There is no need to upgrade your ALK library if you are currently running the Version 20 library. You can check to see if you are running the latest library by running alkwin/pcmiler or alktll/pcmtll commands and looking for the existence of Borders Open/Closed and Use Ferry Distance Options, and a single red • (period or dot) in the lower right hand corner of the screen at line 24, position 75.

| 3 🖞 Session A - [24 x 80] → 🕞 🛶 💷 🛶 其                                                                                                    |
|----------------------------------------------------------------------------------------------------|
| File Edit Transfer Appearance Communication Assist Window Help                                                                                                    |
| Image: PriScrin     Image: Copy     Paste     Image: Send     Image: Send     Image: |
| PCMiler 28.0                                                                                                    |
| MI       Request Type (MI - SM - HS)       (Extended Routing Types)         P       Routing Type (P=Prac - S=Short)       Toll Discouraged       National/53Ft         Hub on Potimize (H R F or Blank)       (T - Blank)       (N=Ntnl 5=53ft Blank)                                                                                                    |
| C Borders - O(pen) C(losed)                                                                                                    |
| Lustom Routing - Clustom)-Blank         N       Ovrd Restrictions (Y or N)         M       Miles or Kitometers (M or K)         HazMat       G,C,E,F,I or R         Y       Use Ferry Distance (Y or N)                                                                                                    |
|                                                                                                    |
| Enter City,State,County or Zip (Press Help key for examples)                                                                                                    |
|                                                                                                    |
| 2                                                                                                    |
| <u> </u>                                                                                                    |
|                                                                                                    |
| 6                                                                                                    |
| 7                                                                                                    |
| 8                                                                                                    |
|                                                                                                    |
| 10<br>E2-State boln E2-Evit E7-Inc.ston E8-Dol.ston                                                                                                    |
| F10=Process F11=Restart F22=Swap stops F23=Load Trip F24=Say Trip                                                                                                    |
|                                                                                                    |
| Connected to remote server/host 10.60.115.230 using port 23                                                                                                    |

**NOTE for Upgrades with PC\*MILER|Tolls:** You cannot use any existing ALKWIN library if you install PC\*MILER|Tolls. You must use the ALKTLL library.

PC\*MILER for the AS400 works by connecting a 32-bit Windows PC to your AS400. The PC provides mileage lookups to the AS400 via data queues. Generally, there is one common input or request queue that all

users write to, with each user having their own output queue. The PC listens to the input queue for mileage request packets. Within each mileage request packet is the name of the user's output queue. The PC does a destructive read of the request packet, processes the request, and writes to the specified user's output queue.

PC\*MILER for the AS400 was developed using the data queue facilities of IBM's Client Access Express. You must have this connectivity product installed and properly configured on the mileage server PC.

**NOTE:** ALK is no longer supporting the use of the NS Router. It remains an installation option and may work on some systems.

If you are using NS Router, you need the NS Router 3.0 or higher for PC\*MILER-AS400 Version 20 or higher. Client Access 3.2 has the 3.0 Router bundled with it.

Netmanage is no longer selling or supporting the NS Router. The NS Router must be configured to use the Anynet or Twinax protocols. Connecting via Anynet requires the creation of an Anynet Controller on the AS400.

Do not patch your router. The PC\*MILER for the AS400 system was developed on a non-patched Router, and installing any patch may cause unpredictable behavior.

### 3.1 Installation Overview

You should have received one DVD and one CD with your purchase of PC\*MILER-AS400, or one DVD and two CD's if PC\*MILER|Tolls was purchased:

- The PC\*MILER Product Line DVD which includes the complete PC\*MILER application and the AS400 Mileage Server.
- The CD contains the 400 side ALKWIN Library.
- PC\*MILER|Tolls users receive a second CD with the AS400-side ALKTLL Library.
- NOTE: ALKWIN is for use with PC\*MILER and PC\*MILER|Streets without the PC\*MILER|Tolls add-on installed. ALKTLL is used for any installation that includes the Tolls component. PC\*MILER|Tolls users will also receive the ALKWIN Library, which is only to be used when the PC\*MILER|Tolls add-on is not to be installed.

**NOTE:** Required PC to AS400 Connectivity Software is not provided by ALK. You need IBM's Client Access Express.

# 3.2 AS400 Side Installation

First install the resident AS400 software on your AS400. Sign on to QSECOFR or an account with equivalent authorities. Place the CD in the optical drive and follow the instructions below.

**NOTES For Upgrades:** If you are upgrading your ALKWIN or ALKTLL Library from an earlier version, it is recommended that you **rename** your current ALKWIN [or ALKTLL] Library or clear your current library with the CLRLIB command.

Before clearing your current library, type 'config' or 'tllfig' from the AS400 command line and write down your current default settings. These settings will be overwritten during the library restore. After the restore of the library, re-enter these settings by running the ALKWIN/CONFIG command.

**For Version 16 and Higher:** ALK increased the length of the Highway Segment (HS – Turn-by-Turn Driving Instructions) by 25 characters. Failure to upgrade your current ALKWIN Library from pre-Version 16 will cause the program to crash if HS requests are used.

- 1. Create a library with the CRTLIB command. Type **CRTLIB ALKWIN** [or **ALKTLL**].
- 2. Add the library to the current library list. Type ADDLIBLE ALKWIN [or ALKTLL].

(Statements in the following paragraph do not apply for installations that include PC\*MILER|Tolls.)

For Innovative Computing Corporation installations, you will also need your ICC WORK and FILE libraries in your current library list. For Version R6, type **ADDLIBLE 193FILE** or **ITSR6FILE** and then **ADDLIBLE 193WORK** or **ITSR6WORK**. The ICC Version 7 libraries are **IESR7WORK** and **IESR7FILE**. (Call ICC if you don't know which version you are running.)

3. Command for restoring from CD:

rstlib savlib(alkwin) dev(opt01) vol(alkwin) Label(alkwin) mbropt(\*all) alwobjdif(\*all) rstlib(alkwin)

or

rstlib savlib(alktll) dev(opt01) vol(alktll) Label(alktll) mbropt(\*all) alwobjdif(\*all) rstlib(alktll)

where **opt01** is your CD-ROM drive.

Make sure all objects were restored. You can ignore security warning messages. It is okay if MIDQUE does not restore because this file is created later on.

**NOTE:** The ALKWIN [or ALKTLL] Library CD was created using Kisco Information Systems' BlueCD, which allows you to create AS400 readable SAVLIBs on a PC CD writer. A small percentage of users may have difficulty restoring the ALKWIN [or ALKTLL] Library with the above command. If you experience problems.

Type **RSTLIB**, then:

- **a.** Specify the library ALKWIN [or ALKTLL] and the appropriate optical device
- **b.** Press **<F10>** for more options
- c. Specify <u>\*ALL</u> on database member options
- d. Specify <u>\*ALL</u> on allow object differences.
- **4.** The system administrator should make the library ALKWIN or ALKTLL available to users at sign-on time. There are two ways to insert ALKWIN [or ALKTLL] into the library list:
  - **a.** The WRKSYSVAL command can be used by typing **WRKSYSVAL**, and then searching for the QUSRLIBL entry. Insert ALKWIN [or ALKTLL].
  - b. If your users are using a job description in their user profiles, then use the CHGJOBD command (type CHGJOBD) and insert ALKWIN or ALKTLL.

For Innovative Computing installations, a command is available to help insert a library into the library list. ALKWIN should be the first library in the library list. (NOTE: Run this command from a typical ICC user account or profile, not QSECOFR). Enter the following:

ADDLIBLE ILPGMR \*LAST CHGLIBLS (insert) ALKWIN [or ALKTLL]

5. To grant object authority to library ALKWIN, enter the following:

GRTOBJAUT (press <F4>) object = \*ALL library = ALKWIN [or ALKTLL] objtype = \*ALL users = \*public authority = \*ALL **NOTE:** For ICC Users only (Be sure to do this!) Type config from the AS400 command line after the restore of the library and change the library for the location of mileage data queues from ALKWIN to your ICC Work library and change the ICC Support Short Code names flag from 'N' to 'Y'. Depending on the version of your ICC software your library will be I93WORK, ITSR6WORK, or IESR7WORK. Check with ICC for this name. For ICC R8 and multiple company installations use ALKWIN. Do not configure an installation that includes the PC\*MILER|Tolls component to point at an ALKWIN or ICC library.

**NOTE Also:** The AS400 side and the PC Side must match which Library the Mileage Request or Input data queue resides in. You will be prompted during the PC Side Installation for your data queue location or there is an option to change it under the PC\*MILER-AS400 Control Menu which is an option in the File drop down menu.

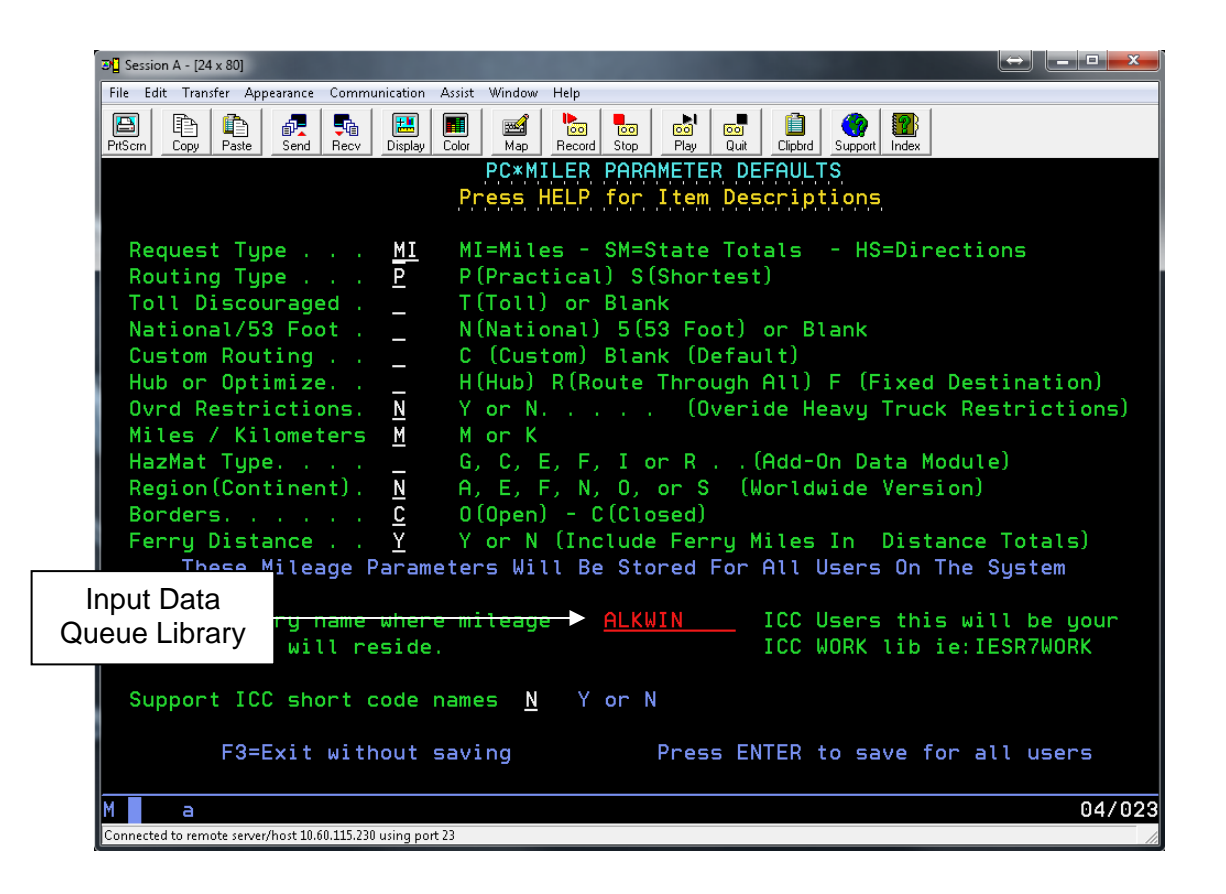

### For Tolls:

| 전[] Session A - [24 x 80]                                                                                                    | _ <b>_ x</b>         |
|----------------------------------------------------------------------------------------------------|----------------------|
| File Edit Transfer Appearance Communication Assist Window Help                                                                                                    |                      |
| Image: Prisers     Image: Copy     Paste     Image: Send     Image: Recv     Image: Color     Image: Recv     Image: Color     Image: Recv     Image: Color     Image: Color     Image: Colo |                      |
| PC*MILER PARAMETER DEFAULTS<br>Press HELP for Item Descriptions                                                                                                    |                      |
| Request TypeHSMI=Miles - SM=State Totals - HS=DirectionsRouting TypePP(Practical) S(Shortest)National/53 Foot .5N(National) 5(53 Foot) or Blank                                                                                                    |                      |
| Toll DiscouragedT(Toll) or BlankToll CostIToll CostIBordersC0(Open)Ferry DistanceYY or NOvrd RestrictionsNY or NOverride Heavy TruckRestrictions                                                                                                    | als)                 |
| Miles / Kilometers M M or K<br>Custom Routing C (Custom) Blank (Default)<br>HazMat Type G, C, E, F, I, R or Blank (Add-On Data Modu<br>Region(Continent). <u>N</u> A, E, F, N, O, or S (Worldwide Version)                                                                                                    | le)                  |
| Input Data<br>Queue Library and where mileage → ALKTLL ICC Users this will be<br>s will reside. ICC WORK lib ie:IESR7                                                                                                    | em<br>e your<br>WORK |
| Support ICC short code names <u>N</u> Y or N                                                                                                    |                      |
| F3=Exit without saving Press ENTER to save for all u                                                                                                    | isers                |
|                                                                                                    | 04/023               |
| Connected to remote server/host 10.00.113.250 using port 25                                                                                                    | 11.                  |

# 3.3 PC Side Installation

### STEP 1:

Make sure that Client Access Express is installed and working on the PC (see Appendix D: Configuring Client Access Express for Use with PC\*MILER-AS400).

### STEP 2:

Insert the Product Line **INSTALL DVD** into your DVD drive, or click the link that was sent to you via email from ALK Technologies.

If the autorun feature fails to work when you insert the DVD, click your system **Start** menu, select **Run**, then type **D:\setup** and click **OK** (substitute the letter that represents your DVD drive if it is not "D").

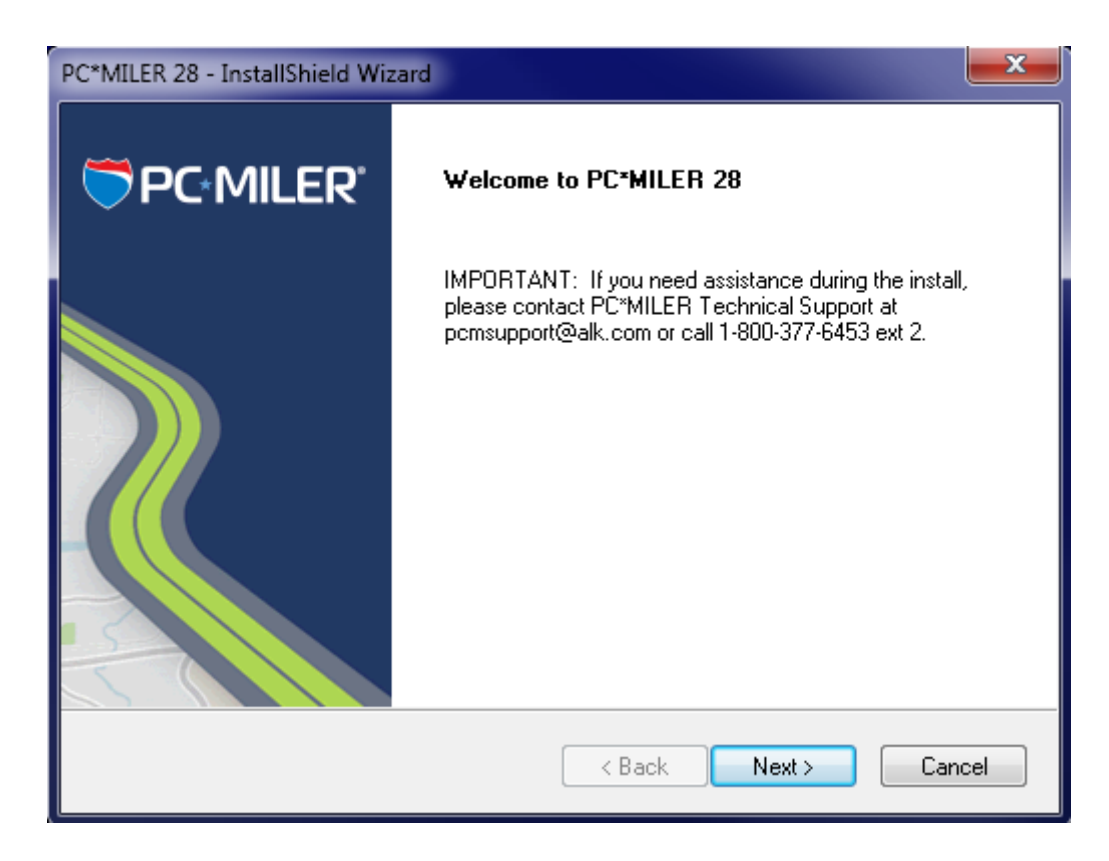

When you are prompted, enter the **Product Key Code** that was e-mailed to you at the time of purchase. Your product code will be in this format:

### XXXXX-XXXXX-XXXXX-XXXXX-XXXXX

When entering the Product Key Code, dashes are not required – dashes, spaces, or no spaces are all acceptable.

If you do not have your Product Key Code, call ALK Technologies at **800-377-6453 ext. 2** from **9:00am to 5:00pm** EST Monday through Friday. The Product Key Code unlocks the products you purchased – either PC\*MILER or PC\*MILER|Streets and the AS400 Mileage Server (PC\*MILER-AS400). Both these components should appear in the Licensed Features screen (shown on the next page) that displays after you enter your Product Key Code and click Next.

**NOTE for users upgrading from an installation of ALK|FleetSuite Tolls:** For the AS400 you will need the PC\*MILER|Tolls component as shown on the next page.

**NOTE:** If you are using PC\*MILER-AS400 with any third party or custom in-house software package, you CANNOT install the PC\*MILER|Tolls component as circled above without modifying that software. To use the

enlarged Tolls Cost data structures, see *Chapter 7* and *Appendix H* for more information.

**NOTE:** As of 5/7/07, Innovative Computing Corporation (ICC) has not released a version of their software that works with the PC\*MILER|Tolls component. ICC users should not install PC\*MILER|Tolls if they intend to use this installation in conjunction with their ICC software.

"Licensed Features" Screen for PC\*MILER:

| PC*MILER 28 - InstallShield Wizard       |                      |
|------------------------------------------|----------------------|
| Licensed Features                        | PC-MILER             |
| Features that will be installed include: |                      |
| PC*MILER<br>PC*MILER-AS/400              | *                    |
| InstallShield                            |                      |
|                                          | < Back Next > Cancel |

"Licensed Features" Screen for PC\*MILER|Streets:

| PC*MILER 28 - InstallShield Wizard                                     | ×                    |
|------------------------------------------------------------------------|----------------------|
| Licensed Features                                                      | PC MILER             |
| Features that will be installed include:                               |                      |
| PC*MILER<br>PC*MILER-AS/400<br>PC*MILER-AS/400 Tolls<br>PC*MILERITolls |                      |
| •                                                                      | w.<br>5              |
| InstallShield —                                                        | Kack Next > Cancel   |
|                                                                        | < Back Next > Lancel |

Click **Next** and in the next screen select a folder to install to, or use the default folder (**PCMILER28**). Click **Next** again when ready.

During the installation you will be prompted to enter the name of the library for data queues. The default values are **ALKWIN** (without PC\*MILER|Tolls) and **ALKTLL** (with PC\*MILER|Tolls). **NOTE:** ICC users need to coordinate with Innovative to enter the proper ICC Work Library for their release of the ICC software. Upgrading ICC users can read the correct library by running the alkwin/config command from an AS400 command line.

If you purchased the PC\*MILER|Tolls component you will get the following prompt:

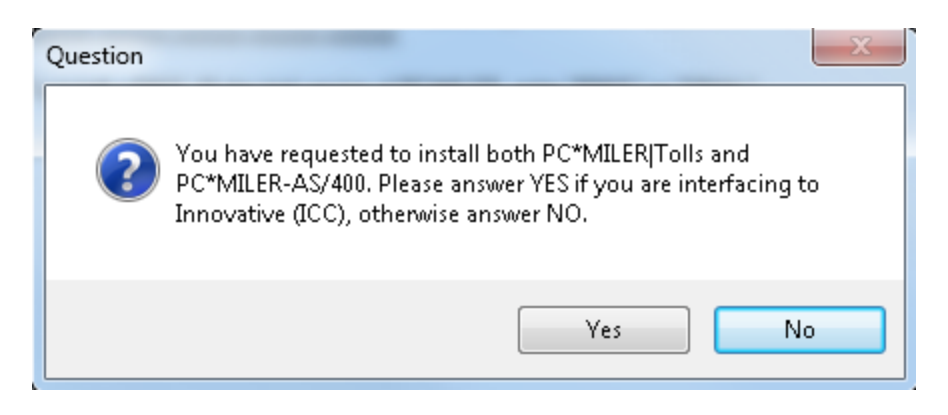

Answering '**Yes**' will turn off the Tolls component and install an ICC-compatible version of the PC Mileage Server.

Answering '**No**' will install the PC\*MILER|Tolls version of the PC Mileage Server. (ICC users and users of third-party or custom in-house transportation software should click 'Yes' and refer to *Appendix H* and Chapter 7 for instructions about using PC\*MILER|Tolls with their software.)

### Library for Data Queue Locations:

| PC*MILER 28 - InstallShield Wizard                                                                                  |               |
|----------------------------------------------------------------------------------------------------|---------------|
| Data Queue Library                                                                                                  |               |
| Please enter Library where data queues are stored.<br>This should match the library specified by the AS400 CONFIG c | ommand        |
| ALKWIN                                                                                                    |               |
|                                                                                                    |               |
| InstallShield                                                                                                    |               |
| < Back                                                                                                    | Next > Cancel |

### Library for Data Queue Locations with PC\*MILER|Tolls:

| PC*MILER 28 - InstallShield Wizard                                                                                   |               |
|----------------------------------------------------------------------------------------------------|---------------|
| Data Queue Library                                                                                                   | PC·MILER'     |
| Please enter Library where data queues are stored.<br>This should match the library specified by the AS400 CONFIG co | ommand        |
| ALKTEL                                                                                                    |               |
|                                                                                                    |               |
| InstallShield                                                                                                    |               |
| < Back                                                                                                    | Next > Cancel |

When entering your system and sign-on information, if possible use the **IP** address rather than the System Name of your AS400. **Be careful that the password for the User Profile that you specify is set not to expire.** Your User Profile must have the authority to create and delete data queues in the library that you specified in the previous dialog.

| PC*MILER 28 - I               | InstallShield Wizard                                                                              |
|-------------------------------|---------------------------------------------------------------------------------------------------|
| User Informa                  | ation                                                                                             |
| In order to e<br>needs the fo | nable automatic sign-on to your AS/400 machine, PC*MIIer AS/400 Interface<br>ollowing information |
| System                        | <ip address="" as400="" name="" of="" system="" your=""></ip>                                     |
| User                          | <user distance="" profile="" server="" signon="" will="" with=""></user>                          |
| Password:                     | <password above="" for="" profile="" user=""></password>                                          |
| InstallShield ——              | < Back Next > Cancel                                                                              |

### <u>STEP 3:</u>

You must activate your installation within 15 days of installing. If your PC has internet access this is an automated process. If your PC does not have internet access, you will have to contact ALK to receive your activation code.

Both types of activation are described on the following pages. **Note:** There is no AS400 side licensing.

To activate immediately, leave **Activate license** checked and click **Finish** to open the ALK License Manager. (To activate at a later time, uncheck the **Activate license** check box. Each time you open PC\*MILER for the next 15 days, the ALK License Manager will pop up, giving you another chance to activate the software. Or you can select *Programs > PCMILER 28 > License Status* in the Windows **Start** menu.)

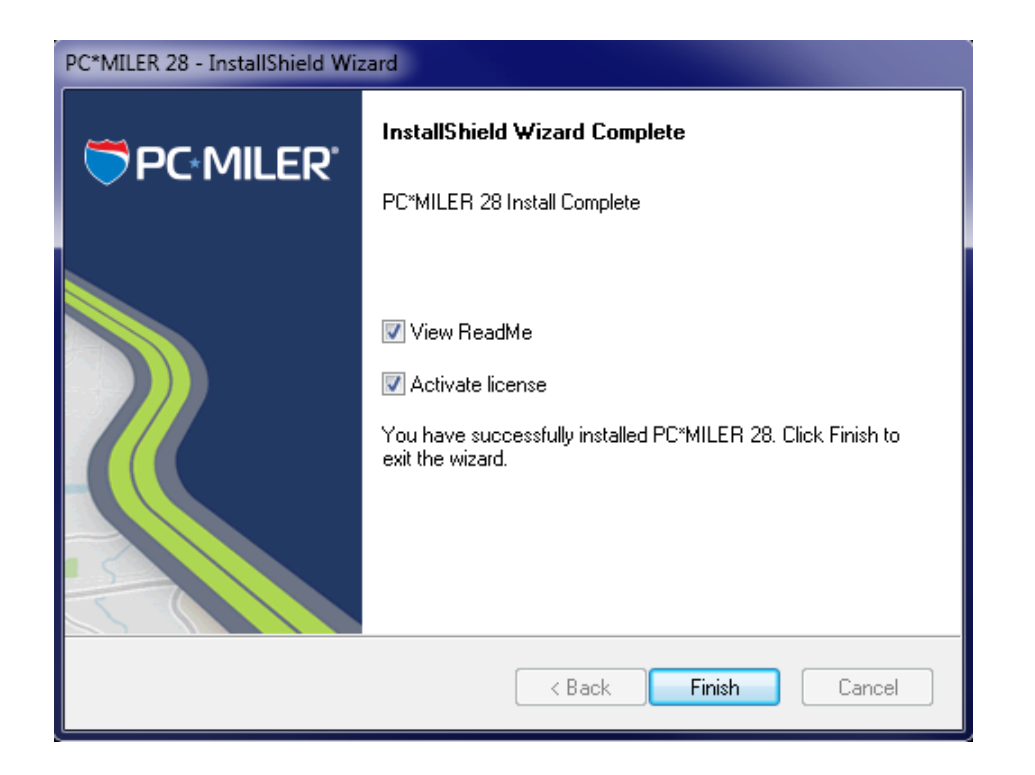

**NOTE:** The 15-day grace period for activation is only available for the first installation of Version 28 on your PC. If you are reinstalling for any reason you will have to activate the installation before it can be used.

### **Automatic License Activation:**

Click **Activate** in the License Manager. The rest of the process is completely automated if you have internet access on your PC. You will see the message "License Activation Complete!" when the activation is finished. Close the Product Activation window, then click the Windows **Start** menu > *Programs* > *PCMILER 28* > *License Status* and make sure that "Licensed" appears under **Status** in the PC\*MILER License Tool window. If so, PC\*MILER is now permanently licensed.

| C*MILER Product Activation                                   |                     |
|--------------------------------------------------------------|---------------------|
| Automatic Activation                                         |                     |
| Please enter in your email address to activate your license. |                     |
| Email Address:                                               | Enter Email Address |
| Manual Activation                                            |                     |
|                                                              |                     |
| Activate                                                     |                     |
|                                                              |                     |
|                                                              |                     |
|                                                              |                     |
|                                                              |                     |
|                                                              |                     |
|                                                              |                     |
|                                                              |                     |
|                                                              |                     |
| C*MILER Product Action                                       |                     |
| License Activation Complete!                                 |                     |
|                                                              |                     |
|                                                              |                     |

| License Activation Complete! |
|------------------------------|
|                              |
|                              |
|                              |
|                              |

### Manual Activation:

If the Automatic Activation process fails due to firewall security settings or for any other reason, try activating manually. Check the **Manual Activation** box. In the Manual Activation screen that appears, click the <u>http://activate.alk.com</u> link to open a webpage that will provide you with an activation code 24/7. You may need to add <u>http://activate.alk.com</u> or <u>https://activate.alk.com</u> as a trusted site to get the activation webpage to open. Enter the Activation Code, then click **Activate**. **Note:** You can get access to this screen after the initial installation by clicking the Windows **Start** menu > *Programs* > *PCMILER* 28 > *License Status* and then clicking the Activate button.

| T PC*MILER Product Activation                                                                                 |                             |   |
|----------------------------------------------------------------------------------------------------|-----------------------------|---|
| Manual Activation                                                                                             |                             |   |
| 1) Go to the following URL to obtain an activation code.<br><u>http://activate.alk.com/ALKActivation.aspx</u> | Web page link               |   |
| Vroduct Key:<br>KT4L2-3B2AE-437LT-2375K-T8263                                                                 |                             |   |
| License #:<br>750815C6                                                                                        | License Number              | ſ |
| 2) Enter the activation code below                                                                            |                             |   |
| Activation Code:                                                                                              |                             |   |
| Manual Activation                                                                                             | Check "Manua<br>Activation" | I |
| Activate                                                                                                    |                             |   |

### Manual Activation on a PC Without Internet Access:

Call ALK's Technical Support during business hours (see section 10.0) and give your technical support representative the license number from the Manual Activation screen or the License Tool window. You'll receive an activation code, which you can then enter in the Manual Activation screen. Click **Activate** to complete the process.

When the activation process is complete, a "License Activation Complete!" message will appear in the Product Activation window. Click the Windows **Start** menu, then *Programs > PCMILER 28 > License Status* and make sure that "Licensed" appears under **Status** in the PC\*MILER License Tool window. If so, PC\*MILER is now permanently licensed. If not, call Technical Support (see section 10.0).

| PC*MILER License Tool                                                                               |                                                                         |
|----------------------------------------------------------------------------------------------------|-------------------------------------------------------------------------|
| <b>♥</b> PC*MILER'                                                                                  | alk                                                                     |
| Product Key:<br>KT4L2-3B2AE-437LT-2375K-T8263<br>License Number:<br>750815C6<br>Status:<br>Licensed | Licensed Components:<br>PC*MILER<br>PC*MILER - AS/400<br>PC*MILER Tolls |
|                                                                                                    | Deactivate Add Licens                                                   |

## 3.4 Creation of Desktop Icons

During the installation of the PC\*MILER for the AS400 interface software on the PC, an icon to start the mileage server is placed in the startup folder. If you want to have a desktop icon, you can do a right mouse click Copy, and then a right mouse click Paste Shortcut onto the desktop.

To do this after the initial installation, right mouse click the **Start** menu; choose **Open All Users** (or **Open** on some systems); double-click the **Programs** folder; double-click the **Startup** icon; then use the right mouse button to Copy and Paste Shortcut on the desktop.

If you create a desktop icon any other way, the command line or target has to read as shown below. **INCORRECT ICON PROPERTIES can cause the mileage server not to start or to return incorrectly formatted mileage!** 

#### For PC\*MILER:

C:\ALK Technologies\pcmiler28\as400\SRV32.exe <space>1<space>2<space>1 for NS Router Connections

C:\ALK Technologies\pcmiler28\as400\SRV32.exe <space>1<space>2<space>2 for Client Access Express Connections

### For PC\*MILER|Streets:

C:\ALK Technologies\pcmiler28\as400\SRV32.exe <space>2<space>2<space>1 for NS Router Connections

C:\ALK Technologies\pcmiler28\as400\ SRV32.exe <space>2<space>2 <space>2 for Client Access Express Connections

**NOTE:** Shortcuts are unchanged with PC\*MILER|Tolls installed.

# 4.0 Starting and Stopping the Mileage Server

### 4.1 Starting the Mileage Server

The software you installed on your dedicated PC will cause the interface to start automatically when the PC is turned on. You can launch the Mileage Server without restarting the PC by clicking: Start > Programs > PCMILER 28 > AS400 Interface.

When the mileage server (**SRV32.exe**) starts, it displays the connection status in the mileage server's log window. You can bring up this window by clicking on the mileage server's **Window** Menu and choosing *Display Server Log*.

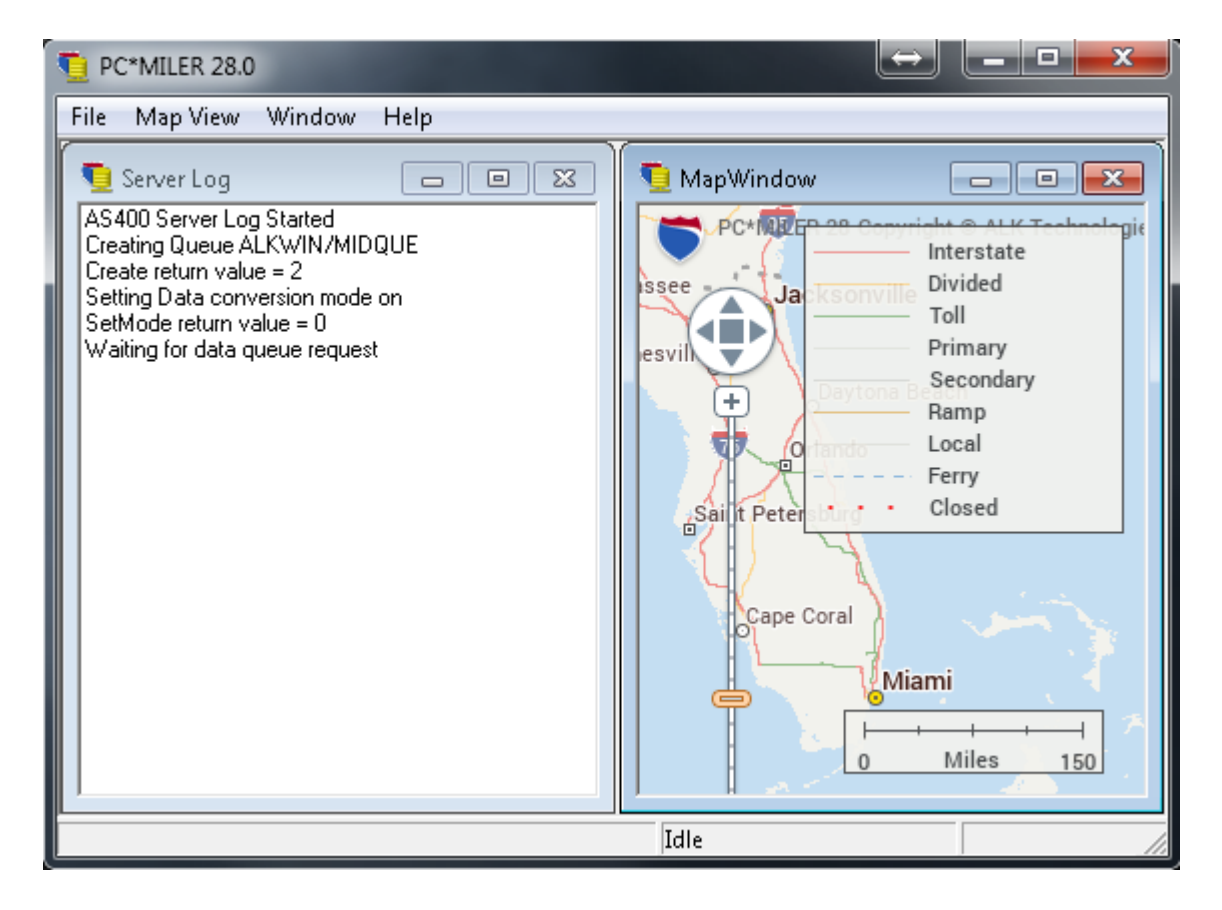

The Name of Mileage Request or Input data queue, and the library in which the queue resides, are logged.

The number underneath the data queue name and library is the connection status return code. Good returns are:

#### 0 Connection Good Created Data Queue 2 Connection Good Found Data Queue

Return codes of 1 or 3 are generic error codes that indicate problems with your Client Access Express connection.

**NOTE:** Both the PC and the AS400 must agree on the location of the Input or Request data queue. To change the location on the PC, click on the mileage server's **File** menu. Choose *AS400 Control*, then *Change Library/Queue*. The change is made on the AS400 by running the **alkwin/config** or **alktll/tllfig** command and filling out the library field.

The server log only notes incoming requests. If you need to see the mileage server's outputs, turn on the Log to File feature by selecting the mileage server's **File** menu and choosing *AS400 Control > Log to File* and highlight *Append, Overwrite* or *Verbose* (see below). This will create the file **c:\ALK Technologies\pcmiler28\as400\as400.log**. It is recommended to only use logging for diagnostic purposes, otherwise the log files tend to grow large.

- **Append** will add to the existing as400.log file after restarts.
- **Overwrite** will delete the existing as400.log file after restarts.
- **Verbose** logging includes information from the data queue communications. Verbose logging Appends after restarts.

# 4.2 Stopping the Interface

From the PC\*MILER-AS400 window, choose **Exit** from the **File** menu.

**NOTE:** If you are closing your router, remember to disconnect the **AS400 beforehand.** Please be patient, the PC\*MILER mileage server can take a minute or two to exit. Be sure to disconnect the Netsoft Router from the AS400 before closing the router. Failure to do so may result in having to reboot the PC before you can reconnect to the AS400. It is not necessary to manually disconnect a Client Access Express connection.

# 4.3 Configuring the Use of Mexican Postal Codes

Version 28 of PC\*MILER includes over 25,000 Mexican postal codes in the database that provide comprehensive coverage of Mexico. Mexico and the United States use the same five-digit numbering scheme for their postal codes. The two countries share a large number of common codes and care must be taken so that users do not accidentally match a Postal or ZIP code to the wrong country. By default, all Mexican postal codes are ignored.

To turn on access to Mexican postal codes, click the **File** dropdown menu, choose **AS400 Control** and then **Default Zip Codes** and highlight your choice.

Choose between:

**Use default US Zip Code**: This is the default setting. All Mexican postal codes will be ignored.

**Use default Mexican Zip Code**: Turns on the use of Mexican postal codes. If a user specifies only a five-digit Postal or ZIP code as a stop, the trip will be routed to Mexico in cases where there are duplicate codes between the US and Mexico.

**Use default US and Mexican Zip Code**: The default U.S. ZIP code or Mexican postal code will be returned. If there are U.S. and Mexican codes with the same number, the default U.S. ZIP code will be returned. If there is only a Mexican postal code for that number, the default Mexican code will be returned.

The default for this setting can be changed in the PCMSERVE.INI file (see *Appendix F*). If they are not already there, these lines can be added to the [OPTIONS] section. The possible setting combinations are:

- UseUSPostCodes=False and UseMexPostCodes=False Defaults to the U.S. ZIP with no routing to Mexican postal codes
- UseUSPostCodes=True and UseMexPostCodes=False Same as above
- UseUSPostCodes=True and UseMexPostCodes=True Defaults to the U.S. ZIP, must pass an Estados code to get Mexican location (e.g. "50510,EM")
- UseUSPostCodes=False and UseMexPostCodes=True Only Mexican postal codes are available, in the U.S. only city-state pairs will get U.S. location (e.g. "Chico, CA")

# 5.0 Using PC\*MILER for the AS400

To use PC\*MILER for the AS400, issue the command **PCMILER** (or **PCMTLL** for PC\*MILER|Tolls) from the command line.

#### **PCMILER Main Screen:**

| 20 Session A - [24 x 80]                                                                                                    |  |  |
|----------------------------------------------------------------------------------------------------|--|--|
| File Edit Transfer Appearance Communication Assist Window Help                                                                                                    |  |  |
| Image: Copy     Paste     Image: Send     Image: Send     Image: Sen |  |  |
| PCMiler 28.0                                                                                                    |  |  |
| MI Request Type (MI - SM - HS) (Extended Routing Types)                                                                                                    |  |  |
| <u>P</u> Routing Type (P=Prac - S=Short)Ioll DiscouragedNational/53Ft                                                                                                    |  |  |
| Hub or Uptimize (H,R,F or Blank) (I - Blank) (N=Nthl 5=53ft Blank)                                                                                                    |  |  |
| <u>L</u> Borders - Ulpen) Ullosed)<br>Custom Douting - Clustom)-Plank                                                                                                    |  |  |
| N Ourd Restrictions (V or N) (Add-On Products)                                                                                                    |  |  |
| M Miles or Kilometers (M or K) HazMat G C E E I or B                                                                                                    |  |  |
| Y Use Ferry Distance (Y or N) Worldwide N A.E.F.N.O.S (Continent)                                                                                                    |  |  |
|                                                                                                    |  |  |
| Enter City,State,County or Zip (Press Help key for examples)                                                                                                    |  |  |
| 1 Margo, VA, Spotsylvania                                                                                                    |  |  |
| 2 <u>25235 Chloe, WV, Calhoun</u>                                                                                                    |  |  |
| 3 Debs, MN, Beltrami                                                                                                    |  |  |
| 4 <u>Kittys Corner, MD, Talbot</u>                                                                                                    |  |  |
| 5 <sub></sub> Andrew, FL, Leon                                                                                                    |  |  |
| <u>6</u>                                                                                                    |  |  |
| 7                                                                                                    |  |  |
| 8                                                                                                    |  |  |
| 9                                                                                                    |  |  |
| E2=State beln E3=Exit E7=Ins ston E8=Del ston                                                                                                    |  |  |
| F10=Process F11=Restart F22=Swap stops F23=Load Trip E24=Sav Trip                                                                                                    |  |  |
| M a                                                                                                    |  |  |
| Connected to remote server/host 10.60.115.230 using port 23                                                                                                    |  |  |

**NOTE:** The PCMILER or **PCMTLL** command contacts the mileage server to read the data that the mileage server is using. If the command doesn't respond or the PC\*MILER screen comes up with "PC DOWN" in the screen title, there is a problem with the connection to the mileage server PC.
#### PCMTLL Main Screen:

| 🐼 Session A - [24 x 80]                                                                   |
|-------------------------------------------------------------------------------------------|
| File Edit Transfer Appearance Communication Assist Window Help                            |
| PrtScm Copy Paste Send Recv Display Color Map Record Stop Play Quit Clipbrd Support Index |
| PCMiler Tolls 28.0                                                                        |
| HS Request Type (MI - SM - HS) {Extended Routing Types}                                   |
| <u>P</u> Routing Type (P=Prac - S=Short) <u>5</u> National/53Foot Toll Discouraged        |
| <u>T</u> Toll Cost (T=Cash - D(iscount) (N=Ntnl 5=53ft Blank) (T or Blank)                |
| <u>C</u> Borders - O(pen) C(losed)                                                        |
| Y Use Ferry Distance (Y or N) {Add-On Products}                                           |
| Hub or Optimize (H,R,F or Blank) HazMatG,C,E,F,I or R                                     |
| <u>M</u> Miles or Kilometers (M or K) Worldwide <u>N</u> A,E,F,N,O,S (Continent)          |
| Custom Routing (C=Custom or Blank)                                                        |
| N UVRA RETECTIONS (Y OF N)                                                                |
| Enton City State County on Zin (Pross Heln Key for examples)                              |
| 1 Margo VQ Spoteulyania                                                                   |
| 2 25235 Chloe WV Calbour                                                                  |
| 3 Debs. MN. Beltrami                                                                      |
| 4 Kittus Corner, MD. Talbot                                                               |
| 5 Andrew, FL, Leon                                                                        |
| 6                                                                                         |
| 7                                                                                         |
| 8                                                                                         |
| 9                                                                                         |
| 10                                                                                        |
| F2=State help F3=Exit F7=Ins stop F8=Del stop                                             |
| F10=Process F11=Restart F22=Swap stops F23=Load Trip F24=Sav Trip                         |
| M a 08/05                                                                                 |
| Connected to remote server/host 10.60.115.230 using port 23                               |

Control settings at the top of the main entry screen include the following:

**Request Type:** "MI", the default entry, will generate only point-to-point mileage look-ups. "SM" will generate a summary of miles traveled through each state, broken down by toll roads and free roads, in addition to the point-to-point mileage. "HS" will generate detailed driving instructions, in addition to the state mileage summary and point-to-point mileage look-up.

**Graphics requests:** Graphics requests are still available, but reference to this functionality was removed from the main screen to on-line help to reduce screen clutter. "DR" will only draw route graphics. "DT" will draw positions as blue trucks. "DA" will draw positions as alert trucks in red. "CT" will clear all trucks. "CA" will clear all graphics. "CR" will clear all routes. "PR" will print the current route. "PA" will print all graphics on the map.

**Routing Type:** Either Practical or Shortest routing can now be combined with other available PC\*MILER routing options (Toll Discouraged, National Network, or 53' Trailer or Twins). You must specify either P (Practical) or S (Shortest) for all routes. (Refer to the main PC\*MILER *User's Guide* for more detailed descriptions of these routing options.) See Chapter 6, *Using PC\*MILER With Other Transportation Software* for details on using this functionality with other software packages.

**Tolls Cost:** (Only with PC\*MILER/Tolls installed) "T" will generate the Cash cost of all tolls incurred on a trip. "D" will give the Discounted toll cost. See Appendix J, Setting Toll Discount Program Membership, for instructions on configuring your discount memberships. Depending on the request type used, you will get total toll costs for the entire trip, a state-by-state breakdown of toll costs, or the toll cost per leg of the trip.

**NOTE:** PC\*MILER|Tolls calculates tolls for an 80,000 pound, 5-axle vehicle. Reported toll amounts are accurate and up-to-date, but not always exact due to two factors: first, several – though not many – toll roads have rates that are based on weight (for example, the Detroit-Windsor Tunnel charges \$.03 per 100 lbs. gross weight in both directions); and second, some toll charges (in various states) are time-of-day driven. In the latter case, tolls will always be calculated using the highest rate.

**Toll Discouraged:** "T" will generate miles which avoid long stretches of toll roads. You will receive either a Practical Toll Discouraged Route, or a Shortest Toll Discouraged Route depending on how you have your "Routing Type" set. Note that not all toll roads will be avoided; tolls are avoided where possible while still maintaining a reasonable and practical route.

**National/53 Foot:** "N" will generate miles calculated using the National Network, which is designed for larger trucks. "5" will generate miles suitable for 53'/102" trailer routing. National Network or 53 Foot Trailer or Twins will be generated using either the "Practical" or "Shortest" routing type. You can also combine National Network and 53 Foot Trailer or Twins routing with the Toll Discouraged option. For example you can generate a "Practical/Toll Discouraged/National Network" route. See Chapter 6, *Using PC\*MILER With Other Transportation Software* for details on using this functionality with other software packages.

**Custom Routing:** "C" will use custom routing preferences (avoids and favors) set in PC\*MILER or PC\*MILER|Streets. When this position is blank, routing preferences will be disabled.

**Hub or Optimize:** A blank space is the default entry and is used for standard PC\*MILER routing. "H" is used to generate hub distances. "R" is used to initiate route sequencing with the origin fixed and the remaining

stops reordered. "F" is used to initiate route sequencing with both the origin and destination fixed and the remaining stops reordered. These options are described in more detail in the main PC\*MILER *User's Guide*.

**Borders:** "O" will open the borders and routes will cross International Borders to obtain the most efficient trip. "C" will close the borders and routes will only cross international borders if the trip has a stop in that country.

**Ovrd (Override) Restrictions:** In addition to the five basic PC\*MILER route types, a Heavy and Light Vehicle routing option is now offered. When Ovrd Restrictions is set to "Y", the **Light Vehicle** option is activated. With Light Vehicle routing active, truck-prohibited roads will always be avoided, but truck-restricted roads are considered for a route. (PC\*MILER normally gives preference to Interstates, major highways, and major thruroads where possible.)

**NOTE:** With Ovrd Restrictions set to "N", **Heavy Vehicle** routing is in effect, so both **truck-prohibited and truck-restricted roads will always be avoided**. In addition, Heavy Vehicle routing takes nationwide **13' 6**" **height restrictions** into account. A heavy vehicle is one weighing at least **80,000 pounds**; a light vehicle weighs less than **80,000 pounds**.

**Miles/Kilometers:** "M" will generate distances in miles. "K" will generate distances in kilometers.

**Use Ferry Distance:** If set to "Y", distance traveled on ferries will be included in all distance totals. If set to "N" ferry distances are not included in totals. Note: Routes will still include ferry travel but this travel is not included in distance totals.

**HazMat (Hazardous Material Type):** (only with the PC\*MILER|HazMat add-on data module installed) Types of hazardous material routing that can be generated are: "G" for General, "C" for Corrosive, "E" for explosive, "F" for Flammable, "I" for Inhalant, and "R" for Radioactive.

**Region (Continent):** Regions in which mileage can be generated are: "A" for Asia; "E" for Europe; "F" for Africa; "N" for North America; "O" for Oceania; or "S" for South America. (Regions outside North America require PC\*MILER|Worldwide.)

FOR AN ON-SCREEN DISPLAY OF THESE DEFINITIONS, press the Help key on your keyboard. For Terminal Emulation sessions on PC's, this is typically the Scroll Lock key or Right Mouse Click > Help.

In the middle of the screen are the stop entry fields. Enter the city names and state abbreviations for the stop-off locations desired, their ZIP codes, or their latitude/longitude positions. Both the Spelling Helper and ZIP Code Helper described in the main PC\*MILER *User's Guide* are available for use with PC\*MILER-AS400. You may enter up to 30 stop-offs.

**NOTE for PC\*MILER|Streets Users:** An address should directly follow the city/state or ZIP code entry, separated by a semicolon (e.g. "Princeton, NJ; 1000 Herrontown Road").

You can also purchase separate add-on data modules for Canadian postal codes or SPLC codes.

A **Canadian postal code** is entered in the same manner as a ZIP code, but in the following format: **L#L<space> #L#**. (e.g. "K7L 4E7"). A **SPLC** is a six- or nine-digit number, preceded by the letters 'SPLC' (e.g. "SPLC908601").

## 5.1 Function Keys

At the bottom of the screen, the function keys used with PC\*MILER for the AS400 are described. These include:

- F2 State help. Displays a list of all state and province abbreviations.
- **F3 Exit**. Exits the program and returns to the main AS400 screen.
- **F7 Ins stop**. Allows you to insert a new stop-off where the cursor is positioned.
- **F8 Del stop**. Allows you to delete a stop-off where the cursor is positioned.
- **F10 Process request**. Sends the request to PC\*MILER on the dedicated PC.
- **F11 Restart**. Clears the screen, and lets you start making data entries on the screen again.
- **F12 Main Screen**. Returns to the main stop entry screen from the mileage report screens.
- **F22 Reverse**. Reverses the order of stops entered.
- **F23** Load a saved trip. In the screen that comes up, typing "X" (with the cursor on a trip identifier in the pick list) will load that trip; typing "D" will delete the trip.
- **F24** Save a trip. Enter a trip identifier of up to 10 characters in the entry field that appears.
- Help Pressing the key labeled "Help" on your keyboard will bring up detailed instructions for using various features of PC\*MILER for the AS400. If you are using an emulator, the Help key on your keyboard will usually be the Scroll Lock key or Right Mouse Click > Help.

# 5.2 Basic Mileage, Cost and Time Report

Once you have entered stops on the main screen and initiated a mileage inquiry by pressing **<F10>**, the following basic mileage screen will appear:

| 3월 Session A - [24 x 80]                                                                                                    | 100 C     | 100 C           |              |          |
|----------------------------------------------------------------------------------------------------|-----------|-----------------|--------------|----------|
| File Edit Transfer Appearance Communication Assist Window Help                                                                    |           |                 |              |          |
| PriSon         Copy         Paste         Send         Recv         Display         Color         Map         Record         Stop | Play Quit | Clipbrd Support | 1 Index      |          |
| PCMiler 28.0                                                                                                    |           |                 |              | _6/12/14 |
|                                                                                                    |           |                 |              | 23:29:49 |
|                                                                                                    | MILES     | CUM             | TIME         | COST     |
|                                                                                                    |           |                 |              |          |
| Margo, VA, Spotsylvania                                                                                                    | 207       | 207             | <b>– 5</b> 1 | 208 08   |
| Debs. MN_ Beltrami                                                                                                    | 1159      | 1456            | 19.3         | 1525.71  |
| Kittys Corner, MD, Talbot                                                                                                    | 1401      | 2857            | 22.5         | 1818.68  |
| Andrew, FL, Leon                                                                                                    | 951       | 3808            | 14.6         | 1212.69  |
| Total:                                                                                                    | 3808      |                 | 61.5         | 4955,16  |
|                                                                                                    |           |                 |              |          |
|                                                                                                    |           |                 |              |          |
|                                                                                                    |           |                 |              |          |
|                                                                                                    |           |                 |              |          |
|                                                                                                    |           |                 |              |          |
|                                                                                                    |           |                 |              |          |
|                                                                                                    |           |                 |              |          |
|                                                                                                    |           |                 |              |          |
| F3=Exit F4=State Miles                                                                                                    |           | F8=Dire         | ctions       | F9=Print |
| F11=Restart F12=Main Scrn F15=Save Ro                                                                                             | bute      |                 |              |          |
| M a                                                                                                    |           |                 |              | 01/072   |
| Connected to remote server/host 10.60.115.230 using port 23                                                                       |           |                 |              | 1        |

With PC\*MILER|Tolls Installed:

| 관 <mark>]</mark> Session A - [24 x 80]                         |                                                      |
|----------------------------------------------------------------|------------------------------------------------------|
| File Edit Transfer Appearance Communication Assist Window Help |                                                      |
| PitScrin Copy Paste Send Recv Display Color Map Record Stop    | Image: Support     Image: Support     Image: Support |
| PCMiler Tolls                                                  | <u>5 28.0</u> 6/12/14                                |
|                                                                | 03:59:05                                             |
|                                                                |                                                      |
| <u></u>                                                        | <u>AILES CUM TIME COST TOLL \$</u>                   |
|                                                                |                                                      |
| Margo, VH, Spotsylvania                                        | 207 207 E 1 208 08                                   |
| Dobs MN Boltromi                                               | 1161 1459 10 2 1555 26 20 00                         |
| Kittus Corper MD Talbot                                        | 1414 2872 22 6 2079 48 275 55                        |
| Andrew, FL, Leon                                               | 955 3827 14.6 1218.43 275.55                         |
|                                                                |                                                      |
| Total:                                                         | 3827 61.5 5251.35 275.55                             |
|                                                                |                                                      |
|                                                                |                                                      |
|                                                                |                                                      |
|                                                                |                                                      |
|                                                                |                                                      |
|                                                                |                                                      |
|                                                                |                                                      |
|                                                                |                                                      |
|                                                                |                                                      |
| E3=Exit E4=State Miles                                         | E8=Directions E9=Print                               |
| F11=Restart F12=Main Scrn F15=Save Ro                          | pute                                                 |
|                                                                | 01/072                                               |
| Connected to remote server/host 10.60.115.230 using port 23    | 01/01/                                               |

This basic PC\*MILER mileage report contains leg and cumulative miles for each segment of your trip. The time and cost estimates are based on the values set in the copy of PC\*MILER (or PC\*MILER|Streets) installed on your dedicated PC. (Refer to the main PC\*MILER *User's Guide* for instructions on how to alter these values.)

**NOTE:** The leg costs and total cost in the "**COST**" column **include** toll costs if PC\*MILER|Tolls is installed.

<F3> will exit the program. <F9> will print the screen. <F11> will return you to the previous screen and will clear it. <F12> will return you to the previous screen, without clearing it.

## 5.3 State Mileage Report

After you enter stops on the main screen and initiate a state mileage request (**SM**) by pressing **<F10>**, the basic mileage screen will appear:

| 30 Session A - [24 x 80]                                                                                                   |                            | Contract of                 |                             |                                         |
|----------------------------------------------------------------------------------------------------|----------------------------|-----------------------------|-----------------------------|-----------------------------------------|
| File Edit Transfer Appearance Communication Assist Window Help                                                             |                            |                             |                             |                                         |
| PriScrin Copy Paste Send Recv Display Color Map Record Stop                                                                | Play Quit                  | Clipbrd Support             | ndex                        |                                         |
| PCMiler 28.0                                                                                                    |                            |                             |                             | _6/12/14<br>23:29:49                    |
|                                                                                                    | MILES                      | CUM                         | TIME                        | COST                                    |
| Margo, YA, Spotsylvania<br>25235 Chloe, WV, Calhoun<br>Debs, MN, Beltrami<br>Kittys Corner, MD, Talbot<br>Andrew, FL, Leon | 297<br>1159<br>1401<br>951 | 297<br>1456<br>2857<br>3808 | 5.1<br>19.3<br>22.5<br>14.6 | 398.08<br>1525.71<br>1818.68<br>1212.69 |
| Total:                                                                                                    | 3808                       |                             | 61.5                        | 4955.16                                 |
|                                                                                                    |                            |                             |                             |                                         |
| F3=Exit F4=State Miles<br>F11=Restart F12=Main Scrn F15=Save R                                                             | oute                       | F8=Dire                     | ections                     | F9=Print                                |
| M a                                                                                                    |                            |                             |                             | 01/072                                  |
| Connected to remote server/host 10.60.115.230 using port 23                                                                |                            |                             |                             | 1                                       |

With PC\*MILER|Tolls Installed (costs in the "COST" column include tolls):

| 경 <mark>[]</mark> Session A - [24 x 80]                         |                            | x    |
|-----------------------------------------------------------------|----------------------------|------|
| File Edit Transfer Appearance Communication Assist Window Help  |                            |      |
| PriSorn Copy Paste Send Recv Display Color Map Record Stop Play | Quit Clipbrd Support Index |      |
| PCMiler Tolls 28.0                                              | 6/12/                      | 14   |
|                                                                 | 03:59:                     | 05   |
|                                                                 |                            | 1    |
| MILES                                                           | <u>CUM TIME CUST TULL</u>  | - \$ |
| Mange WO Spotsuluania                                           |                            |      |
| 25235 Chloe WV Calbour 297                                      | 297 5 1 398 08             |      |
| Debs MN Beltrami 1161                                           | 1458 19 2 1555 36 29       | ០០   |
| Kittus Corner, MD. Talbot 1414                                  | 2872 22.6 2079.48 275.     | 55   |
| Andrew, FL, Leon 955                                            | 3827 14.6 1218.43 275.     | 55   |
|                                                                 |                            |      |
| Total: 3827                                                     | 61.5 5251.35 275.          | 55   |
|                                                                 |                            |      |
|                                                                 |                            |      |
|                                                                 |                            |      |
|                                                                 |                            |      |
|                                                                 |                            |      |
|                                                                 |                            |      |
|                                                                 |                            |      |
|                                                                 |                            |      |
|                                                                 |                            |      |
| F3=Exit F4=State Miles                                          | F8=Directions F9=Pri       | nt   |
| F11=Restart F12=Main Scrn F15=Save Route                        |                            |      |
| M a                                                             | 01/                        | 072  |
| Connected to remote server/host 10.60.115.230 using port 23     |                            | - /  |

Pressing **<F4>** displays Jurisdiction-by-Jurisdiction distance breakdowns:

| • - [24 x 80] • - [24 x 80]        |                            |                     |                     | A STREET                   |                                  |
|------------------------------------|----------------------------|---------------------|---------------------|----------------------------|----------------------------------|
| File Edit Transfer Appe            | earance Communication      | n Assist Window H   | elp                 |                            |                                  |
| PrtScm Copy Paste                  | Send Recv Displa           | v Color Map R       | ecord Stop Play     | Quit Clipbrd Support Index |                                  |
| State Mileag                       | e Summary                  | <u>PCMile</u>       | <u>r Tolls 28.(</u> | )                          | 6/12/14<br>04:03:31              |
| <u>STATE MI</u><br>FL 2            | TOLL<br>LES MILES          | TOLL<br><u>COST</u> |                     | <u>STATE</u> <u>MILE</u>   | TOLL TOLL<br>S <u>MILES COST</u> |
| GA 1<br>IL 2<br>IN 3               | 12<br>37 199<br>84 108     | 59.50<br>27.10      |                     | TOTAL: 3827                | 716 275.55                       |
| MD 2<br>MN 3<br>NC 1               | 46 6<br>57<br>81           | 36.00               |                     |                            |                                  |
| 0H 4<br>PA 1<br>SC 1               | 22 241<br>87 162<br>99     | 45.25<br>107.70     |                     |                            |                                  |
| VA 3<br>WI 7<br>WV 2               | 53<br>44<br>01             |                     |                     |                            |                                  |
| NON TOLL 31                        | <b>11</b>                  |                     |                     |                            |                                  |
| F3=Exit<br>F11=Restart             | F12=Main                   | Scrn F <u>15</u> =  | F7=Mi<br>Save Route | iles F8=Direct             | ions F9=Print                    |
| M a<br>Connected to remote server/ | host 10.60.115.230 using p | ort 23              |                     |                            | 06/002                           |

With PC\*MILER|Tolls Installed:

| 3 Session A - [24 x 80]              |                      |                     | Contract of the local division of the local division of the local | 1000            | A STATISTICS          |                      | ×                   |
|--------------------------------------|----------------------|---------------------|----------------------------------------------------------------------------------------------------|-----------------|-----------------------|----------------------|---------------------|
| File Edit Transfer Appearance        | Communication        | Assist Window       | Help                                                                                                    |                 |                       |                      |                     |
| PrtScm Copy Paste Send               | Recv Display         | Color Map           | Record Stop                                                                                                    | Play Quit       | Clipbrd Support Index |                      |                     |
| State Mileage Su                     | ummary               | PCM11               | <u>er Tolls</u>                                                                                                    | 28.0            |                       |                      | 6/12/14<br>04:03:31 |
| <u>STATE</u> <u>MILES</u><br>FL 204  | TOLL<br><u>MILES</u> | TOLL<br><u>COST</u> |                                                                                                    |                 | STATE MILES           | TOLL<br><u>MILES</u> | TOLL<br><u>COST</u> |
| GA 112<br>IL 237<br>IN 384           | 199<br>108           | 59.50<br>27.10      |                                                                                                    | тот             | TAL: 3827             | 716                  | 275.55              |
| MD 246<br>MN 357<br>NC 181           | 6                    | 36.00               |                                                                                                    |                 |                       |                      |                     |
| 0H 422<br>PA 187<br>SC 199           | 241<br>162           | 45.25<br>107.70     |                                                                                                    |                 |                       |                      |                     |
| WI 744<br>WV 201                     |                      |                     |                                                                                                    |                 |                       |                      |                     |
| NON TOLL 3111                        |                      |                     |                                                                                                    |                 |                       |                      |                     |
| F3=Exit<br>F11=Restart F1            | L2=Main S            | crn F15             | 5=Save Ro                                                                                                    | F7=Miles<br>ute | F8=Directio           | ns                   | F9=Print            |
| M a                                  |                      |                     |                                                                                                    |                 |                       |                      | 06/002              |
| Connected to remote server/host 10.0 | 50.115.230 using por | t 23                |                                                                                                    |                 |                       |                      | 1.                  |

## 5.4 Detailed Driving Directions Report

After entering stops on the main screen and pressing **<F10>** to initiate a Detailed Driving Directions (**HS**) request, press **<F8>** in the mileage report screen to generate the driving directions. When processing is complete, the screen shown below will appear. Note that driving directions take significantly longer to process than miles or state miles because more information is requested and returned.

| 3 Session A - 124 x 801                                                                                                    |            |              |
|----------------------------------------------------------------------------------------------------|------------|--------------|
| File Edit Transfer Appearance Communication Assist Window Help                                                                                                    |            |              |
| Image: Send Recv     Image: Send Recv     Image: Send Recv <td></td> <td></td> |            |              |
| PCMiler 28.0                                                                                                    | 6/         | 12/14        |
|                                                                                                    | 23:        | 34:31        |
| Margo, VA, Spotsylvania To Andrew, FL, Leon<br>4 Stops, 3808 Miles                                                                                                    |            |              |
| <u>State Route Miles</u>                                                                                                    | <u>Leg</u> | <u>Total</u> |
| Origin: Margo, VA, Spotsylvania                                                                                                    |            |              |
| VA S Local 1 + Local VA-208                                                                                                    | 1          | 1            |
| VA W VA-208 11 + VA-208 VA-208                                                                                                    | 13         | 13           |
| VA W VA-208 + VA-208 VA-208                                                                                                    | 13         | 13           |
| VA S VA-208 5 + VA-208 VA-208                                                                                                    | 18         | 18           |
| VA W VA-208 6 + VA-208 VA-208                                                                                                    | 24         | 24           |
| VA W VA-208 7 + VA-208                                                                                                    | 30         | 30           |
| VA W VA-208 2 + VA-208 Ramp                                                                                                    | 33         | 33           |
| VA R Ramp + Ramp I-64                                                                                                    | 33         | 33           |
| VA W I-64 55 + I-64 Ramp                                                                                                    | 88         | 88           |
| VA Ramp 1 + Ramp I-64                                                                                                    | 89         | 89           |
| VA W I-64 30 + I-64 Exit 191                                                                                                    | 118        | 118          |
| VA Exit 191 + Exit 191 I-64                                                                                                    | 119        | 119          |
| VA W I-64 40 + I-64                                                                                                    | 159        | 159          |
| VA W I-64 17 (to VA/WV State Line)                                                                                                    | 175        | 175          |
| WV W I-64 3 + I-64                                                                                                    | 179        | 179          |
|                                                                                                    |            |              |
| F3=Exit F4=State Miles F/=Miles                                                                                                    | F9=        | Print        |
| F11=Restart F12=Main Scrn F15=Save Route                                                                                                    |            |              |
| Ma                                                                                                    |            | 06/002       |
| Connected to remote server/host 10.60.115.230 using port 23                                                                                                    |            | 11.          |

A Detailed Driving Directions report with **PC\*MILER|Tolls installed** is shown below. This sample report includes toll costs for each leg of the trip.

| 70월 Session A - [24 x 80]                                                                                                    |     |              |
|----------------------------------------------------------------------------------------------------|-----|--------------|
| File Edit Transfer Appearance Communication Assist Window Help                                                                                                    |     |              |
| Image: PtScrn     Image: Copy     Paste     Send     Recv     Display     Color     Map     Record     Stop     Play     Quit     Clipbrd     Support     Image: Index                                                                                                    |     |              |
| PCMiler Tolls 28.0                                                                                                    | 6/  | 12/14        |
|                                                                                                    | 04: | 06:15        |
| Margo, VA, Spotsylvania                                                                                                    |     |              |
| <u>St Dir Route Miles Toll\$ Interchange</u>                                                                                                    | Leg | <u>Total</u> |
| Origin: Margo, VA, Spotsylva                                                                                                    |     |              |
| VA S Local VA-208                                                                                                    | 1   | 1            |
| VA W VA-208 Restriction                                                                                                    | 1   | 1            |
| VA R Ramp + Ramp I-64                                                                                                    | 33  | 33           |
| VA W I-64 55 + I-64 Ramp                                                                                                    | 88  | 88           |
| VA Ramp 1 + Ramp I-64                                                                                                    | 89  | 89           |
| VA W I-64 Exit 191                                                                                                    | 118 | 118          |
| VA Exit 191 + Exit 191 I-64                                                                                                    | 119 | 119          |
| $\begin{array}{c} \forall A \\ \forall A \\$ | 159 | 159          |
| VH W 1-64 17 (to VH/WV State Lin                                                                                                    | 175 | 175          |
| WYW = 1-64 3 + 1-64                                                                                                    | 1/9 | 1/9          |
| WY W = 1-04 24 + 1-04 EXIT 100                                                                                                    | 203 | 203          |
| WY = EXI(150) + EXI(150) + US-60                                                                                                    | 203 | 203          |
|                                                                                                    | 213 | 213          |
|                                                                                                    | 213 | 213          |
|                                                                                                    | 252 | 252          |
| F3=Exit F4=State Miles F7=Miles                                                                                                    | F9= | Print        |
| F11=Restart F12=Main Scrn F15=Save Route                                                                                                    |     |              |
| M a                                                                                                    |     | 06/002       |
| Connected to remote server/host 10.60.115.230 using port 23                                                                                                    |     | 11.          |

# 6.0 Using PC\*MILER with other Transportation Software

**NOTE for Version 21 and Higher:** The following features are not supported in the AS400 product line: Fuel Optimization, Vehicle Profiles, Estimated Greenhouse Gas Emissions, RouteSync, Entry/Exit Toll Plaza Names in Reports, and Real-time/Historical Traffic Data. Province/Estado Abbreviation Option to set "NL" preference is supported in Version 25-28 only.

Added to Version 20 and higher: Borders Open/Closed and Use Ferry Distance options. The first two characters of the four-character "Request Sequence" have been remapped to hold the Borders and Ferry Flags.

Historically the Request Sequence values have been ignored by the PC Distance Server. Unlike other trip options, Border and Ferry settings are not echoed back in the responses from the PC.

For the optional **PC\*MILER|HazMat** hazardous material routing package, two routing types have been added: **Caustic** and **Flammable**.

**NOTE:** PC\*MILER 18 and higher now has full Mexican Estado information. Previously, all Mexican cities were referenced with 'MX' as the Estado code and the Estado was returned in the US county field. For example:

Older versions format: Mexico City, MX, Distrito Federal Correct format for Version 18: Mexico City, DF

#### **Estados Codes:**

- AG Aguascalientes
- BJ Baja California
- BS Baja California Sur
- CP Campeche
- CH Chiapas
- CI Chihuahua
- CU Coahuila de Zaragoza
- CL Colima
- **DF** Distrito Federal
- DG Durango
- **GJ** Guanajuato
- GR Guerrero
- HG Hidalgo
- JA Jalisco

| EM    | Mexico (Estado)      |                                                     |
|-------|----------------------|-----------------------------------------------------|
| MH    | Michoacan de Ocar    | про                                                 |
| MR    | Morelos              |                                                     |
| NA    | Nayarit              |                                                     |
| New f | or 25=> NX* or NL    | Nuevo Leon (PC Side Configuration Option -          |
|       |                      | Tools menu)                                         |
| OA    | Oaxaca               |                                                     |
| PU    | Puebla               |                                                     |
| QA    | Queretaro Arteaga    |                                                     |
| QR    | Quintana Roo         |                                                     |
| SL    | San Luis Potosi      |                                                     |
| SI    | Sinaloa              |                                                     |
| SO    | Sonora               |                                                     |
| ТА    | Tabasco              |                                                     |
| ТМ    | Tamaulipas           |                                                     |
| TL    | Tlaxcala             |                                                     |
| VZ    | Veracruz             |                                                     |
| YC    | Yucatan              |                                                     |
| ZT    | Zacatecas            |                                                     |
| * "NX | is used for Nuevo Le | on because "NL" is already used in the database for |

\* "NX" is used for Nuevo Leon because "NL" is already used in the database for the Canadian province of Newfoundland and Labrador. The option to configure NL for routing to Nuevo Leon is supported in Version 25-28 only.

**ALSO NOTE:** For Version 17 and higher the routing type options have changed for National Network, Toll Discouraged, and 53'/102" Trailer routing. These three routing options now can be generated in combination with the 'Practical' <u>or</u> 'Shortest' options. Additionally, National Network <u>or</u> 53' Trailer routing can be combined with the Toll Discouraged option. The only way to take advantage of this functionality is to pass in the new code in position 1 of the Request Options.

#### Previously the five available codes were:

- P = Practical
- S = Shortest
- N = National Network
- T = Toll Discouraged
- 5 = 53 Foot Trailer

#### **New Codes:**

- $\mathbf{P} = Practical$
- **S** = Shortest
- **B** = Toll Discouraged/Practical
- **C** = National Network/Practical
- **D** = 53 Foot Trailer/Practical
- E = Toll Discouraged/National Network/Practical
- F = Toll Discouraged/53 Foot Trailer/Practical

- **G** = Toll Discouraged/Shortest **H** = National Network/Shortest
- I = 53 Foot Trailer/Shortest
- J = Toll Discouraged/National Network/Shortest
- K = Toll Discouraged/53 Foot Trailer/Shortest

Use of the old codes is still supported, no changes are required. Old codes for National Network (N), Toll Discouraged (T), and 53 Foot Trailer (5) will be generated using the Practical network. Changing this default to the Shortest network is not possible.

**NOTE:** For users upgrading from PC\*MILER|Streets, the Light/Heavy vehicle option has been renamed to 'Override Restrictions'. Parameter codes have changed from L (Light) to Y (Override Restrictions) and H (Heavy) to N (Obey Restrictions). Use of L and H is still supported.

**NOTE:** For Version 16 and higher, the HS (Turn-by-Turn Driving Instructions) return packet was changed from previous versions. The fields for Route and Interchange were lengthened and the number of sets of route information was reduced from 4 sets per packet to 3. See section 6.2.4.1 for full details.

**REMINDER:** Users of PC\*MILER Versions 14 and 15, and PC\*MILER/Streets Versions 1, 2000, 3, and 4 <u>must</u> type a comma between the city and the state or province. For Version 16 and higher you have the option of using a comma or a space between the city and state or province abbreviation.

## 6.1 Technical Overview

The PC\*MILER-AS400 system uses distributed processing techniques (i.e. the processing is split into two). The user interface or interactive software is written in RPG and runs on the AS400. Small CL programs are used for the creation and removal of temporary data queues (output or response queues). The mileage calculation software is written in C++ and runs on a PC in the Windows environment.

The RPG programs communicate with the PC mileage calculation software through Client Access Express. The interactive software on the AS400 allows multiple users to look up point-to-point mileage and routes for up to thirty stop-off points. The Windows server application creates a data queue on the AS400 at startup called MIDQUE. The server application waits for mileage requests and processes them when received. While the server application is waiting for work to do, the PC can be used for other tasks such as PC\*MILER graphics or RUMBA terminal emulation.

#### AS400 Programs

| Files<br>MIINQ                                 | <i>Description</i><br>Main AS400 inquiry program that sends request to MIDQUE data queue                                                                                                    |
|------------------------------------------------|----------------------------------------------------------------------------------------------------|
| CITALK                                         | RPG program that verifies city ZIP spelling                                                                                                    |
| CRTQ<br>DELQ                                   | CL program that creates an output data queue based on the job number CL program that deletes the queue created by CRTQ                                                                                                    |
| GETLAT                                         | Sample RPG Program that converts City, Jurisdiction pairs or zip codes                                                                                                    |
| GETLATC                                        | CL program that creates output queue and starts GETLAT RPG                                                                                                    |
| GETMIL<br>GETMILC                              | Sample RPG Program performs point-to-point mileage lookups CL program that creates output queue and starts GETMIL RPG                                                                                                    |
| GETQNAME<br>VALDR<br>MIDQUE<br>MIINQC          | RPG Program that determines library and data queue name for sending requests<br>RPG Program that validates ZIP codes, place names, and street<br>addresses; also provides pick lists of ZIP codes, names and addresses<br>when partial name, ZIP or address is passed in RPG parameters.<br>Data queue that contains input mileage lookup records<br>CL program that creates output data queue and starts MIINQ rpg |
| QUEUE                                          | CL program that writes to the MIDQUE request data queue                                                                                                    |
| MISEND<br>MIRESP<br>DRAW<br>MISEND2<br>TLSEND2 | External data structure for sending mileage requests<br>External data structure for receiving mileage output<br>External data structure for sending graphics requests to PC<br>External data structure with field mappings for Borders and Use Ferry Distance<br>External data structure with field mappings for Borders and Use Ferry Distance                                                                     |

The program MIINQ contains two subroutines that can be used to integrate miles with other transportation software. The subroutine SNDREQ sends mileage requests to PC\*MILER and the subroutine RSLT receives mileage results from PC\*MILER. The subroutine PLOT can be used to send graphics requests for ETA truck display of graphics. For example, a truck or vehicle ID's Lat/Long, ZIP, or city name position can be sent to the PC using PLOT and the "DT" request. Then a "DR" request with the truck's origin and destination can be sent so that a graphical ETA can be determined. The data structures of these subroutines are described below.

The PC Mileage Server can respond to a total of thirteen types of mileage and graphic requests:

Mileage:

- **VN** = Version of PC\*MILER Highway Data being used by the server
- VA = Validation that a stop (City, ZIP code, etc.) is recognized by PC\*MILER or a list of possible matches to a partial city or ZIP code
- **MI** = Total mileage for up to 30 stops
- **SM** = Total mileage for up to 30 stops broken down by state or province
- **HS** = Turn-by-turn driving instructions for up to 30 stops
- LL = Returns the lat/long coordinates for a city or address (PC\*MILER|Streets only)

Graphics:

- **DR** = Draw Route for up to 30 Stops
- **DT** = Draw up to 30 truck bitmaps or "push pins" on the map
- **CT** = Clear Truck bitmap from a specified location
- **CR** = Clear a drawn route line
- **CA** = Clear all routes and trucks
- **PR** = Print route
- **PA** = Print all

The PC Mileage Server responds with the following types of returns:

- **VR** Version of PC\*MILER or PC\*MILER|Streets running on the PC
- PL Good/Bad Stop or a 'pick list' of potential matches
- **CP** Total Miles for a trip
- **SR** Total Miles for a trip broken down by state or province
- HR Turn-by-turn driving instructions or "highway segments"
- VN returns a VR
- VA returns a PL
- MI returns a CP
- **SM** returns a CP and an SR.
- **HS** returns a CP, an SR and an HR
- LL returns an LR

## 6.2 Request and Response Field Parameters

The following sections specify the field parameters for the request types defined in section 6.1 and the responses to each request type.

**IMPORTANT NOTE:** When using PC\*MILER|Streets, the best matching for address location lookups can be accomplished using the guidelines stated below. These rules apply to batch or interactive integration. It is recommended that a validation (VA) request always precede each mileage request, especially where street addresses are included, in order to avoid misleading or incomplete output.

When you input a street address, use a city and state abbreviation whenever possible:

Example: **Princeton, NJ;1000 Herrontown Road** – The comma between the city and state is optional. The semicolon between the state abbreviation and the street address is required. Use a street number.

Example: **Princeton, NJ;1000 Herrontown Road** as opposed to "Princeton, NJ;Herrontown Road". In this example, if Herrontown Road is 50 miles long and no address is included, the returned mileage could be very inaccurate.

When a street address is not supplied, do not send a semicolon:

Example: Send **08540** as opposed to "08540;" – a semicolon will cause the server to look up a blank address (unnecessary). <u>Three examples of correct input:</u> **Trenton, NJ;21 Olden Avenue New York, NY;118 Broadway 20001** 

#### 6.2.1 Stop Validation (VA) Request and Response

The following are field parameters for stop and (for PC\*MILER|Streets users) street address validation. A stop can be a city/state pair separated by a comma, a ZIP code, a latitude/longitude point or (with optional add-on modules) a Canadian Postal code or SPLC (Standard Position Location Codes). PC\*MILER|Streets users may include street addresses.

For Cities with multiple ZIP codes, the first city in the returned list is the central city or default ZIP for that city, with the remaining ZIP codes returned in numeric order.

When generating potential matches for an address, PC\*MILER|Streets does a "Grid Based" search. This means that the search area may extend beyond the city limits of the requested city for potential matches. You may receive back potential matches in a surrounding town. Pick lists are sorted in confidence order, with the "best" potential match returned first.

#### For example:

Requesting a pick list by setting REQ-CIT equal to Princeton,NJ;Linden\* would return the following list:

08540 Princeton, NJ, Mercer; 1 Linden Lane 08540 Princeton, NJ, Mercer; 49 Linden Lane 08540 Princeton, NJ, Mercer; 80 Linden Lane 08540 Princeton, NJ, Mercer; 100 Linden Lane 08534 Pennington, NJ, Mercer; Linden & Woodmer 08534 Pennington, NJ, Mercer; Linden & Woodmer 08822 Flemington, NJ, Mercer; 1 Linden Court 08822 Flemington, NJ, Mercer; 1 Linden Court 08536 Plainsboro, NJ, Mercer; 2 Linden Lane 08536 Plainsboro, NJ, Mercer; 3 Linden Lane 08536 Plainsboro, NJ, Mercer; 4 Linden Lane

**NOTE:** Grid Based searches are only done with address level lookups (PC\*MILER|Streets only).

**Validation requests are important** because error reporting in mileage requests is limited to the first two stops of a trip. If your bad stop is lower in the list of stops, you will not be told which is the non-valid stop; you will get a generic "Can't Run Trip" message. The VA request type can be used to produce lists of potential matches to partial spellings or ZIP codes.

## Validation Request:

| Var Name                               | Len     | Value | Description <u>Ext</u>                                                                                                    | tended Format |
|----------------------------------------|---------|-------|----------------------------------------------------------------------------------------------------|---------------|
| REQ-TYPE<br>REQ-REF                    | 2<br>10 | VA    | Validate Stop or Address<br>Output Queue Name<br>(ALK uses "Q" plus job number)<br>Pos 19) A=Asia<br>E=Europe,<br>F=Africa<br>N=North America<br>O=Oceania<br>S=South America                                                                                                    |               |
| Filler 6<br>REGION<br>(Worldwide Only) | 6<br>1  |       |                                                                                                    |               |
| Filler 1<br>Force Pick List            | 1<br>1  | Р     | Pos 21) P or Blank P=Force Pick List, or<br>use wildcard * after a partial                                                                                                    |               |
| Filler 7<br><b>REQ-CIT</b>             | 7<br>70 |       | use wildcard * after a partial<br>city or address<br>Pos 29) 70 bytes each left justified<br>38 byte maximum city name<br>1 byte comma (optional)<br>2 byte state abbrev<br>1 byte comma (optional)<br>13 byte county name (optional)<br>or for PC*MILER Streets<br>1 byte semicolon ; followed by street address<br><u>Examples</u><br>Warminster,PA,BUCKS<br>Warminster,PA,BUCKS<br>Warminster,PA;1174 NASSAU ROAD<br>18974<br>Lat/long format should be 1234567N,12345<br>5 digit zips only<br>Canadian Postal Codes use the format L#L<<br>#L# (add-on data module)<br>For Standard Position Location Codes SPLC |               |
| Filler-CIT                             | 630     |       | blank                                                                                                    |               |

## Validation Response:

| Var Name         | Len | Value | Description <u>Extended Format</u>     |
|------------------|-----|-------|----------------------------------------|
| <b>REQ-TYPE</b>  | 2   | PL    | Stop pick list                         |
| <b>REQ-REF</b>   | 10  |       | Output Queue Name                      |
| Filler-3         | 3   |       | 3 blanks                               |
| <b>RESP-MORE</b> | 1   |       | Pos 16) $M = more data to follow$      |
| Filler 2         | 2   |       | 2 blanks                               |
| REGION           | 1   |       | Pos 19) Echoed from Request            |
| Match            | 1   |       | Pos 20)                                |
|                  |     | L     | List of Cities                         |
|                  |     | Y     | Exact match                            |
|                  |     | Ν     | No match                               |
| Force Pick List  |     |       | Pos 21) Echoed from Request P or Blank |
| Filler-1         | 1   |       | 1 blanks                               |

| RESP-Seq<br><b>RESP-ERR</b> | 4<br>2 |    | Pos 23-26) Sequence for multiple responses<br>Pos 27-28 Error Code |
|-----------------------------|--------|----|--------------------------------------------------------------------|
|                             |        | E2 | Place not found                                                    |
| <b>RESP-CIT</b>             | 980    |    | Array of 14 places 70 bytes each left justified                    |
|                             |        |    | or                                                                 |
|                             |        |    | Error message if there is a problem                                |
| Filler                      | 15     |    | -                                                                  |

#### 6.2.2 Point-to-point Miles (MI) Request and Response

1. (Request) The following are field parameters for <u>requesting</u> miles. The purpose of the Mileage request is to allow the host application to retrieve point-to-point miles. This type of request could be used for a quick mile lookup from a host inquire program or for running several stop-off points in a batch environment. The host dispatching software could generate this request when a new trip is established.

| Var Name                   | Len         | Value | Descript                         | otion <u>Extended Format</u>                                                                                                    |
|----------------------------|-------------|-------|----------------------------------|----------------------------------------------------------------------------------------------------|
| REQ-TYPE<br>REQ-REF        | 2<br>10     | MI    | Miles rec<br>Output Q<br>(ALK us | equest<br>Queue Name<br>Ises 'Q' + the job number)                                                                                                    |
| Trip Options Positions     | s 13-22     |       | Request                          | Position                                                                                                    |
| <b>REQ-OPTION</b>          | 1<br>1<br>1 |       | Pos 1)<br>Pos 2)<br>Pos 3)       | S=Shortest<br>P=Practical<br>N=National/Practical<br>T=Toll Discouraged/Practical<br>5=53' Trailer/Practical<br>B=Toll Discouraged/Practical<br>C=National Network/Practical<br>D=53 Foot Trailer/Practical<br>E=Toll Discouraged/National Network/Practical<br>G=Toll Discouraged/Shortest<br>H=National Network/Shortest<br>I=53 Foot Trailer/Shortest<br>J=Toll Discouraged/National Network/Shortest<br>K=Toll Discouraged/Sa Foot Trailer/ Shortest<br>M or K for miles or kilometers<br>R=resequence stops<br>H=hub leg miles<br>F=resequence stops fixed destination<br>blank=otherwise |
| <b>REQ-MORE</b>            | 1           |       | Pos 4)                           | M=more data to follow                                                                                                    |
| REQ-FMT                    | 1           |       | Pos 6)                           | E =Extended Format<br>(Required, see Appendix A)                                                                                                    |
| REGION<br>(Worldwide Only) | 1           |       | Pos 7)                           | A=Asia<br>E=Europe,<br>F=Africa<br>N=North America                                                                                                    |

|                                       |     |                                              | O=Oceania                                                                                         |
|---------------------------------------|-----|----------------------------------------------|---------------------------------------------------------------------------------------------------|
|                                       |     |                                              | S=South America                                                                                   |
| Custom Routing                        | 1   | Pos 8)                                       | C=Custom, blank=default                                                                           |
| Override Restrictions                 | 1   | Pos 9)                                       | Y=Override Restrictions, L=Light                                                                  |
|                                       |     |                                              | N=Obey Restrictions or H=Heavy                                                                    |
| Hazmat (Data Add-on)                  | 1   | Pos 10)                                      | G=General Restriction                                                                             |
| · · · · · · · · · · · · · · · · · · · |     | ,                                            | C=Corrosive                                                                                       |
|                                       |     |                                              | E=Explosive Restriction                                                                           |
|                                       |     |                                              | F=Flammable                                                                                       |
|                                       |     |                                              | I =Inhalant Restriction                                                                           |
|                                       |     |                                              | $\mathbf{R} = \mathbf{R}$ adioactive Restriction                                                  |
| REO-BRDR                              | 1   | Pos 11)                                      | O=Borders Open C= Closed                                                                          |
|                                       | -   | 10011)                                       |                                                                                                   |
| REO-FERRY                             | 1   | Pos 12)                                      | Y=Include Ferry Distance N=Do Not Include                                                         |
| τ.                                    |     | ,                                            | Ferry Distance                                                                                    |
| REO-SEO                               | 2   | Sequence                                     | e for multiple responses (Not read by PC)                                                         |
| REO-ERR                               | 2   | Error Co                                     | ode                                                                                               |
| REO-CIT                               | 700 | Array of                                     | 10 places 70 bytes each left justified                                                            |
|                                       |     | 3 sets of                                    | 700 when using the more flag                                                                      |
|                                       |     | 38 byte i                                    | maximum city name                                                                                 |
|                                       |     | 1 byte co                                    | omma                                                                                              |
|                                       |     | 2 byte st                                    | ate abbrev                                                                                        |
|                                       |     | 1 byte co                                    | omma (optional)                                                                                   |
|                                       |     | 13 byte o                                    | county name (optional)                                                                            |
|                                       |     | or                                           | ······································                                                            |
|                                       |     | 1 byte se                                    | emicolon : followed by street address                                                             |
|                                       |     | Example                                      | 28                                                                                                |
|                                       |     | Warmins                                      | ster.PA.BUCKS                                                                                     |
|                                       |     | Warmins                                      | ster.PA:1174 NASSAU ROAD                                                                          |
|                                       |     | 18974                                        |                                                                                                   |
|                                       |     | Lat/long                                     | format should be 1234567N,1234567W                                                                |
|                                       |     | 5 digit zi                                   | ips only                                                                                          |
|                                       |     | Canadia                                      | n Postal Codes use L#L <space> #L#</space>                                                        |
|                                       |     | Standard                                     | Position Location Code use                                                                        |
|                                       |     | SPLC+n                                       | umber                                                                                             |
|                                       |     | 5 digit zi<br>Canadiai<br>Standard<br>SPLC+n | ips only<br>n Postal Codes use L#L <space> #L#<br/>l Position Location Code use<br/>umber</space> |

2. (Response) The following are field parameters for <u>output</u> miles. The City Pair response returns an output to the host application that contains city names and ZIP codes along with miles, cost and time estimates. The CP response is always returned first for all three request types (MI, SM, and HS).

| Var Name              | Len | Value | Descri            | otion <u>Extended Format</u> |  |  |
|-----------------------|-----|-------|-------------------|------------------------------|--|--|
| RESP-TYPE             | 2   | CP    | City pa           | ir returned output           |  |  |
| RESP-REF              | 10  |       | Output Queue Name |                              |  |  |
|                       |     |       | (ALK u            | uses 'Q' + the job number)   |  |  |
| Request Options 13-22 |     |       |                   |                              |  |  |
| <b>RESP-NET</b>       | 1   |       | Pos 1)            | S=Shortest                   |  |  |
|                       |     |       |                   | P=Practical                  |  |  |
|                       |     |       |                   | N=National/Practical         |  |  |
|                       |     |       |                   | T=Toll Discouraged/Practical |  |  |
|                       |     |       |                   | 5=53' Trailer/Practical      |  |  |
|                       |     |       |                   | B=Toll Discouraged/Practical |  |  |

|                       |     |            | C=National Network/Practical                          |
|-----------------------|-----|------------|-------------------------------------------------------|
|                       |     |            | D=53 Foot Trailer/Practical                           |
|                       |     |            | E=Toll Discouraged/National Network/Practical         |
|                       |     |            | F=Toll Discouraged/53 Foot Trailer/Practical          |
|                       |     |            | G-Toll Discouraged/Shortest                           |
|                       |     |            | U-National Natwork/Shortcat                           |
|                       |     |            | I 52 East Trailer/Shortest                            |
|                       |     |            |                                                       |
|                       |     |            | J=Toll Discouraged/National Network/Shortest          |
|                       |     |            | K=Toll Discouraged/53 Foot Trailer/Shortest           |
| <b>RESP-MIL-TYPE</b>  | 1   |            | Pos 2) M or K for miles or kilometers                 |
| <b>RESP-OPTION</b>    | 1   |            | Pos 3) $R = resequence stops$                         |
|                       |     |            | H = hub leg miles                                     |
|                       |     |            | F = resequence stops fixed destination                |
|                       |     |            | blank = otherwise                                     |
| RESP-MORE             | 1   |            | Pos 4) $M = more data to follow$                      |
|                       |     |            | Pos 5) Reserved by DR request                         |
|                       | 1   |            | Pos 6) E-Extended Format                              |
| PECION                | 1   |            | Pos(7) $A = A sig E = Europa E = A frica N = North$   |
| REGION                | 1   |            | America O-Occorria S-South America                    |
| Contant Denting       | 1   |            | America, O=Oceania, S=South America                   |
| Custom Routing        | 1   |            | Pos 8) C=Custom, blank=default                        |
| Override Restrictions | 1   |            | Pos 9) Y=Override Restrictions, L=Light,              |
|                       |     |            | N=Obey Restrictions or H=Heavy                        |
| Hazmat                | 1   |            | Pos 10) G=General Restriction                         |
|                       |     |            | C= Corrosive                                          |
|                       |     |            | E=Explosive Restriction                               |
|                       |     |            | F=Flammable                                           |
|                       |     |            | I =Inhalant Restriction                               |
|                       |     |            | R=Radioactive Restriction                             |
| RESP-SEO              | 4   |            | Sequence for multiple responses (Note: Border & Ferry |
|                       | ·   |            | settings not echoed in CP response )                  |
| RESP-ERR              | 2   |            | Error Code                                            |
| KESI -EKK             | 2   | <b>E</b> 1 | Eirst state not found                                 |
|                       |     | E1<br>E2   | First state not found                                 |
|                       |     | E2         | Flist city not found                                  |
|                       |     | E3         |                                                       |
|                       |     | E4         | Second city not found                                 |
|                       |     | E5         | Unable to resequence                                  |
|                       |     | E6         | Unable to calculate route                             |
|                       |     | E9         | Disconnected Highway Network                          |
| RESP-CIT1             | 39  |            | 39 bytes                                              |
|                       |     |            | All stop information including                        |
|                       |     |            | Zip and\or city\state and\or county and\or            |
|                       |     |            | Street address                                        |
|                       |     |            | or                                                    |
|                       |     |            | If there is error, the pcmiler error code             |
| RESP-CIT2             | 39  |            | 39 bytes                                              |
|                       |     |            | All stop information including                        |
|                       |     |            | Zip and\or city\state and\or county and\or            |
|                       |     |            | Street address                                        |
| <b>RESP-MILE</b>      | 5   |            | Total miles returned or PC*MILER 3-digit error code   |
| <b>RESP-HOUR</b>      | 4   |            | Total time in hours $(0031) = 3.1$ hours              |
| RESP-COST             | 7   |            | Total cost for city pair $(0052295) = 522.95$         |
| FILL133               | 133 |            |                                                       |
| 0256                  | 155 |            | Blank                                                 |
| 0200                  |     |            | Diana                                                 |

## 6.2.3 State Miles (SM) Request and Response

1. (Request) The following are field parameters for a state miles <u>request</u>. The purpose of this request is to attain the state-by-state mileage information associated with a trip.

| Var Name<br>REQ-TYPE<br>REQ-REF         | <b>Len</b><br>2<br>10 | <b>Value</b><br>SM | Descrip<br>Miles re<br>Output<br>(ALK u | tion<br>equest<br>Queue N<br>ses 'Q' +                                                                                                    | Extended Format<br>ame<br>- the job number)                                                                                                    |
|-----------------------------------------|-----------------------|--------------------|-----------------------------------------|----------------------------------------------------------------------------------------------------|----------------------------------------------------------------------------------------------------|
| Request Options 13-22<br>REQ-OPTION     | 1                     |                    | Pos 1)                                  | S=Shor<br>P=Pract<br>N=Nati<br>T=Toll<br>5=53' T<br>B=Toll<br>C=Nati<br>D=53 F<br>E=Toll<br>F=Toll<br>G=Toll<br>H=Nati<br>I=53 F<br>J=Toll I<br>K=Toll | test<br>tical<br>onal/Practical<br>Discouraged/Practical<br>drailer/Practical<br>Discouraged/Practical<br>onal Network/Practical<br>doot Trailer/Practical<br>Discouraged/National Network/Practical<br>Discouraged/S3 Foot Trailer/Practical<br>Discouraged/Shortest<br>onal Network/Shortest<br>onal Network/Shortest<br>Discouraged/National Network/Shortest<br>Discouraged/S3 Foot Trailer/ Shortest |
|                                         | 1<br>1                |                    | Pos 2)<br>Pos 3)                        | M or K<br>R = reso $H = hut$<br>F = reso $blank = hut$                                                                                                 | for miles or kilometers<br>equence stops<br>o leg miles<br>equence stops fixed destination<br>otherwise                                                                                                    |
| <b>REQ-MORE</b>                         | 1                     |                    | Pos 4                                   | M = mc                                                                                                    | bre data to follow                                                                                                    |
| REQ-FMT                                 | 1                     |                    | Pos 6)                                  | E = Ext<br>(Requir                                                                                                    | ended Format<br>red. see Appendix A)                                                                                                    |
| REGION<br>(Worldwide Only)              | 1                     |                    | Pos 7)                                  | A=Asia<br>E=Euro<br>F=Afric<br>N=Nort<br>O=Ocea<br>S=Sout                                                                                              | pe,<br>ca<br>h America<br>ania<br>h America                                                                                                    |
| Custom Routing<br>Override Restrictions | 1<br>1                |                    | Pos 8)<br>Pos 9)                        | C=Cust<br>Y=Ove                                                                                                    | om, blank=default<br>rride Restrictions or L=Light                                                                                                    |
| Hazmat                                  | 1                     |                    | Pos 10)                                 | G=Gen<br>C=Corr<br>E=Expl<br>F=Flam<br>I=Inhal<br>R=Radi                                                                                               | eral Restriction<br>osive<br>osive Restriction<br>imable<br>ant Restriction<br>ioactive Restriction                                                                                                    |
| REQ-BRDR<br>REQ-FERRY                   | 1<br>1                |                    | Pos11)<br>Pos12)                        | O=Bord<br>Y=Inclu                                                                                                    | lers Open C= Closed<br>ude Ferry Distance N=Do Not Include                                                                                                    |
| REQ-SEQ<br>REQ-ERR                      | 2<br>2                |                    | Sequence<br>Error Co                    | Ferry D<br>ce for mu<br>ode                                                                                                    | vistance<br>iltiple responses (Not read by PC)                                                                                                    |

| <b>REQ-CIT</b> | 700 | Array of 10 places 70 bytes each left justified |
|----------------|-----|-------------------------------------------------|
| -              |     | 3 sets of 700 when using the more flag          |
|                |     | 38 byte maximum city name                       |
|                |     | 1 byte comma                                    |
|                |     | 2 byte state abbrev                             |
|                |     | 1 byte comma (optional)                         |
|                |     | 13 byte county name (optional)                  |
|                |     | or                                              |
|                |     | 1 byte semicolon ; followed by street address   |
|                |     | Examples                                        |
|                |     | Warminster, PA, BUCKS                           |
|                |     | Warminster, PA; 1174 NASSAU ROAD                |
|                |     | 18974                                           |
|                |     | Lat/long format should be 1234567N,1234567W     |
|                |     | 5 digit zips only                               |
|                |     | Canadian Postal Codes use the format L#L #L#    |

2. (Response) The following are field parameters for the state miles <u>output</u>. The PC will respond with the miles (or kilometers) for the stops indicated in the "SM" request. There will be 10 state miles returned for each record. If additional records are needed, an "M" in the "MORE" parameters field is used to indicate that there is more data to follow.

**NOTES:** A "CP" (city pair, point-to-point miles) response is always returned first for all three request types (MI, SM, and HS), and an "SR" (state miles) output record follows the "CP" response to an "HS" (highway system, detailed route information) request (see section 6.2.4).

| Response from PC      | Len     | Value | Description                                                                                                    |
|-----------------------|---------|-------|----------------------------------------------------------------------------------------------------|
| REQTYPE<br>REFNUM     | 2<br>10 | SR    | State miles summary<br>Output Queue Name<br>(ALK uses 'Q' + the job number)                                                                                                    |
| Request Options 13-22 |         |       |                                                                                                    |
| PARAMS                | 1       |       | Pos 1) S=Shortest<br>P=Practical<br>N=National/Practical<br>T=Toll Discouraged/Practical<br>5=53' Trailer/Practical<br>B=Toll Discouraged/Practical<br>C=National Network/Practical<br>D=53 Foot Trailer/Practical<br>E=Toll Discouraged/National Network/Practical<br>G=Toll Discouraged/Shortest<br>H=National Network/Shortest<br>I=53 Foot Trailer/Shortest<br>J=Toll Discouraged/National Network/Shortest |
|                       | 1<br>1  |       | K=Toll Discouraged/53 Foot Trailer/ Shortest<br>Pos 2) M or K for miles or kilometers<br>Pos 3) R = resequence stops<br>H = hub leg miles                                                                                                    |

|                       |     |    |              | F = resequence stops fixed destination          |
|-----------------------|-----|----|--------------|-------------------------------------------------|
| DEO MODE              | 1   |    | D ()         | blank = otherwise                               |
| REQ-MORE              | 1   |    | Pos 4        | M = more data to follow                         |
|                       | 1   |    | Pos 5)       | Reserved by DR request                          |
| REQ-FM1               | 1   |    | Pos 6)       | E = Extended Format                             |
| DECION                | 1   |    | D 7)         | (Required, see Appendix A)                      |
| REGION                | 1   |    | Pos /)       | A=Asia, E=Europe, F=Africa, N=North             |
|                       | 1   |    | <b>D</b> (1) | America, O=Oceania, S=South America             |
| Custom Routing        | 1   |    | Pos 8)       | C=Custom, blank=default                         |
| Override Restrictions | 1   |    | Pos 9)       | Y=Override Restrictions, L=Light,               |
|                       |     |    | <b>D</b> 10) | N=Obey Restrictions or H=Heavy                  |
| Hazmat                | 1   |    | Pos 10)      | G=General Restriction                           |
|                       |     |    |              | C=Corrosive                                     |
|                       |     |    |              | E=Explosive Restriction                         |
|                       |     |    |              | F=Flammable                                     |
|                       |     |    |              | I =Inhalant Restriction                         |
| <b>GT O M M M</b>     |     |    | ~            | R=Radioactive Restriction                       |
| SEQNUM                | 4   |    | Sequen       | ce for multiple responses (Note: Border & Ferry |
|                       |     |    |              | settings not echoed in CP response.)            |
| ERROR                 | 2   |    | Error C      | ode                                             |
|                       |     | E1 | First sta    | ate not found                                   |
|                       |     | E2 | First cit    | y not found                                     |
|                       |     | E3 | Second       | state not found                                 |
|                       |     | E4 | Second       | city not found                                  |
|                       |     | E5 | Unable       | to resequence                                   |
|                       |     | E6 | Unable       | to calculate route                              |
|                       |     | E9 | Disconr      | nected Highway Network                          |
| STATEMIL              | 220 |    | 10 elem      | ents each element will consist of:              |
|                       |     |    | 2 for sta    | ate code                                        |
|                       |     |    | 5 for tot    | tal miles                                       |
|                       |     |    | 4 for to     | ll miles                                        |
| FILLER                | 8   |    |              |                                                 |
|                       |     |    |              |                                                 |

## 6.2.4 Detailed Route Information (HS) Request and Response

1. (Request) Following are parameters for a route and state miles <u>request</u>. The purpose of this request is to allow the Host to retrieve detailed route information based on the city pair stop-off points.

| Var Name                                   | Len           | Value | Descrip                          | tion                                                                                                    | Extended Format                                                                                                    |
|--------------------------------------------|---------------|-------|----------------------------------|----------------------------------------------------------------------------------------------------|----------------------------------------------------------------------------------------------------|
| REQ-TYPE<br>REQ-REF                        | 2<br>10       | HS    | Miles re<br>Output (<br>(ALK us  | equest<br>Queue Na<br>ses 'Q' +                                                                                             | ame<br>the job number)                                                                                                    |
| Request Options 13-22<br><b>REQ-OPTION</b> | 1             |       | Pos 1)                           | S=Short<br>P=Pract<br>N=Natio<br>T=Toll<br>5=53' T<br>B=Toll<br>C=Natio<br>D=53 F<br>E=Toll<br>F=Toll<br>H=Natio<br>I=53 Fo | est<br>ical<br>onal/Practical<br>Discouraged/Practical<br>railer/Practical<br>Discouraged/Practical<br>onal Network/Practical<br>oot Trailer/Practical<br>Discouraged/National Network/Practical<br>Discouraged/53 Foot Trailer/Practical<br>Discouraged/Shortest<br>onal Network/Shortest |
|                                            | 1<br>1        |       | Pos 2)<br>Pos 3)                 | J=Toll I<br>K=Toll<br>M or K<br>R = rese<br>H = hub<br>F = rese<br>blank =                                                  | Discouraged/National Network/Shortest<br>Discouraged/53 Foot Trailer/ Shortest<br>for miles or kilometers<br>equence stops<br>leg miles<br>quence stops fixed destination<br>otherwise                                                                                                    |
| <b>REQ-MORE</b>                            | 1             |       | Pos 4)                           | M = mo                                                                                                    | re data to follow                                                                                                    |
|                                            | 1             |       | Pos 5)                           | Reserve                                                                                                    | d by DR request                                                                                                    |
| REQ-FMT                                    | 1             |       | Pos 6)                           | $\mathbf{E} = \mathbf{E}\mathbf{x}\mathbf{t}$                                                                               | ended Format                                                                                                    |
| REGION                                     | 1             |       | Pos 7)                           | (Require<br>A=Asia<br>America                                                                                               | ed, see appendix A)<br>, E=Europe, F=Africa, N=North<br>a, O=Oceania, S=South America                                                                                                    |
| Custom Routing                             | 1             |       | Pos 8)                           | C=Cust                                                                                                    | om, blank=default                                                                                                    |
| <b>Override Restrictions</b>               | 1             |       | Pos 9)                           | Y=Over                                                                                                    | ride Restrictions, L=Light                                                                                                    |
| Hazmat                                     | 1             |       | Pos 10)                          | N=Obey<br>G=Gene<br>C=Corre<br>E=Explo<br>F=Flam<br>I=Inhala<br>R=Radi                                                      | V Restrictions or H=Heavy<br>eral Restriction<br>osive<br>osive Restriction<br>mable<br>ant Restriction<br>oactive Restriction                                                                                                    |
| REQ-BRDR                                   | 1             |       | Pos11)                           | O=Bord                                                                                                    | ers Open C= Closed                                                                                                    |
| REQ-FERRY                                  | 1             |       | Pos12)                           | Y=Inclue<br>Ferry D                                                                                                    | de Ferry Distance N=Do Not Include istance                                                                                                    |
| REQ-SEQ<br>REQ-ERR<br>REQ-CIT              | 2<br>2<br>700 |       | Sequence<br>Error Co<br>Array of | ce for mu<br>ode<br>f 10 place                                                                                              | ltiple responses (Not read by PC)<br>es 70 bytes each left justified                                                                                                    |

3 sets of 700 when using the more flag 38 byte maximum city name 1 byte comma 2 byte state abbrev 1 byte comma (optional) 13 byte county name (optional) or 1 byte semicolon ; followed by street address <u>Examples</u> Warminster,PA,BUCKS Warminster,PA;1174 NASSAU ROAD 18974 Lat/long format should be 1234567N,1234567W 5 digit zips only Canadian Postal Codes use the formal L#L #L#

2. (Response) Following are field parameters for a <u>response</u> to the route and state miles request. The PC response record has all of the required detailed route information. There are four route list records\response records. Therefore, if there are more than four records for the route, additional response records must be returned. Multiple returned records are designated by the "M" in the "MORE" parameter field.

**REMEMBER:** A "CP" and "SR" output record will always precede the "HR" response record.

| <b>Response from PC</b>             | Len     | Value | Descrip                     | otion                                                                                                    |
|-------------------------------------|---------|-------|-----------------------------|----------------------------------------------------------------------------------------------------|
| REQTYPE<br>REFNUM                   | 2<br>10 | HR    | Route h<br>Output<br>(ALK u | ighway information returned<br>Queue Name<br>ses 'Q' + the job number)                                                                                                    |
| Request Options 13-22<br>REQ-OPTION | 1       |       | Pos 1)                      | S=Shortest<br>P=Practical<br>N=National/Practical<br>T=Toll Discouraged/Practical<br>5=53' Trailer/Practical<br>B=Toll Discouraged/Practical<br>C=National Network/Practical<br>D=53 Foot Trailer/Practical<br>E=Toll Discouraged/National Network/Practical<br>F=Toll Discouraged/S3 Foot Trailer/Practical<br>G=Toll Discouraged/Shortest<br>H=National Network/Shortest<br>I=53 Foot Trailer/Shortest<br>J=Toll Discouraged/National Network/Shortest<br>K=Toll Discouraged/S3 FootTrailer /Shortest |
|                                     | 1<br>1  |       | Pos 2)<br>Pos 3)            | M or K for miles or kilometers<br>R = resequence stops<br>H = hub leg miles<br>F = resequence stops fixed destination<br>blank = otherwise                                                                                                    |
| <b>REQ-MORE</b>                     | 1       |       | Pos 4)                      | M = more data to follow                                                                                                    |

| REQ-FMT       1       Pos 6)       E = Extended Format<br>(Required, see Appendix A)         REGION       1       Pos 7)       A=Asia, E=Europe, F=Africa, N=North<br>America, O=Oceania, S=South America         Custom Routing       1       Pos 8)       C=Custom, blank=default         Override Restrictions       1       Pos 9)       Y=Override Restrictions, L =Light,<br>N=Obey Restrictions or H=Heavy         Hazmat       1       Pos 10)       G=General Restriction<br>C=Corrosive<br>E=Explosive Restriction<br>R=Radioactive Restriction         SEQNUM       4       Sequence for multiple responses<br>Note: Border & Ferry settings not echoed in CP responses<br>Note: Border & Ferry settings not echoed in CP responses         ERROR       2       Error code         E1       First state not found<br>E2       First city not found<br>E3         Second state not found<br>E4       Second state not found<br>E4       Second city not found<br>E5         MROUTEINFO       3 sets       3 sets       1 toll indicator<br>6 directional (North, Turn L, etc)<br>35 route number                                                                                                    |                         | 1 Pos 5)                                   | Reserved by DR request                            |
|----------------------------------------------------------------------------------------------------|-------------------------|--------------------------------------------|---------------------------------------------------|
| REGION1(Required, see Appendix A)Pos 7)A=Asia, E=Europe, F=Africa, N=North<br>America, O=Oceania, S=South America<br>Override Restrictions1Override Restrictions1Pos 8)Override Restrictions1Pos 9)Hazmat1Pos 10)G=General Restriction<br>C=Corrosive<br>E=Explosive Restriction<br>N=Flammable<br>I=Inhalant Restriction<br>R=Radioactive RestrictionSEQNUM4Sequence for multiple responses<br>Note: Border & Ferry settings not echoed in CP responses<br>Note: Border & Ferry settings not echoed in CP responses<br>Second state not found<br>E3ROUTEINFOImage: Comparison of the transmission of the transmission of the t                                                                                                    | <b>≀EQ-FMT</b>          | 1 Pos 6)                                   | E = Extended Format                               |
| REGION       1       Pos 7)       A=Asia, E=Europe, F=Africa, N=North<br>America, O=Oceania, S=South America         Custom Routing       1       Pos 8)       C=Custom, blank=default         Override Restrictions       1       Pos 9)       Y=Override Restrictions, L =Light,<br>N=Obey Restrictions or H=Heavy         Hazmat       1       Pos 10)       G=General Restriction<br>C=Corrosive<br>E=Explosive Restriction<br>F=Flammable<br>I=Inhalant Restriction         SEQNUM       4       Sequence for multiple responses<br>Note: Border & Ferry settings not echoed in CP responses<br>Note: Border & Ferry settings not echoed in CP responses         ERROR       2       Error code<br>E1         First state not found<br>E2       First city not found<br>E3         Second size not found<br>E4       Second size not found<br>E5         E4       Second size not found<br>E5         E5       Unable to resequence<br>E9         Disconnected Highway Network<br>2 indicates end of route data for stop<br>2 state code<br>1 toll indicator<br>6 directional (North, Turn L, etc)<br>35 route number                                                                                                    |                         | (                                          | Required, see Appendix A)                         |
| America, O=Oceania, S=South America<br>Custom Routing 1<br>Override Restrictions 1<br>Hazmat 1<br>Pos 9) Y=Override Restrictions, L =Light,<br>N=Obey Restrictions or H=Heavy<br>Pos 10) G=General Restriction<br>C=Corrosive<br>E=Explosive Restriction<br>F=Flammable<br>I=Inhalant Restriction<br>R=Radioactive Restriction<br>SEQNUM 4<br>Sequence for multiple responses<br>Note: Border & Ferry settings not echoed in CP responses<br>Note: Border & Ferry settings not echoed in CP responses<br>Note: Border & Ferry settings not echoed in CP responses<br>Note: Border & General Restriction<br>ERROR 2<br>ERROR 2<br>ENROR 2<br>For code<br>E1 First state not found<br>E2 First city not found<br>E3 Second state not found<br>E4 Second city not found<br>E5 Unable to resequence<br>E9 Disconnected Highway Network<br>2 indicates end of route data for stop<br>2 state code<br>1 toll indicator<br>6 directional (North, Turn L, etc)<br>35 route number                                                                                                    | REGION                  | 1 Pos 7)                                   | A=Asia, E=Europe, F=Africa, N=North               |
| Custom Routing       1       Pos 8)       C=Custom, blank=default         Override Restrictions       1       Pos 9)       Y=Override Restrictions, L =Light, N=Obey Restrictions or H=Heavy         Hazmat       1       Pos 10)       G=General Restriction         Hazmat       1       Pos 10)       G=General Restriction         SEQNUM       4       Sequence for multiple responses         Note:       Border & Ferry settings not echoed in CP responses         Note:       Border & Ferry settings not echoed in CP responses         ERROR       2       Error code         E1       First state not found         E2       First city not found         E3       Second state not found         E4       Second city not found         E5       Unable to resequence         E9       Disconnected Highway Network         2       indicator         3 sets       3 sets                                                                                                    |                         |                                            | America, O=Oceania, S=South America               |
| Override Restrictions       1       Pos 9)       Y=Override Restrictions, L=Light, N=Obey Restrictions or H=Heavy         Hazmat       1       Pos 10)       G=General Restriction C=Corrosive E=Explosive Restriction F=Flammable I=Inhalant Restriction R=Radioactive Restriction         SEQNUM       4       Sequence for multiple responses Note: Border & Ferry settings not echoed in CP responses Note: Border & Ferry settings not echoed in CP responses Note: Border & Ferry settings not echoed in CP responses Note: Border & Second state not found E2         First state not found       E2       First state not found         E3       Second city not found       E3         E4       Second city not found       E5         Unable to resequence       E9       Disconnected Highway Network         2       indicates end of route data for stop 2 state code         1       1       101       indicator         6       6       directional (North, Turn L, etc)         35       route number       35                                                                                                    | Custom Routing          | 1 Pos 8)                                   | C=Custom, blank=default                           |
| <ul> <li>Hazmat 1</li> <li>Pos 10) G=General Restriction<br/>C=Corrosive<br/>E=Explosive Restriction<br/>F=Flammable<br/>I=Inhalant Restriction<br/>R=Radioactive Restriction</li> <li>SEQNUM 4</li> <li>Sequence for multiple responses<br/>Note: Border &amp; Ferry settings not echoed in CP responses</li> <li>ERROR 2</li> <li>Error code<br/>E1 First state not found<br/>E2 First city not found<br/>E3 Second city not found<br/>E4 Second city not found<br/>E5 Unable to resequence<br/>E9 Disconnected Highway Network</li> <li>ROUTEINFO</li> <li>A sets - 3 sets - 4 city as a set of a set of a</li></ul> | Override Restricti      | ions 1 Pos 9)                              | Y=Override Restrictions, L =Light,                |
| Hazmat       1       Pos 10) G=General Restriction<br>C=Corrosive<br>E=Explosive Restriction<br>F=Flammable<br>I=Inhalant Restriction<br>R=Radioactive Restriction         SEQNUM       4       Sequence for multiple responses<br>Note: Border & Ferry settings not echoed in CP responses<br>Note: Border & Ferry settings not echoed in CP responses         ERROR       2       Error code<br>E1         E1       First state not found<br>E3       Second state not found<br>E4         E3       Second state not found<br>E5       Unable to resequence<br>E9         PO Disconnected Highway Network       2       indicates end of route data for stop<br>2 state code<br>1 toll indicator<br>6 directional (North, Turn L, etc)<br>35 route number                                                                                                    |                         |                                            | N=Obey Restrictions or H=Heavy                    |
| C=Corrosive         E=Explosive Restriction         F=Flammable         I=Inhalant Restriction         ROUTEINFO         A         Second state         Second city not found         E5         Unable to resequence         E9         Disconnected Highway Network         2         Indicates end of route data for stop         2 state code         1 toll indicator         3 sets         Indicates end of North, Turn L, etc)         35 route number                                                                                                    | łazmat                  | 1 Pos 10)                                  | G=General Restriction                             |
| E=Explosive Restriction         F=Flammable         I=Inhalant Restriction         REROR       4         Sequence for multiple responses         Note: Border & Ferry settings not echoed in CP responses         ERROR       2         E1       First state not found         E2       First city not found         E3       Second state not found         E4       Second city not found         E5       Unable to resequence         E9       Disconnected Highway Network         2       indicates end of route data for stop         2       state code         1       totl indicator         6       directional (North, Turn L, etc)         35       route number                                                                                                    |                         |                                            | C=Corrosive                                       |
| F=Flammable         I=Inhalant Restriction         Readioactive Restriction         SEQNUM       4         Sequence for multiple responses         Note: Border & Ferry settings not echoed in CP responses         ERROR       2         E1       First state not found         E2       First city not found         E3       Second state not found         E4       Second city not found         E5       Unable to resequence         E9       Disconnected Highway Network         2       indicates end of route data for stop         2       sets         3 sets       6 directional (North, Turn L, etc)         35 route number                                                                                                    |                         |                                            | E=Explosive Restriction                           |
| I=Inhalant Restriction         R=Radioactive Restriction         SEQNUM       4         Sequence for multiple responses<br>Note: Border & Ferry settings not echoed in CP responses         ERROR       2         E1       First state not found         E2       First city not found         E3       Second state not found         E4       Second city not found         E5       Unable to resequence         E9       Disconnected Highway Network         2       state code         1       totli indicator         3 sets       6 directional (North, Turn L, etc)         35 route number                                                                                                    |                         |                                            | F=Flammable                                       |
| R=Radioactive Restriction         SEQNUM       4       Sequence for multiple responses<br>Note: Border & Ferry settings not echoed in CP responses         ERROR       2       Error code         E1       First state not found         E2       First city not found         E3       Second state not found         E4       Second city not found         E5       Unable to resequence         E9       Disconnected Highway Network         2 indicates end of route data for stop         2 state code       1 toll indicator         3 sets       6 directional (North, Turn L, etc)         35 route number       1 of under                                                                                                    |                         |                                            | I=Inhalant Restriction                            |
| SEQNUM       4       Sequence for multiple responses<br>Note: Border & Ferry settings not echoed in CP responses         ERROR       2       Error code         E1       First state not found         E2       First city not found         E3       Second state not found         E4       Second city not found         E5       Unable to resequence         E9       Disconnected Highway Network         2 state code       1 toll indicator         3 sets       6 directional (North, Turn L, etc)         35 route number       35 route number                                                                                                    |                         |                                            | R=Radioactive Restriction                         |
| ERROR       2       Error code         E1       First state not found         E2       First city not found         E3       Second state not found         E4       Second state not found         E5       Unable to resequence         E9       Disconnected Highway Network         2       indicates end of route data for stop         2       sate code         1       toll indicator         6       directional (North, Turn L, etc)         35       route number                                                                                                    | SEONUM                  | 4 Sequence                                 | e for multiple responses                          |
| ERROR       2       Error code         E1       First state not found         E2       First city not found         E3       Second state not found         E4       Second city not found         E5       Unable to resequence         E9       Disconnected Highway Network         2 state code       1 toll indicator         3 sets       6 directional (North, Turn L, etc)         35 route number       35 route number                                                                                                    | - <b>t</b> - <b>t</b> - | Note: Bo                                   | order & Ferry settings not echoed in CP response. |
| E1       First state not found         E2       First city not found         E3       Second state not found         E4       Second city not found         E5       Unable to resequence         E9       Disconnected Highway Network         2 indicates end of route data for stop         2 state code         1 toll indicator         6 directional (North, Turn L, etc)         35 route number                                                                                                    | RROR                    | 2 Error cod                                | le                                                |
| E2       First city not found         E2       First city not found         E3       Second state not found         E4       Second city not found         E5       Unable to resequence         E9       Disconnected Highway Network         2 indicates end of route data for stop         2 state code         1 toll indicator         6 directional (North, Turn L, etc)         35 route number                                                                                                    |                         | E1 First state                             | e not found                                       |
| E3       Second state not found         E4       Second city not found         E5       Unable to resequence         E9       Disconnected Highway Network         2 indicates end of route data for stop         2 state code         1 toll indicator         6 directional (North, Turn L, etc)         35 route number                                                                                                    |                         | E2 First city                              | not found                                         |
| E4       Second city not found         E5       Unable to resequence         E9       Disconnected Highway Network         2 indicates end of route data for stop         2 state code         1 toll indicator         6 directional (North, Turn L, etc)         35 route number                                                                                                    |                         | E3 Second s                                | tate not found                                    |
| E5       Unable to resequence         E9       Disconnected Highway Network         2 indicates end of route data for stop         2 state code         1 toll indicator         3 sets         6 directional (North, Turn L, etc)         35 route number                                                                                                    |                         | E4 Second c                                | ity not found                                     |
| ROUTEINFO       E9       Disconnected Highway Network         2 indicates end of route data for stop       2 state code         1 toll indicator       6 directional (North, Turn L, etc)         35 route number                                                                                                    |                         | E5 Unable to                               | o resequence                                      |
| ROUTEINFO       2 indicates end of route data for stop         2 state code       1 toll indicator         3 sets       6 directional (North, Turn L, etc)         35 route number                                                                                                    |                         | E9 Disconne                                | ected Highway Network                             |
| 2 state code<br>1 toll indicator<br>3 sets                                                                                                    | ROUTEINFO               | 2 indicate                                 | es end of route data for stop                     |
| 3 sets - 1 toll indicator<br>6 directional (North, Turn L, etc)<br>35 route number                                                                                                    |                         | 2 state co                                 | ode                                               |
| 3 sets                                                                                                    |                         | 1 toll ind                                 | icator                                            |
| 35 route number                                                                                                    |                         | 3 sets — 6 directio                        | onal (North, Turn L, etc)                         |
|                                                                                                    |                         | 35 route                                   | number                                            |
| 4 leg mileage                                                                                                    |                         | 4 leg mil                                  | eage                                              |
| 38 for intersection city or junction                                                                                                    |                         | 38 for int                                 | tersection city or junction                       |
| 6 for cumulative leg miles                                                                                                    |                         | 6 for cum                                  | nulative leg miles                                |
| 6 for cumulative stop miles                                                                                                    |                         | 6 for cum                                  | nulative stop miles                               |
| <b>NOTES:</b> The PC will send CP response records for MI requests.                                                                                                    | NOTES:                  | The PC will send CP response records for M | I requests.                                       |

The PC will send CP and SR response records for SM requests. The PC will send CP, SR, and HR response records for HS requests

## 6.2.5 Upgrade Notice

For Version 16 and higher, the ROUTEINFO portion of the HS return was increased by 25 characters and the number of ROUTEINFO Sets per response packet was decreased from four sets to three. Route Number was increased 15 characters from 20 to 35 (Highway, Road or Street Name), and Interchange City or Junction was increased 10 characters from 28 to 38.

The previous format is shown below.

#### Format in previous versions:

ROUTEINFO

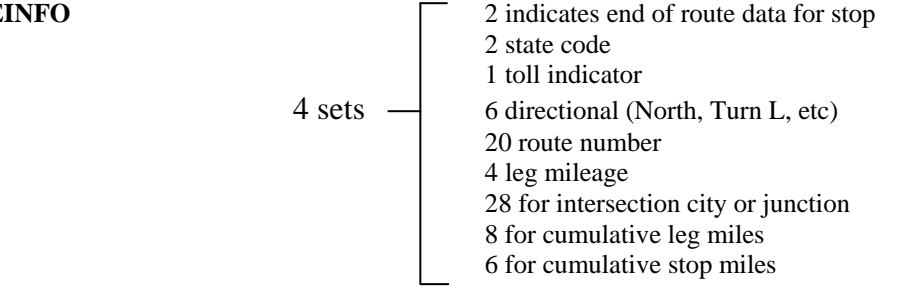

# 6.2.6 City/Address to Lat/Long Coordinates (LL) Request and Response

1. (Request) Following are parameters for latitude/longitude coordinates for a given city, postal code, or address (PC\*MILER|Streets only). Lat/longs are returned in degree, minute second format.

For example: 0394346N,0861610W

| Var Name                      | Len          | Value | Description                                                                             | <b>Extended Format</b>                                            |
|-------------------------------|--------------|-------|-----------------------------------------------------------------------------------------|-------------------------------------------------------------------|
| REQ-TYPE<br>REFNUM            | 2<br>10      | LL    | Lat/Long<br>Output Queue I<br>(ALK uses 'Q'                                             | Name<br>+ the job number)                                         |
| FILL-10                       | 10           |       | Blank Fill                                                                              |                                                                   |
| REQ-SEQ<br>REQ-ERR<br>REO-CIT | 4<br>2<br>70 |       | Sequence (Alw<br>Error Code                                                             | ays 0001 for LL Requests)                                         |
|                               |              |       | 38 byte maximu<br>1 byte comma of<br>2 byte state abb<br>1 byte comma<br>13 byte county | um city name<br>or space<br>orev<br>(optional)<br>name (optional) |

or 1 byte semicolon ; followed by street address <u>Examples</u> Warminster,PA,BUCKS Warminster,PA;1174 NASSAU ROAD 18974 Lat/long format should be 1234567N,1234567W 5 digit zips only Canadian Postal Codes use the formal L#L #L#

2. (Response) Following are parameters for a latitude longitude coordinate response. Lat/longs are returned in degree, minute second format.

For example: 0394346N,0861610W

| Var Name                        | Len                 | Value | Description                                                                             | Extended Format                                                            |
|---------------------------------|---------------------|-------|-----------------------------------------------------------------------------------------|----------------------------------------------------------------------------|
| REQ-TYPE<br>REFNUM              | 2<br>10             | LR    | Lat/Long<br>Output Queue Na<br>(ALK uses 'Q' +                                          | ame<br>the job number)                                                     |
| FILL-10                         | 10                  |       | Blank Fill                                                                              |                                                                            |
| RESP-SEQ<br>RESP-ERR<br>RESP-LL | 4<br>2<br>17<br>211 |       | Sequence (Alway<br>Error Code (E2=<br>Lat/Long Coordi<br>Degree, Minutes,<br>Plank Fill | ys 0001 for LL Requests)<br>No Match Found)<br>nate in<br>, Seconds Format |
| FIII-211                        | 211                 |       | DIAIIK FIII                                                                             |                                                                            |

## 6.3 Graphics Only Requests

Following are field parameters for graphics. The purpose of the graphics request is to allow the host application to draw graphics on the dedicated PC or Windows work station. The application does not have to wait for a response from the PC such as the mileage request. The DR request uses the MISEND external data structure.

| Var Name          | Len | Value | Description     | <b>Extended Format</b> |
|-------------------|-----|-------|-----------------|------------------------|
| <b>REQ-TYPE</b>   | 2   | DR    | Draw route      |                        |
| REQ-REF           | 10  |       | Not used        |                        |
| <b>REQ-OPTION</b> | 10  |       | Not used        |                        |
| <b>REQ-MORE</b>   | 1   |       | Pos 4) $M = n$  | nore data to follow    |
| NO-DRAW           | 1   |       | pos 5) + mean   | s don't draw map yet   |
| REQ-FMT           | 1   |       | Pos 6) $E = E$  | xtended Format         |
|                   |     |       | Pos 7-9) Not us | sed                    |
|                   |     |       | Pos 10) G=Ge    | neral Restriction      |
|                   |     |       | C=Co            | rrosive                |
|                   |     |       | E=Ex;           | plosive Restriction    |

|           |     | F=Flammable<br>I=Inhalant Restriction<br>R=Radioactive Restriction |
|-----------|-----|--------------------------------------------------------------------|
| REQ-BRDR  | 1   | Pos11) O=Borders Open C= Closed                                    |
| REQ-FERRY | 1   | Pos12) Y=Include Ferry Distance N=Do Not Include<br>Ferry Distance |
| REQ-SEQ   | 2   | Sequence for multiple responses (Not read by PC)                   |
| REQ-ERR   | 2   | Error Code                                                         |
| REQ-CIT   | 700 | Array of 10 places 70 bytes each left justified                    |
|           |     | 3 sets of 700 when using the more flag                             |
|           |     | 38 byte maximum city name                                          |
|           |     | 1 byte comma                                                       |
|           |     | 2 byte state abbrev                                                |
|           |     | 1 byte comma (optional)                                            |
|           |     | 13 byte county name (optional)                                     |
|           |     | or                                                                 |
|           |     | 1 byte semicolon : followed by street address                      |
|           |     | Examples                                                           |
|           |     | Warminster.PA.BUCKS                                                |
|           |     | Warminster, PA:1174 NASSAU ROAD                                    |
|           |     | 18974                                                              |
|           |     | Lat/long format should be 1234567N,1234567W                        |
|           |     | 5 digit zips only                                                  |
|           |     | Canadian Postal Codes use the formal L#L #L#                       |

The following requests use the DRAW external data structure.

| Var Name                                                                             | Len                                                           | Value | Description                                                                                                    |
|--------------------------------------------------------------------------------------|---------------------------------------------------------------|-------|----------------------------------------------------------------------------------------------------|
| DRRQTP<br>LOCAT1<br>LABLE1                                                           | 2<br>18<br>119                                                | DT    | Draw green trucks<br>LOCATION of truck (ZIP, city, or Lat/Long)<br>TRUCK INFO for pop up box. A solid bar can<br>be used to format the window. For example:<br>Truck10lloadedllETA 2/10/96 10 AMIHazMat                                                                                                    |
| LOCAT2<br>LABLE2<br>LOCAT3<br>LABLE3<br>LOCAT4<br>LABLE4<br>LOCAT5<br>LABLE5<br>MORE | 18<br>119<br>18<br>119<br>18<br>119<br>18<br>119<br>18<br>118 | +     | LOCATION of truck 2 (ZIP, city, or Lat/Long)<br>TRUCK INFO for pop up box<br>LOCATION of truck 3 (ZIP, city, or Lat/Long)<br>TRUCK INFO for pop up box<br>LOCATION of truck 4 (ZIP, city, or Lat/Long)<br>TRUCK INFO for pop up box<br>LOCATION of truck 5 (ZIP, city, or Lat/Long)<br>TRUCK INFO for pop up box<br>USE + Char for more trucks to follow.<br>Trucks will draw when blank |
| Var Name                                                                             | Len                                                           | Value | Description                                                                                                    |
| DRRQTP<br>LOCAT1<br>LABLE1<br>LOCAT2<br>LABLE2<br>LOCAT3                             | 2<br>18<br>119<br>18<br>119<br>18                             | DA    | Draw red Alert trucks<br>LOCATION of truck (ZIP, city, or Lat/Long)<br>TRUCK INFO for pop up box. A solid bar can<br>be used to format the window. For example:<br>Truck10 loadedl ETA 2/10/96 10 AM HazMat<br>LOCATION of truck 2 (ZIP, city, or Lat/Long)<br>TRUCK INFO for pop up box<br>LOCATION of truck 3 (ZIP, city, or Lat/Long)                                                 |

| LABLE3          | 119 |       | TRUCK INFO for pop up box                                                                                                    |
|-----------------|-----|-------|----------------------------------------------------------------------------------------------------|
| LOCAT4          | 18  |       | LOCATION of truck 4 (ZIP, city, or Lat/Long)                                                                                                    |
| LABLE4          | 119 |       | TRUCK INFO for pop up box                                                                                                    |
| LOCAT5          | 18  |       | LOCATION of truck 5 (ZIP, city, or Lat/Long)                                                                                                    |
| LABLE5          | 119 |       | TRUCK INFO for pop up box                                                                                                    |
| DRRQTP          | 2   | CT    | Clear all trucks red and blue                                                                                                    |
|                 |     |       | Remaining fields not used                                                                                                    |
| DRRQTP          | 2   | CR    | Clear all routes                                                                                                    |
|                 |     |       | Remaining fields not used                                                                                                    |
| DRRQTP          | 2   | CA    | Clear all graphics                                                                                                    |
| Var Name        | Len | Value | Description                                                                                                    |
| <b>REQ-TYPE</b> | 2   | PR    | Draw and <b>Print</b> current route                                                                                                    |
| Map Title       | 20  |       | Assign a title to the Map or                                                                                                    |
| -               |     |       | defaults to the name of Map                                                                                                    |
| <b>REQ-MORE</b> |     |       | Pos 4) $M = more data to follow$                                                                                                    |
|                 |     |       | Pos 5-10) Not used                                                                                                    |
| REQ-SEQ         | 4   |       | Sequence for multiple responses                                                                                                    |
| REQ-ERR         | 2   |       | Not used                                                                                                    |
| REQ-CIT         | 220 |       | Array of 10 cities 22 bytes each<br>Specify city name or 5-digit ZIP<br>Specify ZIP first if ZIP and city is specified<br>16 positions for ZIP code and/or city name<br>2 positions for the state abbreviation<br>Lat/long format should be 1234567N,1234567W |
| FILL8           | 7   |       | Filler with blanks                                                                                                    |
| B256            | 1   |       | Not used                                                                                                    |
| Var Name        | Len | Value | Description                                                                                                    |
| REQ-TYPE        | 2   | PA    | Print all graphics that were previously drawn with DR, DT, DA, or MI requests                                                                                                    |
| Map Title       | 20  |       | Assign a title to the Map or defaults to the name of Map                                                                                                    |
| FILLER          |     |       | Filler with blanks                                                                                                    |

## 6.4 Sample Request and Response Records

Sample records are shown below.

#### Sample State Miles (SM) request record:

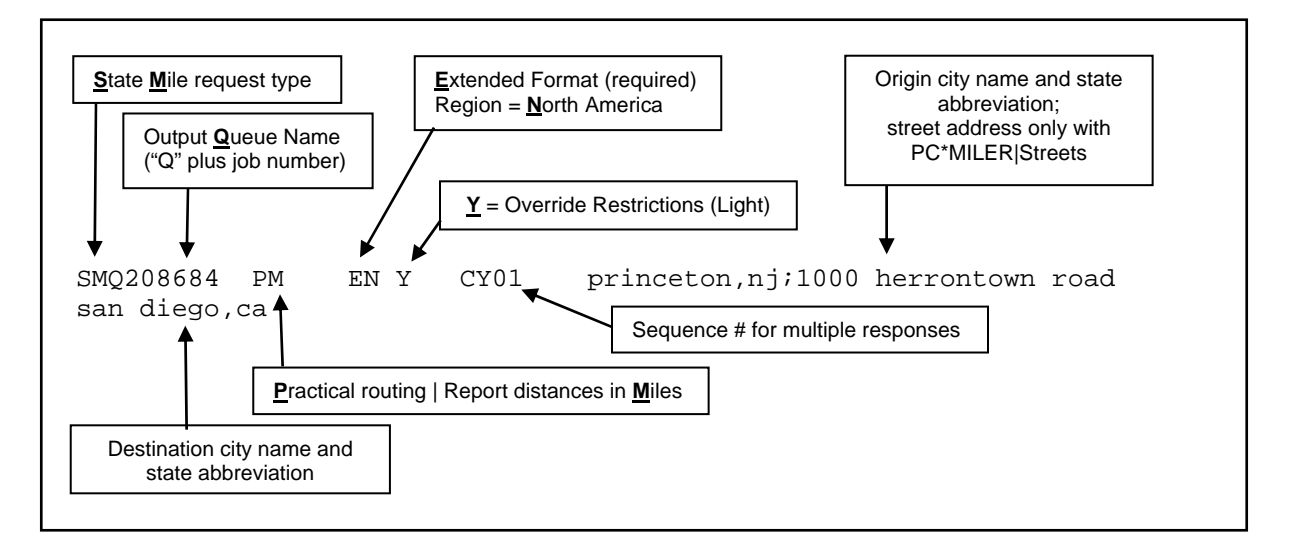

#### Sample State Miles (SR) response record:

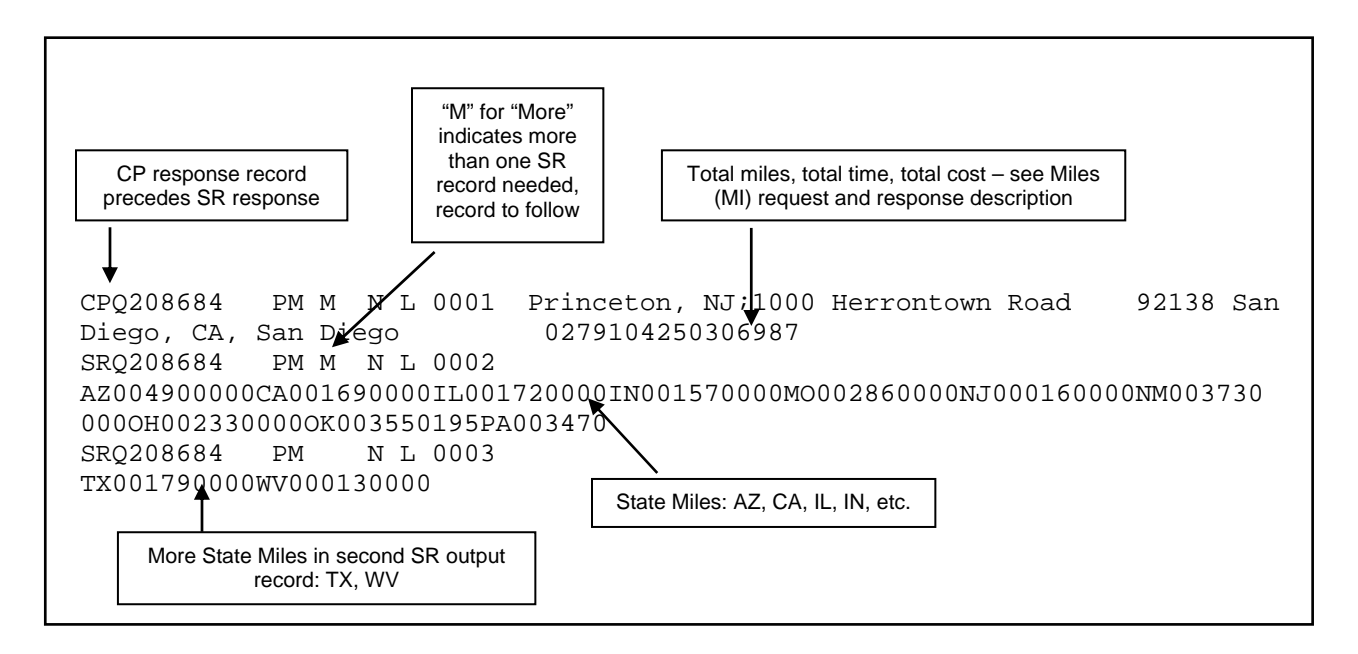

# 7.0 Using PC\*MILER | Tolls with Other Transportation Software

## Notes For Existing PC\*MILER-AS400 Users:

- A set of 10 new trip parameters has been inserted into all of the request and response packets.
- All return types (CP, SR, HR) were expanded to hold Toll Cost information. CP was expanded by seven characters, SR by 77, and HR by 63.

For PC\*MILER|Tolls, the ROUTEINFO portion of the HS return was increased by seven characters and the number of ROUTEINFO sets per response packet was increased from three to nine to improve performance. For users who are upgrading from Version 15 or less, see **NOTE** below for previous changes.

- Output Data Queue sizes were lengthened from 1024 to 1048.
- Data Area "TLLALK" (renamed from COMALK) was modified to store a default setting for toll cost requests.
- "Old mode" or short city names (22 characters) are not supported.

**NOTE for Version 22-28:** The following features are not supported in the AS400 product line: Fuel Optimization, Vehicle Profiles, Estimated Greenhouse Gas Emissions, RouteSync, Entry/Exit Toll Plaza Names in Reports, and Real-time/Historical Traffic Data. Province/Estado Abbreviation Option to set "NL" preference is supported in Version 25-28 only.

Added for Version 20 and higher: Borders Open/Closed and Use Ferry Distance options. The first two characters of the four-character "Request Sequence" have been re-mapped to hold the Borders and Ferry Flags.

Historically the Request Sequence values have been ignored by the PC Distance Server. Unlike other trip options, Border and Ferry settings are not echoed back in the responses from the PC.

For the optional **PC\*MILER|HazMat** hazardous material routing package, two routing types have been added: **Caustic** and **Flammable**.

**NOTE:** PC\*MILER 18 and higher now has full Mexican Estado information. Previously, all Mexican cities were referenced with 'MX' as the Estado code and the Estado was returned in the US county field. For example:

#### Older versions format: Mexico City, MX, Distrito Federal Correct format for Version 18: Mexico City, DF

**REMINDER:** The Province/Estado Abbreviation Option to set the "NL" preference is supported only in Version 25-28.

#### **Estados Codes:**

- AG Aguascalientes
- BJ Baja California
- BS Baja California Sur
- CP Campeche
- CH Chiapas
- CI Chihuahua
- CU Coahuila de Zaragoza
- CL Colima
- DF Distrito Federal
- DG Durango
- **GJ** Guanajuato
- GR Guerrero
- HG Hidalgo
- JA Jalisco
- **EM** Mexico (Estado)
- MH Michoacan de Ocampo
- MR Morelos
- NA Nayarit

**New for 25=>NX\* or NL** Nuevo Leon (PC Side Configuration Option – Tools menu)

- OA Oaxaca
- PU Puebla
- **QA** Queretaro Arteaga
- **QR** Quintana Roo
- SL San Luis Potosi
- SI Sinaloa
- SO Sonora
- TA Tabasco
- TM Tamaulipas
- TL Tlaxcala
- VZ Veracruz
- YC Yucatan
- **ZT** Zacatecas

"NX" is used for Nuevo Leon because "NL" is already used in the database for the Canadian province of Newfoundland and Labrador. The option to configure NL for routing to Nuevo Leon is supported in Version 25-28 only.

**NOTE:** For Version 17 and higher the routing type options have changed for National Network, Toll Discouraged, and 53'/102" Trailer routing. These three routing options now can be generated in combination with the 'Practical' <u>or</u> 'Shortest' options. Additionally, National Network <u>or</u> 53' Trailer routing can be combined with the Toll Discouraged option. The only way to take advantage of this new functionality is to pass in the new code in position 1 of the Request Options.

#### Previously the five available codes were:

- P = Practical
- S = Shortest
- N = National Network
- T = Toll Discouraged
- 5 = 53 Foot Trailer

#### **New Codes:**

- P = Practical
- S = Shortest
- **B** = Toll Discouraged/Practical
- C = National Network/Practical
- D = 53 Foot Trailer/Practical
- E = Toll Discouraged/National Network/Practical
- **F** = Toll Discouraged/53 Foot Trailer/Practical
- G = Toll Discouraged/Shortest
- H = National Network/Shortest
- I = 53 Foot Trailer/Shortest
- J = Toll Discouraged/National Network/Shortest
- K = Toll Discouraged/53 Foot Trailer/Shortest

Use of the old codes is still supported, no changes are required. Old codes for National Network (N), Toll Discouraged (T), and 53 Foot Trailer (5) will be generated using the Practical network. Changing this default to the Shortest network is not possible.
**NOTE:** For users upgrading from PC\*MILER|Streets, the Light/Heavy vehicle option has been renamed to 'Override Restrictions'. Parameter codes have changed from L (Light) to Y (Override Restrictions) and H (Heavy) to N (Obey Restrictions). Use of L and H is still supported.

**NOTE:** For Version 16 and higher, the HS (Turn-by-Turn Driving Instructions) return packet was changed from previous versions. The fields for Route and Interchange were lengthened and the number of sets of route information was reduced from 4 sets per packet to 3. See section 7.2.4.1 for full details.

**REMINDER:** For Version 16 and higher you have the option of using a comma or a space between the city and state or province abbreviation.

### 7.1 Technical Overview

The PC\*MILER for the AS400 system uses distributed processing techniques (i.e. the processing is split into two). The user interface or interactive software is written in RPG and runs on the AS400. Small CL programs are used for the creation and removal of temporary data queues (output or response queues). The mileage calculation software is written in C++ and runs on a PC in the Windows environment.

The RPG programs communicate with the PC mileage calculation software through Client Access Express. The interactive software on the AS400 allows multiple users to look up point-to-point mileages and routes for up to thirty stop-off points. The Windows server application creates a data queue on the AS400 at startup called MIDQUE. The server application waits for mileage requests and processes them when received. While the server application is waiting for work to do, the PC can be used for other tasks such as PC\*MILER graphics or terminal emulation.

**AS400 Programs** (see Appendix I for information on renamed objects)

| Files        | Description                                                                                                    |
|--------------|----------------------------------------------------------------------------------------------------|
| TOLLINQ      | Main AS400 inquiry program that sends request to MIDQUE data queue                                                     |
| TOLLINQC     | CL program that creates output queue and starts TOLLINQ rpg.                                                           |
| CITTLL       | RPG program that verifies city ZIP spelling                                                                            |
| CRTQ<br>DELQ | CL program that creates an output data queue based on the job number CL program that deletes the queue created by CRTQ |

| GTTLAT<br>GTTLATC                             | Sample RPG Program that converts City, Jurisdiction pairs or zip codes to Lat/longs<br>CL program that creates output queue and starts GETLAT RPG                                                                                                    |
|-----------------------------------------------|----------------------------------------------------------------------------------------------------|
| GTTMIL<br>GTTMILC                             | Sample RPG Program that performs point-to-point mileage lookups CL program that creates output queue and starts GETMIL RPG                                                                                                    |
| GTQNAMTL                                      | RPG Program that determines library and data queue name for sending requests                                                                                                    |
| VTLADR                                        | RPG Program that validates ZIP codes, place names, and street<br>addresses; also provides pick lists of ZIPs codes, names and addresses<br>when partial name, ZIP or address is passed in RPG parameters.                                                                                                    |
| MIDQUE                                        | Data quede that contains input mileage lookup records                                                                                                    |
| QUEUE<br>TLSEND<br>TLRESP<br>TLDRW<br>TLSEND2 | CL program that writes to the MIDQUE request data queue<br>External data structure for sending mileage requests<br>External data structure for receiving mileage output<br>External data structure for sending graphics requests to PC<br>External data structure with field mappings for Borders and Use Ferry Distance |

The program **TOLLINQ** contains two subroutines that can be used to integrate miles with other transportation software. The subroutine SNDREQ sends mileage requests to PC\*MILER and the subroutine RSLT receives mileage results from PC\*MILER. The subroutine PLOT can be used to send graphics requests for ETA truck display of graphics.

For example, a truck or vehicle ID's Lat/Long, ZIP, or city name position can be sent to the PC using PLOT and the "DT" request. Then a "DR" request with the truck's origin and destination can be sent so that a graphical ETA can be determined. The data structures of these subroutines are described below.

The PC Mileage Server can respond to a total of thirteen types of mileage and graphic requests:

Mileage:

- **VN** = Version of PC\*MILER being used by the server
- **VA** = Validation that a stop (City, ZIP code, etc.) is recognized by PC\*MILER or a list of possible matches to a partial city or ZIP code
- **MI** = Total mileage for up to 30 stops
- **SM** = Total mileage for up to 30 stops broken down by state or province
- **HS** = Turn-by-turn driving instructions for up to 30 stops
- LL = Returns the lat/long coordinates for a city or address (PC\*MILER|Streets only)

Graphics:

**DR** = Draw Route for up to 30 Stops

**DT** = Draw up to 30 truck bitmaps or "push pins" on the map

- **CT** = Clear Truck bitmap from a specified location
- **CR** = Clear a drawn route line
- **CA** = Clear all routes and trucks
- **PR** = Print route
- **PA** = Print all

The PC Mileage Server responds with the following types of returns:

- VR Version of PC\*MILER running on the PC
- PL Good/Bad Stop or a 'pick list' of potential matches
- CP Total Miles for a trip
- **SR** Total Miles for a trip broken down by state or province
- HR Turn-by-turn driving instructions or "highway segments"
- VN returns a VR
- VA returns a PL
- MI returns a CP
- **SM** returns a CP and an SR.
- HS returns a CP, an SR and an HR
- LL returns an LR

### 7.2 Request and Response Field Parameters

The following sections specify the field parameters for the request types defined in section 7.1 and the responses to each request type.

**IMPORTANT NOTE:** When using PC\*MILER|Streets, the best matching for address location lookups can be accomplished using the guidelines stated below. These rules apply to batch or interactive integration. It is recommended that a validation (VA) request always precede each mileage request, especially where street addresses are included, in order to avoid misleading or incomplete output.

When you input a street address, use a city and state abbreviation whenever possible:

Example: **Princeton, NJ;1000 Herrontown Road** – The comma between the city and state is optional. The semicolon between the state abbreviation and the street address is required. Use a street number.

Example: **Princeton, NJ;1000 Herrontown Road** as opposed to "Princeton, NJ;Herrontown Road". In this example, if Herrontown Road is 50 miles long and no address is included, the returned mileages could be very inaccurate.

When a street address is not supplied, do not send a semicolon:

Example: Send **08540** as opposed to "08540;" – a semicolon will cause the server to look up a blank address (unnecessary).

Three examples of correct input: Trenton, NJ;21 Olden Avenue New York, NY;118 Broadway 20001

### 7.2.1 Stop Validation (VA) Request and Response

The following are field parameters for stop and (for PC\*MILER|Streets users) street address validation. A stop can be a city/state pair separated by a comma, a ZIP code, a latitude/longitude point, or (with optional add-on modules) a Canadian Postal Code or SPLC (Standard Position Location Codes). PC\*MILER|Streets users may include street addresses.

For cities with multiple ZIP codes, the first city in the returned list is the central city or default ZIP for that city, with the remaining ZIP codes returned in numeric order.

When generating potential matches for an address, PC\*MILER|Streets does a "Grid Based" search. This means that the search area may extend beyond the city limits of the requested city for potential matches. You may receive back potential matches in a surrounding town. Pick lists are sorted in confidence order, with the "best" potential match returned first.

#### For example:

Requesting a pick list by setting REQ-CIT equal to Princeton,NJ;Linden\* would return the following list:

08540 Princeton, NJ, Mercer; 1 Linden Lane 08540 Princeton, NJ, Mercer; 49 Linden Lane 08540 Princeton, NJ, Mercer; 80 Linden Lane 08540 Princeton, NJ, Mercer; 100 Linden Lane 08534 Pennington, NJ, Mercer; Linden & Woodmer 08534 Pennington, NJ, Mercer; Linden & Woodmer 08822 Flemington, NJ, Mercer; 1 Linden Court 08822 Flemington, NJ, Mercer; 1 Linden Court 08536 Plainsboro, NJ, Mercer; 3 Linden Lane 08536 Plainsboro, NJ, Mercer; 3 Linden Lane 08536 Plainsboro, NJ, Mercer; 4 Linden Lane

**NOTE:** Grid Based searches are only done with address level lookups (PC\*MILER|Streets only).

**Validation requests are important** because error reporting in mileage requests is limited to the first two stops of a trip. If your bad stop is lower in the list of stops, you will not be told which is the non-valid stop, you will get a generic "Can't Run Trip" message. The VA request type can be used to produce lists of potential matches to partial spellings or ZIP codes.

For PC\*MILER|Tolls, the VA Request layouts and the PL Response layouts were increased by 10 characters to hold a new set of trip parameters. Output data queues increased from 1024 to 1048. Validation Request:

| Var Name        | Len | Value | Description      | Extended Format                             |
|-----------------|-----|-------|------------------|---------------------------------------------|
| REQ-TYPE        | 2   | VA    | Validate Stop    | or Address                                  |
| REQ-REF         | 10  |       | Output Queue     | Name                                        |
| -               |     |       | (ALK uses "Q     | " plus job number)                          |
| Filler-8        | 8   |       |                  |                                             |
| Force Pick List | 1   | Р     | Pos 21)          |                                             |
|                 |     |       | P or Blank P=    | Force Pick List, or use wildcard *          |
|                 |     |       | aft              | ter a partial city or address               |
| Filler-17       | 17  |       | Pos 22-38) bla   | nks, previously 7 characters.               |
| REO-CIT         | 70  |       | Pos 39)          |                                             |
|                 |     |       | 70 bytes each l  | eft justified                               |
|                 |     |       | 38 byte maxim    | um city name                                |
|                 |     |       | 1 byte comma     | (or optional space)                         |
|                 |     |       | 2 byte state abl | brev                                        |
|                 |     |       | 1 byte comma     | (or optional space)                         |
|                 |     |       | 13 byte county   | name (optional)                             |
|                 |     |       | or for PC*MIL    | ER Streets                                  |
|                 |     |       | 1 byte semicol   | on ; followed by street address             |
|                 |     |       | Examples         |                                             |
|                 |     |       | Warminster.PA    | A.BUCKS                                     |
|                 |     |       | Warminster, PA   | A;1174 NASSAU ROAD 18974                    |
|                 |     |       | Lat/long forma   | t should be 1234567N.1234567W               |
|                 |     |       | 5 digit zips onl | V                                           |
|                 |     |       | Canadian Posta   | al Codes use the format L#L <space></space> |
|                 |     |       | #L# (add-on d    | ata module)                                 |
|                 |     |       | For Standard P   | Position Location Codes SPLC plus           |
|                 |     |       | the number (a    | dd-on data module)                          |

| Var Name         | Len | Value | Description <u>Extended Format</u>     |
|------------------|-----|-------|----------------------------------------|
| <b>REQ-TYPE</b>  | 2   | PL    | Stop pick list                         |
| REQ-REF          | 10  |       | Output Queue Name                      |
| Filler-3         | 3   |       | 3 blanks                               |
| <b>RESP-MORE</b> | 1   |       | Pos 16) $M = more data to follow$      |
| Filler-3         | 3   |       |                                        |
| Match            | 1   |       | Pos 20)                                |
|                  |     | L     | List of Cities                         |
|                  |     | Y     | Exact match                            |
|                  |     | Ν     | No match                               |
| Force Pick List  |     |       | Pos 21) Echoed from Request P or Blank |
| Filler-1         | 1   |       | 1 blank                                |

| RESP-Seq<br>RESP-ERR | 4 2 | Pos 23-26) Sequence for multiple responses<br>Pos 27-28 Error Code |
|----------------------|-----|--------------------------------------------------------------------|
|                      | E   | 2 Place not found                                                  |
| Filler 10            | 10  | Pos 29-38)                                                         |
| <b>RESP-CIT</b>      | 980 | Pos 39-1018)                                                       |
|                      |     | Array of 15 places, 70 bytes each left justified                   |
|                      |     | or                                                                 |
|                      |     | Error message if there is a problem                                |
| Filler-16            | 16  | Pos 1019-1035                                                      |
| Total 1035           |     |                                                                    |

#### 7.2.2 Point-to-point Miles (MI) Request and Response

For PC\*MILER|Tolls, the MI Request layout was increased by 10 to hold a new set of trip parameters. The CP Response layout was increased by these 10 new trip parameters plus 7 characters to hold Tolls Cost data. Output data queues increased from 1024 to 1048.

1. (Request) The following are field parameters for <u>requesting</u> miles. The purpose of the Mileage request is to allow the host application to retrieve point-to-point miles. This type of request could be used for a quick mileage lookup from a host inquire program or for running several stop-off points in a batch environment. The host dispatching software could generate this request when a new trip is established.

| Var Name               | Len     | Value | Descrip            | otion <u>Extended Format</u>                                                                                                    |
|------------------------|---------|-------|--------------------|----------------------------------------------------------------------------------------------------|
| REQ-TYPE<br>REQ-REF    | 2<br>10 | MI    | Miles re<br>Output | equest<br>Queue Name<br>ses 'O' + the job number)                                                                                                    |
| Trip Options Positions | 13-22   |       | Request            | Position                                                                                                    |
| REQ-OPTION             | 1       |       | Pos 1)             | S=Shortest<br>P=Practical<br>N=National/Practical<br>T=Toll Discouraged/Practical<br>5=53' Trailer/Practical<br>B=Toll Discouraged/Practical<br>C=National Network/Practical<br>D=53 Foot Trailer/Practical<br>E=Toll Discouraged/National<br>Network/Practical<br>F=Toll Discouraged/53 Foot<br>Trailer/Practical<br>G=Toll Discouraged/Shortest<br>H=National Network/Shortest<br>I=53 Foot Trailer/Shortest<br>J=Toll Discouraged/National<br>Network/Shortest<br>K=Toll Discouraged/53 Foot |

|                                                              | 1<br>1 | Pos 2)<br>Pos 3)                                                                                                    | M or K for miles or kilometers<br>R=resequence stops<br>H=hub leg miles<br>F=resequence stops fixed destination<br>blank=otherwise                                                                                                    |
|--------------------------------------------------------------|--------|----------------------------------------------------------------------------------------------------|----------------------------------------------------------------------------------------------------|
| REQ-MORE                                                     | 1      | Pos 4)<br>Pos 5)                                                                                                    | M=more data to follow<br>Reserved by DR request                                                                                                    |
| REQ-FMT                                                      | 1      | Pos 6)                                                                                                    | E =Extended Format<br>(Required, see Appendix A)                                                                                                    |
| REGION<br>(Worldwide Only)                                   | 1      | Pos 7)                                                                                                    | A=Asia<br>E=Europe,<br>F=Africa<br>N=North America<br>O=Oceania<br>S=South America                                                                                                    |
| Custom Routing<br>Override Restrictions                      | 1<br>1 | Pos 8)<br>Pos 9)                                                                                                    | C=Custom, blank=default<br>Y=Override Restrictions, L=Light,                                                                                                    |
| Hazmat (Data Add-on)                                         | 1      | Pos 10)                                                                                                    | N=Obey Restrictions or H=Heavy<br>G = General Restriction<br>C=Corrosive<br>E=Explosive Restriction<br>F=Flammable<br>I=Inhalant Restriction<br>R=Radioactive Restriction                                                                                                    |
| REQ-BRDR                                                     | 1      | Pos11)                                                                                                    | O=Borders Open C= Closed                                                                                                    |
| REQ-FERRY                                                    | 1      | Pos12)                                                                                                    | Y=Include Ferry Distance N=Do Not<br>Include Ferry Distance                                                                                                    |
| REQ-SEQ<br>REQ-ERR                                           | 2<br>2 | Sequence<br>Error Co                                                                                                    | ce for multiple responses (Not read by PC) ode                                                                                                    |
| More Trip Options<br>REQ-MVS<br>REQ-TollCost 1<br>REQ—Fill 6 | 3      | Pos 29-3<br>Pos 1-3)<br>Pos 4) T<br>Pos 5-10                                                                                                    | 38)<br>) MVS Version Only*<br>) for Cash D for Discount or Blank<br>)) Not used blank fill                                                                                                    |
| REQ-CIT                                                      | 700    | Array of<br>3 sets of<br>38 byte<br>1 byte c<br>2 byte si<br>1 byte c<br>13 byte<br>or<br>1 byte se<br><u>Example</u><br>Warmin<br>18974<br>Lat/long<br>5 digit z | f 10 places 70 bytes each left justified<br>700 when using the more flag<br>maximum city name<br>omma (or optional space)<br>tate abbrev<br>omma (or optional space)<br>county name (optional)<br>emicolon ; followed by street address<br>es<br>ster,PA,BUCKS<br>ster,PA;1174 NASSAU ROAD<br>g format should be 1234567N,1234567W<br>ips only |

Canadian Postal Codes use L#L<space> #L# Standard Position Location Code use SPLC+number

\* "MVS" is the PC\*MILER Multi Version Switch product, an optional product that allows for connection to multiple versions of PC\*MILER.

2. (Response) The following are field parameters for <u>output</u> miles. The City Pair response returns an output to the host application that contains city names and ZIP codes along with miles, cost and time estimates. The CP response is always returned first for all three request types (MI, SM, and HS).

| Var Name              | Len   | Value | Descrip           | tion <u>Extended Format</u>            |
|-----------------------|-------|-------|-------------------|----------------------------------------|
| RESP-TYPE             | 2     | CP    | City pai          | r returned output                      |
| RESP-REF              | 10    |       | Output Queue Name |                                        |
|                       |       |       | (ALK u            | ses 'Q' + the job number)              |
| Request Options       | 13-22 |       | <sup>×</sup>      |                                        |
| RESP-NET              | 1     |       | Pos 1)            | S=Shortest                             |
|                       |       |       | ,                 | P=Practical                            |
|                       |       |       |                   | N=National/Practical                   |
|                       |       |       |                   | T=Toll Discouraged/Practical           |
|                       |       |       |                   | 5=53' Trailer/Practical                |
|                       |       |       |                   | B=Toll Discouraged/Practical           |
|                       |       |       |                   | C=National Network/Practical           |
|                       |       |       |                   | D=53 Foot Trailer/Practical            |
|                       |       |       |                   | E=Toll Discouraged/National            |
|                       |       |       |                   | Network/Practical                      |
|                       |       |       |                   | F=Toll Discouraged/53 Foot             |
|                       |       |       |                   | Trailer/Practical                      |
|                       |       |       |                   | G=Toll Discouraged/Shortest            |
|                       |       |       |                   | H=National Network/Shortest            |
|                       |       |       |                   | I=53 Foot Trailer/Shortest             |
|                       |       |       |                   | J=Toll Discouraged/National            |
|                       |       |       |                   | Network/Shortest                       |
|                       |       |       |                   | K=Toll Discouraged/53 Foot             |
|                       |       |       |                   | Trailer/ Shortest                      |
| <b>RESP-MIL-TYPE</b>  | 1     |       | Pos 2)            | M or K for miles or kilometers         |
| <b>RESP-OPTION</b>    | 1     |       | Pos 3)            | R = resequence stops                   |
|                       |       |       | ,                 | H = hub leg miles                      |
|                       |       |       |                   | F = resequence stops fixed destination |
|                       |       |       |                   | blank = otherwise                      |
| <b>RESP-MORE</b>      | 1     |       | Pos 4)            | M = more data to follow                |
|                       |       |       | Pos 5)            | Reserved by DR request                 |
|                       | 1     |       | Pos 6)            | E=Extended Format                      |
| REGION                | 1     |       | Pos 7)            | A=Asia,E=Europe,F=Africa,N=North       |
|                       |       |       |                   | America,O=Oceania,S=South America      |
| Custom Routing        | 1     |       | Pos 8)            | C=Custom, blank=default                |
| Override Restrictions | 1     |       | Pos 9)            | Y=Override Restrictions or             |
|                       |       |       |                   | L=Light                                |
|                       |       |       |                   | N=Obey Restrictions or H=Heavy         |
| Hazmat                | 1     |       | Pos 10)           | G = General Restriction                |
|                       |       |       | ,                 | C=Corrosive                            |

|                           |       |          | E = Explosive Restriction                             |
|---------------------------|-------|----------|-------------------------------------------------------|
|                           |       |          | F=Flammable                                           |
|                           |       |          | I = Inhalant Restriction                              |
|                           |       |          | $\mathbf{R} = \mathbf{R}$ adioactive Restriction      |
| RESP-SEO                  | 4     |          | Sequence for multiple responses (Note: Border & Ferry |
|                           | ·     |          | settings not echoed in CP response )                  |
| RESP-ERR                  | 2     |          | Frror Code                                            |
|                           | 2     | F1       | First state not found                                 |
|                           |       | F2       | First city not found                                  |
|                           |       | F3       | Second state not found                                |
|                           |       | E3       | Second situ not found                                 |
|                           |       | E5       | Unable to resequence                                  |
|                           |       | E6       | Unable to resequence                                  |
|                           |       | E0<br>E9 | Disconnected Highway Network                          |
| More Options              | 20 38 | L        | (Echoed Back From Request)                            |
| RESP.MVS                  | 29-50 |          | Pos 1-3) MVS Version Only*                            |
| RESI-MICost               | 1     |          | Pos 4) Tolls Cost                                     |
| RESI-TUICUSU<br>RESP-FILI | 6     |          | Post 5 10) Not Used                                   |
| RESI-FILL<br>RFSP_CIT1    | 30    |          | 30 bytes                                              |
| KEDI-CITT                 | 57    |          | All stop information including                        |
|                           |       |          | Zin and/or city/state and/or county and/or            |
|                           |       |          | Street address                                        |
|                           |       |          | or                                                    |
|                           |       |          | If there is error the error code                      |
|                           |       |          | If there is error, the error code                     |
| RESP-CIT2                 | 39    |          | 39 bytes                                              |
|                           |       |          | All stop information including                        |
|                           |       |          | Zip and\or city\state and\or county and\or            |
|                           |       |          | Street address                                        |
| <b>RESP-MILE</b>          | 5     |          | Total miles returned or 3-digit error code            |
| <b>RESP-HOUR</b>          | 4     |          | Total time in hours $(0031) = 3.1$ hours              |
| <b>RESP-COST</b>          | 7     |          | Total cost for city pair $(0052295) = 522.95$         |
| <b>RESP-TollCost</b>      | 7     |          | Tolls Cost for city pair $(0007920) = $79.20$         |
| FILL127                   | 127   |          | Blanks                                                |
|                           |       |          |                                                       |
|                           |       |          |                                                       |

#### Total 267

\* "MVS" is the PC\*MILER Multi Version Switch product, an optional product that allows for connection to multiple versions of PC\*MILER.

#### 7.2.3 State Miles (SM) Request and Response

For PC\*MILER|Tolls, the SM Request layouts were increased by 10 to hold a new set of Trip Parameters. The SR Response Layouts were increased by these 10 new trip parameters plus 70 characters (10 sets of 7) to hold Tolls Cost data. Output Data Queues increased from 1024 to 1048.

1. (Request) The following are field parameters for a state miles <u>request</u>. The purpose of this request is to attain the state-by-state mileage information associated with a trip.

| Var Name<br>REQ-TYPE<br>REQ-REF                    | <b>Len</b><br>2<br>10 | Value<br>SM | Descrip<br>Miles re<br>Output (<br>(ALK us   | tion<br>equest<br>Queue Na<br>ses 'Q' +                                                                                                    | Extended Format<br>the job number)                                                                                                    |
|----------------------------------------------------|-----------------------|-------------|----------------------------------------------|----------------------------------------------------------------------------------------------------|----------------------------------------------------------------------------------------------------|
| Request Options 13-22                              |                       |             |                                              |                                                                                                    |                                                                                                    |
| REQ-OPTION                                         | 1                     |             | Pos 1)                                       | S=Short<br>P=Pract<br>N=Natio<br>T=Toll 1<br>5=53' Tr<br>B=Toll 1<br>C=Natio<br>D=53 Fo<br>E=Toll 1<br>F=Toll 1<br>G=Toll<br>H=Natio<br>I=53 Fo<br>J=Toll I<br>K=Toll | est<br>ical<br>onal/Practical<br>Discouraged/Practical<br>railer/Practical<br>Discouraged/Practical<br>onal Network/Practical<br>oot Trailer/Practical<br>Discouraged/National Network/Practical<br>Discouraged/S3 Foot Trailer/Practical<br>Discouraged/Shortest<br>onal Network/Shortest<br>ot Trailer/Shortest<br>Discouraged/National<br>Network/Shortest<br>Discouraged/S3 Foot<br>Trailer/Shortest |
|                                                    | 1<br>1                |             | Pos 2)<br>Pos 3)                             | M or K<br>R = rese<br>H = hub<br>F = rese<br>blank =                                                                                                    | for miles or kilometers<br>quence stops<br>leg miles<br>quence stops fixed destination<br>otherwise                                                                                                    |
| <b>REQ-MORE</b>                                    | 1                     |             | Pos 4)                                       | M = mo                                                                                                    | re data to follow                                                                                                    |
|                                                    | 1                     |             | Pos 5)                                       | Reserve                                                                                                    | d by DR request                                                                                                    |
| REQ-FMT                                            | 1                     |             | Pos 6)                                       | $\mathbf{E} = \mathbf{E}\mathbf{x}\mathbf{t}\mathbf{e}$                                                                                                    | ended Format                                                                                                    |
| REGION<br>(Worldwide Only)                         | 1                     |             | Pos 7)                                       | (Require<br>A=Asia<br>E=Europ<br>F=Afric<br>N=North<br>O=Ocea                                                                                                    | d, see Appendix A)<br>pe,<br>a<br>n America<br>nia                                                                                                    |
| Custom Pouting                                     | 1                     |             | $\mathbf{D}_{\mathbf{O}}(\mathbf{S})$        | S=Souu                                                                                                    | America                                                                                                    |
| Override Restrictions                              | 1                     |             | Pos 9)                                       | Y=Over<br>N=Obey                                                                                                    | ride Restrictions, L=Light,<br>Restrictions or H=Heavy                                                                                                    |
| Hazmat                                             | 1                     |             | Pos 10)                                      | G = Ger<br>C=Corror<br>E = Exp<br>F=Flam<br>I = Inha<br>R = Rad                                                                                                    | eral Restriction<br>osive<br>losive Restriction<br>mable<br>lant Restriction                                                                                                    |
| REQ-BRDR<br>REQ-FERRY                              | 1<br>1                |             | Pos11)<br>Pos12)                             | O=Bord<br>Y=Inclu<br>Include                                                                                                    | ers Open C= Closed<br>de Ferry Distance N=Do Not<br>Ferry Distance                                                                                                    |
| REQ-SEQ<br>REQ-ERR<br>More Trip Options<br>REQ-MVS | 2<br>2<br>10<br>3     |             | Sequence<br>Error Co<br>Pos 29-3<br>Pos 1-3) | ce for mu<br>ode<br>38)<br>) MVS V                                                                                                    | tiple responses (Not read by PC)                                                                                                    |

| REQ-TollCost<br>REQ—Fill 6 | 1                            | Pos 4) T for Cash D for Discount or Blank<br>Pos 5-10) Not used blank fill                                                                                                    |
|----------------------------|------------------------------|----------------------------------------------------------------------------------------------------|
| REQ-CIT                    | 700                          | Array of 10 places 70 bytes each left justified<br>3 sets of 700 when using the more flag<br>38 byte maximum city name<br>1 byte comma<br>2 byte state abbrev<br>1 byte comma (optional)<br>13 byte county name (optional)                                   |
|                            |                              | or<br>1 byte semicolon ; followed by street address<br><u>Examples</u><br>Warminster,PA,BUCKS<br>Warminster,PA;1174 NASSAU ROAD<br>18974<br>Lat/long format should be 1234567N,1234567W<br>5 digit zips only<br>Canadian Postal Codes use the format L#L #L# |
| NOTE: REQ-SEQ              | is not read for SM requests. |                                                                                                    |

REQ-BRDR and REQ-FERRY values are not echoed back in the PC responses.

\* "MVS" is the PC\*MILER Multi Version Switch product, an optional product that allows for connection to multiple versions of PC\*MILER.

2. (Response) The following are field parameters for the state miles <u>output</u>. The PC will respond with the miles (or kilometers) for the stops indicated in the "SM" request. There will be 10 state miles returned for each record. If additional records are needed, an "M" in the "MORE" parameters field is used to indicate that there is more data to follow.

**NOTES:** A "CP" (city pair, point-to-point miles) response is always returned first for all three request types (MI, SM, and HS), and an "SR" (state miles) output record follows the "CP" response to an "HS" (highway system, detailed route information) request (see section 7.2.4).

| Response from PC      | Len | Value | Description                                  |
|-----------------------|-----|-------|----------------------------------------------|
| REQTYPE               | 2   | SR    | State miles summary                          |
| REFNUM                | 10  |       | Output Queue Name                            |
|                       |     |       | (ALK uses 'Q' + the job number)              |
| Request Options 13-22 |     |       |                                              |
| PARAMS                | 1   |       | Pos 1) S=Shortest                            |
|                       |     |       | P=Practical                                  |
|                       |     |       | N=National/Practical                         |
|                       |     |       | T=Toll Discouraged/Practical                 |
|                       |     |       | 5=53' Trailer/Practical                      |
|                       |     |       | B=Toll Discouraged/Practical                 |
|                       |     |       | C=National Network/Practical                 |
|                       |     |       | D=53 Foot Trailer/Practical                  |
|                       |     |       | E=Toll Discouraged/National Network/Practica |
|                       |     |       | F=Toll Discouraged/53 Foot Trailer/Practical |

|                       |     |         |    |                      | G=Toll Discouraged/Shortest                     |
|-----------------------|-----|---------|----|----------------------|-------------------------------------------------|
|                       |     |         |    |                      | H=National Network/Shortest                     |
|                       |     |         |    |                      | I=53 Foot Trailer/Shortest                      |
|                       |     |         |    |                      | J=Toll Discouraged/National                     |
|                       |     |         |    |                      | Network/Shortest                                |
|                       |     |         |    |                      | K=Toll Discouraged/53 Foot Trailer/ Shortest    |
|                       | 1   |         |    | Pos(2)               | M or K for miles or kilometers                  |
|                       | 1   |         |    | Pos(3)               | $\mathbf{R}$ – resequence stops                 |
|                       | 1   |         |    | 103.5)               | $H = hub \log miles$                            |
|                       |     |         |    |                      | E = resequence stops fixed destination          |
|                       |     |         |    |                      | hlank - otherwise                               |
| DEO MODE              | 1   |         |    | Dec ()               | Maria data ta fallari                           |
| REQ-MORE              | 1   |         |    | Pos 4                | M = more data to 1010W                          |
|                       | 1   |         |    | Pos 5)               | Reserved by DR request                          |
| REQ-FM1               | 1   |         |    | Pos 6)               | E = Extended Format                             |
| PEGION                |     |         |    |                      | (Required, see Appendix A)                      |
| REGION                | 1   |         |    | Pos(7)               | A=Asia,E=Europe,F=Africa,N=North                |
|                       |     |         |    |                      | America,O=Oceania,S=South America               |
| Custom Routing        | 1   |         |    | Pos 8)               | C=Custom, blank=default                         |
| Override Restrictions | 1   |         |    | Pos 9)               | Y=Override Restrictions, L=Light,               |
|                       |     |         |    |                      | N=Obey Restrictions or H=Heavy                  |
| Hazmat                | 1   |         |    | Pos 10)              | G = General Restriction                         |
|                       |     |         |    |                      | C=Corrosive                                     |
|                       |     |         |    |                      | E = Explosive Restriction                       |
|                       |     |         |    |                      | F=Flammable                                     |
|                       |     |         |    |                      | I = Inhalant Restriction                        |
|                       |     |         |    |                      | R = Radioactive Restriction                     |
| SEQNUM                | 4   |         |    | Sequen               | ce for multiple responses (Note: Border & Ferry |
| -                     |     |         |    | settings             | not echoed in CP response.)                     |
| ERROR                 | 2   |         |    | Error C              | ode                                             |
|                       |     |         | E1 | First sta            | te not found                                    |
|                       |     |         | E2 | First cit            | y not found                                     |
|                       |     |         | E3 | Second               | state not found                                 |
|                       |     |         | E4 | Second               | city not found                                  |
|                       |     |         | E5 | Unable               | to resequence                                   |
|                       |     |         | E6 | Unable               | to calculate route                              |
|                       |     |         | E9 | Disconr              | nected Highway Network                          |
| More Options 29 -38   |     |         | 2, | (Echoed              | Back From Request)                              |
| RESP-MVS              | 3   |         |    | Pos 1-3              | ) MVS Version Only                              |
| RESP-TollCost         | 1   |         |    | Pos(4)               | Folls Cost                                      |
| RESP-FILL             | 6   |         |    | Post 5-1             | (0) Not Used                                    |
|                       | 0   |         |    | 105051               |                                                 |
| STATEMIL              | 180 |         |    | 10 elem              | ents each element will consist of               |
| STATEME               | 100 |         |    | 2  for state         | ate code                                        |
|                       |     | 10 Sets |    | 5 for tot            | tal miles                                       |
|                       |     | 10 0003 |    | A for to             | ll miles                                        |
|                       |     |         |    | $7 \text{ for } T_c$ | alle Coste                                      |
| FILLED                | 18  |         |    | Blanks               |                                                 |
| Total 267             | 40  |         |    | DIAIIKS              |                                                 |
| 1 Utal 207            |     |         |    |                      |                                                 |

\* "MVS" is the PC\*MILER Multi Version Switch product, an optional product that allows for connection to multiple versions of PC\*MILER.

#### 7.2.4 Detailed Route Information (HS) Request and Response

For PC\*MILER|Tolls, the HS Request layouts were increased by 10 to hold a new set of Trip Parameters. The HR Response Layouts were changed in two ways: The number of Sets of Route Information was increased from three to nine to improve performance. This route information was increased by 63 to hold Tolls Cost data (7 x 9 sets). Output Data Queues increased from 1024 to 1048.

1. (Request) Following are parameters for a route and state miles <u>request</u>. The purpose of this request is to allow the Host to retrieve detailed route information based on the city pair stop-off points.

| Var Name              | Len     | Value | Descrip                      | otion                                                                                                    | Extended Format                                                                                                    |
|-----------------------|---------|-------|------------------------------|----------------------------------------------------------------------------------------------------|----------------------------------------------------------------------------------------------------|
| REQ-TYPE<br>REQ-REF   | 2<br>10 | HS    | Miles re<br>Output<br>(ALK u | equest<br>Queue Na<br>ses 'Q' +                                                                                                   | ame<br>the job number)                                                                                                    |
| Request Options 13-22 |         |       |                              |                                                                                                    |                                                                                                    |
| RÉQ-OPTION            | 1       |       | Pos 1)                       | S=Short<br>P=Pract<br>N=Nation<br>T=Toll<br>S=53' T<br>B=Toll<br>C=Nation<br>D=53 Fo<br>E=Toll<br>H=Nation<br>I=53 Fo<br>J=Toll I | test<br>ical<br>onal/Practical<br>Discouraged/Practical<br>railer/Practical<br>Discouraged/Practical<br>onal Network/Practical<br>ot Trailer/Practical<br>Discouraged/National<br>Network/Practical<br>Discouraged/53 Foot<br>Trailer/Practical<br>Discouraged/Shortest<br>onal Network/Shortest<br>ot Trailer/Shortest<br>Discouraged/National |
|                       |         |       |                              | K=Toll                                                                                                    | Discouraged/53 Foot                                                                                                    |
|                       |         |       |                              |                                                                                                    | Trailer/ Shortest                                                                                                    |
|                       | 1<br>1  |       | Pos 2)<br>Pos 3)             | M or K<br>R = reset<br>H = hub<br>F = reset<br>blank $-$                                                                          | for miles or kilometers<br>equence stops<br>b leg miles<br>equence stops fixed destination<br>otherwise                                                                                                    |
| REO-MORE              | 1       |       | Pos 4)                       | M = mo                                                                                                    | bre data to follow                                                                                                    |
|                       | 1       |       | Pos 5)                       | Reserve                                                                                                    | ed by DR request                                                                                                    |
| REQ-FMT               | 1       |       | Pos 6)                       | E = Extended (Required)                                                                                                    | ended Format<br>ed see appendix A)                                                                                                    |
| REGION                | 1       |       | Pos 7)                       | A=Asia<br>America                                                                                                    | , E=Europe, F=Africa, N=North<br>a. O=Oceania, S=South America                                                                                                    |

| Custom Routing<br>Override Restrictions                    | 1<br>1       | Pos 8) C=<br>Pos 9) Y=<br>N=                                                                                                    | =Custom, blank=default<br>=Override Restrictions or L=Light<br>=Obey Restrictions or H=Heavy                                                                                                    |
|------------------------------------------------------------|--------------|----------------------------------------------------------------------------------------------------|----------------------------------------------------------------------------------------------------|
| Hazmat                                                     | 1            | Pos 10) G =<br>C=<br>E =<br>F=<br>I =<br>R =                                                                                                    | = General Restriction<br>=Corrosive<br>= Explosive Restriction<br>=Flammable<br>= Inhalant Restriction<br>= Radioactive Restriction                                                                                                    |
| REQ-BRDR                                                   | 1            | Pos11) O=                                                                                                    | =Borders Open C= Closed (not<br>hoed back)                                                                                                    |
| REQ-FERRY                                                  | 1            | Pos12) Y=<br>Inc                                                                                                    | =Include Ferry Distance N=Do Not<br>clude Ferry Distance (not echoed back)                                                                                                    |
| REQ-SEQ<br>REQ-ERR                                         | 2<br>2       | Sequence for<br>Error Code                                                                                                    | or multiple responses (Not read by PC)                                                                                                    |
| More Trip Options<br>REQ-MVS<br>REQ-TollCost<br>REQ—Fill 6 | 10<br>3<br>1 | Positions 29<br>Pos 1-3) MY<br>Pos 4) T for<br>Pos 5-10) N                                                                                                    | 9-38)<br>VS Version Only*<br>r Cash D for Discount or Blank<br>Not used blank fill                                                                                                    |
| REQ-CIT                                                    | 700          | Array of 10<br>3 sets of 700<br>38 byte max<br>1 byte comr<br>2 byte state<br>1 byte comr<br>13 byte cour<br>or<br>1 byte semia<br><u>Examples</u><br>Warminster<br>18974<br>Lat/long for<br>5 digit zips<br>Canadian Po | <ul> <li>places 70 bytes each left justified</li> <li>when using the more flag</li> <li>ximum city name</li> <li>ma (or space)</li> <li>abbrev</li> <li>ma (or space)</li> <li>inty name (optional)</li> <li>icolon ; followed by street address</li> <li>r,PA,BUCKS</li> <li>r,PA;1174 NASSAU ROAD</li> <li>rmat should be 1234567N,1234567W</li> <li>only</li> <li>Postal Codes use the formal L#L #L#</li> </ul> |

**NOTE:** REQ-SEQ is not read for HS requests.

REQ-BRDR and REQ-FERRY values are not echoed back in the PC responses.

\* "MVS" is the PC\*MILER Multi Version Switch product, an optional product that allows for connection to multiple versions of PC\*MILER.

2. (Response) Following are field parameters for a <u>response</u> to the route and state miles request. The PC response record has all of the required detailed route information. There are four route list records\response records. Therefore, if there are more than nine records for the route, additional response records must be returned. Multiple returned records are designated by the "M" in the "MORE" parameter field.

**REMEMBER:** A "CP" and "SR" output record will always precede the "HR" response record.

| <b>Response from PC</b>                 | Len     | Value | Descrip                        | tion                                                                                                    |
|-----------------------------------------|---------|-------|--------------------------------|----------------------------------------------------------------------------------------------------|
| REQTYPE<br>REFNUM                       | 2<br>10 | HR    | Route hi<br>Output (<br>(ALK u | ighway information returned<br>Queue Name<br>ses 'Q' + the job number)                                                                                                    |
| Request Options<br>REQ-OPTION           | 13-22   |       | Pos 1)                         | S=Shortest<br>P=Practical<br>N=National/Practical<br>T=Toll Discouraged/Practical<br>5=53' Trailer/Practical<br>B=Toll Discouraged/Practical<br>C=National Network/Practical<br>D=53 Foot Trailer/Practical<br>E=Toll Discouraged/National Network/Practical<br>F=Toll Discouraged/S3 Foot Trailer/Practical<br>G=Toll Discouraged/Shortest<br>H=National Network/Shortest<br>I=53 Foot Trailer/Shortest<br>J=Toll Discouraged/National Network/Shortest<br>K=Toll Discouraged/S3 FootTrailer/Shortest |
|                                         | 1<br>1  |       | Pos 2)<br>Pos 3)               | M or K for miles or kilometers<br>R = resequence stops<br>H = hub leg miles<br>F = resequence stops fixed destination<br>blank = otherwise                                                                                                    |
| <b>REQ-MORE</b>                         | 1       |       | Pos 4                          | M = more data to follow                                                                                                    |
| REQ-FMT                                 | 1       |       | Pos 6)                         | E = Extended Format<br>(Required see appendix A)                                                                                                    |
| REGION                                  | 1       |       | Pos 7)                         | A=Asia,E=Europe,F=Africa,N=North<br>America,O=Oceania,S=South America                                                                                                    |
| Custom Routing<br>Override Restrictions | 1<br>1  |       | Pos 8)<br>Pos 9)               | C=Custom, blank=default<br>Y=Override Restrictions, L=Light,<br>N=Obev Restrictions or H=Heavy                                                                                                    |
| Hazmat                                  | 1       |       | Pos 10)                        | G = General Restriction $C=Corrosive$ $E = Explosive Restriction$ $F = Flammable$ $I = Inhalant Restriction$ $R = Radioactive Restriction$                                                                                                    |
| SEQNUM<br>ERROR                         | 4<br>2  |       | Sequence<br>Error co           | ee for multiple responses<br>de                                                                                                    |

|                         |                                                              | E1         | First state not found                    |
|-------------------------|--------------------------------------------------------------|------------|------------------------------------------|
|                         |                                                              | E2         | First city not found                     |
|                         |                                                              | E3         | Second state not found                   |
|                         |                                                              | E4         | Second city not found                    |
|                         |                                                              | E5         | Unable to resequence                     |
|                         |                                                              | E9         | Disconnected Highway Network             |
|                         |                                                              | E9         | Disconnected Highway Network             |
| More Options 29 -38     |                                                              |            | (Echoed Back From Request)               |
| RESP-MVS                | 3                                                            |            | Pos 1-3) MVS Version Only*               |
| RESP-TollCost           | 1                                                            |            | Pos 4) Tolls Cost                        |
| RESP-FILL               | 6                                                            |            | Post 5-10) Not Used                      |
| Number of Sets increase | d from 3 to 9. 7 ch                                          | aracters a | dded to each set to hold Tolls Cost Data |
| ROUTEINFO               | <i>a</i> in o in <i>b</i> to <i>y</i> , <i>y</i> <b>c</b> in |            | 2 indicates end of route data for stop   |
|                         |                                                              |            | 2 state code                             |
|                         |                                                              |            | 1 toll indicator                         |
|                         | <b>NEW <math>\rightarrow</math> 0 sots</b>                   |            | 6 directional (North Turn L atc)         |
|                         | INE W 7 9 Sets                                               |            | 25 route number                          |
|                         |                                                              |            |                                          |
|                         |                                                              |            | 4 leg mileage                            |
|                         |                                                              |            | 38 for intersection city or junction     |
|                         |                                                              |            | 6 for cumulative leg miles               |
|                         |                                                              |            | 6 for cumulative stop miles              |
|                         | NEW→                                                         |            | 7 for Tolls Cost on specific Leg         |
| Fill-34                 | 34                                                           |            |                                          |
|                         |                                                              |            |                                          |

#### **Total 1035**

**NOTES:** The PC will send CP response records for MI requests. The PC will send CP and SR response records for SM requests. The PC will send CP, SR, and HR response records for HS requests

\* "MVS" is the PC\*MILER Multi Version Switch product, an optional product that allows for connection to multiple versions of PC\*MILER.

### 7.2.4.1 Upgrade Notice

For Version 16 and higher the ROUTEINFO portion of the HS return was increased by 25 characters and the number of ROUTEINFO Sets per response packet was decreased from four sets to three. Route Number was increased 15 characters from 20 to 35 (Highway, Road or Street Name), and Interchange City or Junction was increased 10 characters from 28 to 38.

The previous format is shown below.

#### Format in previous non-tolls versions:

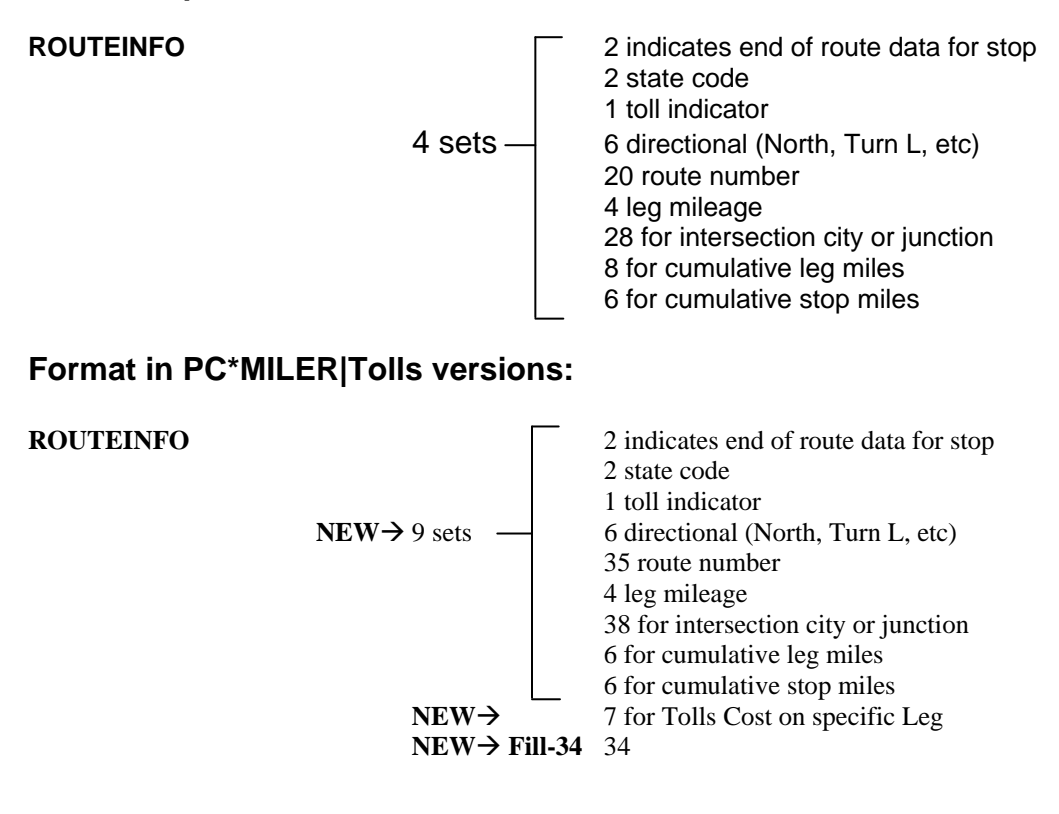

#### 7.2.5 City/Address to Lat/Long (LL) Request and Response

1. (Request) Following are parameters for latitude/longitude coordinates for a given city, postal code, or address (PC\*MILER|Streets only). Lat/longs are returned in degree, minute second format.

For example: 0394346N,0861610W

| Var Name                                                   | Len          | Value | Description <u>Extended Format</u>                                                                                                    |
|------------------------------------------------------------|--------------|-------|----------------------------------------------------------------------------------------------------|
| REQ-TYPE<br>REFNUM                                         | 2<br>10      | LL    | Lat/Long<br>Output Queue Name<br>(ALK uses 'Q' + the job number)                                                                                                    |
| FILL-10                                                    | 10           |       | Blank Fill                                                                                                    |
| REQ-SEQ                                                    | 4            |       | Sequence (Always 0001 for LL Requests)                                                                                                    |
| REQ-ERR                                                    | 2            |       | Error Code                                                                                                    |
| More Trip Options<br>REQ-MVS<br>REQ-TollCost<br>REQ—Fill 6 | 10<br>3<br>1 |       | Positions 29-38)<br>Pos 1-3) MVS Version Only<br>Pos 4) Not Used LL Request Type<br>Pos 5-10) Not used blank fill                                                                                                    |
| REQ-CIT                                                    | 70           |       | <ul> <li>38 byte maximum city name</li> <li>1 byte comma or space</li> <li>2 byte state abbrev</li> <li>1 byte comma (optional)</li> <li>13 byte county name (optional)</li> <li>or</li> <li>1 byte semicolon ; followed by street address</li> <li><u>Examples</u></li> <li>Warminster,PA,BUCKS</li> <li>Warminster,PA;1174 NASSAU ROAD</li> <li>18974</li> <li>Lat/long format should be 1234567N,1234567W</li> <li>5 digit zips only</li> <li>Canadian Postal Codes use the formal L#L #L#</li> </ul> |

1. (Response) Following are parameters for a latitude longitude coordinate response. Lat/longs are returned in degree, minute second format.

# For example: 0394346N,0861610W

| Var Name           | Len     | Value | Description                                    | Extended Format        |
|--------------------|---------|-------|------------------------------------------------|------------------------|
| REQ-TYPE<br>REFNUM | 2<br>10 | LR    | Lat/Long<br>Output Queue Na<br>(ALK uses 'Q' + | ame<br>the job number) |

| FILL-10                                                | 10                    | Blank Fill                                                                                                    |
|--------------------------------------------------------|-----------------------|----------------------------------------------------------------------------------------------------|
| RESP-SEQ                                               | 4                     | Sequence (Always 0001 for LL Requests)                                                                         |
| RESP-ERR                                               | 2                     | Error Code (E2=No Match Found)                                                                                 |
| More Options<br>RESP-MVS<br>RESP-TollCost<br>RESP-FILL | 29 -38<br>3<br>1<br>6 | (Echoed Back From Request)<br>Pos 1-3) MVS Version Only*<br>Pos 4) Not Used LL Requests<br>Post 5-10) Not Used |
| RESP-LL<br>Fill-211                                    | 17                    | Lat/Long Coordinate in<br>Degree, Minutes, Seconds Format<br>Blank Fill                                        |
|                                                        |                       |                                                                                                    |

\* "MVS" is the PC\*MILER Multi Version Switch product, an optional product that allows for connection to multiple versions of PC\*MILER.

#### 7.2.6 Graphics Only Requests

Following are field parameters for graphics. The purpose of the graphics request is to allow the host application to draw graphics on the dedicated PC or Windows work station. The application does not have to wait for a response from the PC such as the mileage request. The DR request uses the MISEND external data structure.

| Var Name            | Len | Value | Description               | Extended Format                   |
|---------------------|-----|-------|---------------------------|-----------------------------------|
| <b>REQ-TYPE</b>     | 2   | DR    | Draw route                |                                   |
| <b>REQ-REF</b>      | 10  |       | Not used                  |                                   |
| <b>REQ-OPTION</b>   | 10  |       | Not used                  |                                   |
| <b>REQ-MORE</b>     | 1   |       | Pos 4) $M = r$            | nore data to follow               |
| NO-DRAW             | 1   |       | pos 5) + me               | ans don't draw map yet            |
| REQ-FMT             | 1   |       | Pos 6) $E = E$            | xtended Format                    |
|                     |     |       | Pos 7-9) Not u            | sed                               |
|                     |     |       | Pos 10) $G = C$           | General Restriction               |
|                     |     |       | $\mathbf{E} = \mathbf{E}$ | xplosive Restriction              |
|                     |     |       | I = In                    | halant Restriction                |
|                     |     |       | $\mathbf{R} = \mathbf{R}$ | adioactive Restriction            |
| REQ-SEQ             | 4   |       | Sequence for r            | nultiple responses                |
| REQ-ERR             | 2   |       | Error Code                |                                   |
| More Trip Options   | 10  |       | Positions 29-3            | 8)                                |
| REQ-MVS             | 3   |       | Pos 1-3) No G             | raphics Support MVS Version*      |
| <b>REQ-TollCost</b> | 1   |       | Pos 4) Not Use            | ed DR Request Type                |
| REQ—Fill            | 6   |       | Pos 5-10) Not             | used blank fill                   |
| <b>REQ-CIT</b>      | 700 |       | Array of 10 pla           | aces 70 bytes each left justified |
| -                   |     |       | 3 sets of 700 w           | when using the more flag          |
|                     |     |       | 38 byte maxim             | num city name                     |
|                     |     |       | 1 byte comma              | -                                 |
|                     |     |       | 2 byte state ab           | brev                              |

| 1 byte comma (optional)                       |
|-----------------------------------------------|
| 13 byte county name (optional)                |
| or                                            |
| 1 byte semicolon ; followed by street address |
| Examples                                      |
| Warminster, PA, BUCKS                         |
| Warminster, PA;1174 NASSAU ROAD               |
| 18974                                         |
| Lat/long format should be 1234567N,1234567W   |
| 5 digit zips only                             |
| Canadian Postal Codes use the formal L#L #L#  |

\*"MVS" is the PC\*MILER Multi Version Switch product, an optional product that allows for connection to multiple versions of PC\*MILER.

#### The following requests use the DRAW external data structure.

| Var Name                                                                                                    | Len                                                                                       | Value          | Description                                                                                                    |
|----------------------------------------------------------------------------------------------------|-------------------------------------------------------------------------------------------|----------------|----------------------------------------------------------------------------------------------------|
| DRRQTP<br>LOCAT1<br>LABLE1                                                                                                    | 2<br>18<br>119                                                                            | DT             | Draw green trucks<br>LOCATION of truck (ZIP, city, or Lat/Long)<br>TRUCK INFO for pop up box. A solid bar can<br>be used to format the window. For example:<br>Truck10 loadedl ETA 2/10/96 10 AM HazMat                                                                                                    |
| LOCAT2                                                                                                    | 18                                                                                        |                | LOCATION of truck 2 (ZIP, city, or Lat/Long)                                                                                                    |
| LABLE2                                                                                                    | 119                                                                                       |                | TRUCK INFO for pop up box                                                                                                    |
| LOCAT3                                                                                                    | 18                                                                                        |                | LOCATION of truck 3 (ZIP, city, or Lat/Long)                                                                                                    |
| LABLE3                                                                                                    | 119                                                                                       |                | TRUCK INFO for pop up box                                                                                                    |
| LOCAT4                                                                                                    | 18                                                                                        |                | LOCATION of truck 4 (ZIP, city, or Lat/Long)                                                                                                    |
| LABLE4                                                                                                    | 119                                                                                       |                | TRUCK INFO for pop up box                                                                                                    |
| LOCAT5                                                                                                    | 18                                                                                        |                | LOCATION of truck 5 (ZIP, city, or Lat/Long)                                                                                                    |
| LABLE5                                                                                                    | 118                                                                                       |                | TRUCK INFO for pop up box                                                                                                    |
| MORE                                                                                                    |                                                                                           | +              | Use + Char for more trucks                                                                                                    |
|                                                                                                    |                                                                                           |                | to follow. Trucks will draw when blank                                                                                                    |
| Var Name                                                                                                    | Len                                                                                       | Value          | Description                                                                                                    |
|                                                                                                    |                                                                                           |                |                                                                                                    |
| DRROTP                                                                                                    | 2                                                                                         | DA             | Draw red Alert trucks                                                                                                    |
| DRRQTP<br>LOCAT1                                                                                                    | 2<br>18                                                                                   | DA             | Draw red Alert trucks<br>LOCATION of truck (ZIP, city, or Lat/Long)                                                                                                    |
| DRRQTP<br>LOCAT1<br>LABLE1                                                                                                    | 2<br>18<br>119                                                                            | DA             | Draw red Alert trucks<br>LOCATION of truck (ZIP, city, or Lat/Long)<br>TRUCK INFO for pop up box. A solid bar can                                                                                                    |
| DRRQTP<br>LOCAT1<br>LABLE1                                                                                                    | 2<br>18<br>119                                                                            | DA             | Draw red Alert trucks<br>LOCATION of truck (ZIP, city, or Lat/Long)<br>TRUCK INFO for pop up box. A solid bar can<br>be used to format the window. For example:                                                                                                    |
| DRRQTP<br>LOCAT1<br>LABLE1                                                                                                    | 2<br>18<br>119                                                                            | DA             | Draw red Alert trucks<br>LOCATION of truck (ZIP, city, or Lat/Long)<br>TRUCK INFO for pop up box. A solid bar can<br>be used to format the window. For example:<br>Truck10 loadedl ETA 2/10/96 10 AM HazMat                                                                                                    |
| DRRQTP<br>LOCAT1<br>LABLE1                                                                                                    | 2<br>18<br>119<br>18                                                                      | DA             | Draw red Alert trucks<br>LOCATION of truck (ZIP, city, or Lat/Long)<br>TRUCK INFO for pop up box. A solid bar can<br>be used to format the window. For example:<br>Truck10 loadedl ETA 2/10/96 10 AM HazMat<br>LOCATION of truck 2 (ZIP, city, or Lat/Long)                                                                                                    |
| DRRQTP<br>LOCAT1<br>LABLE1<br>LOCAT2<br>LABLE2<br>LOCAT2                                                                       | 2<br>18<br>119<br>18<br>119                                                               | DA             | Draw red Alert trucks<br>LOCATION of truck (ZIP, city, or Lat/Long)<br>TRUCK INFO for pop up box. A solid bar can<br>be used to format the window. For example:<br>Truck10 loadedl ETA 2/10/96 10 AM HazMat<br>LOCATION of truck 2 (ZIP, city, or Lat/Long)<br>TRUCK INFO for pop up box                                                                                                    |
| DRRQTP<br>LOCAT1<br>LABLE1<br>LOCAT2<br>LABLE2<br>LOCAT3<br>LABLE2                                                             | 2<br>18<br>119<br>18<br>119<br>18                                                         | DA             | Draw red Alert trucks<br>LOCATION of truck (ZIP, city, or Lat/Long)<br>TRUCK INFO for pop up box. A solid bar can<br>be used to format the window. For example:<br>Truck10 loadedl ETA 2/10/96 10 AM HazMat<br>LOCATION of truck 2 (ZIP, city, or Lat/Long)<br>TRUCK INFO for pop up box<br>LOCATION of truck 3 (ZIP, city, or Lat/Long)                                                                                                    |
| DRRQTP<br>LOCAT1<br>LABLE1<br>LOCAT2<br>LABLE2<br>LOCAT3<br>LABLE3<br>LOCAT4                                                   | 2<br>18<br>119<br>18<br>119<br>18<br>119<br>18                                            | DA             | Draw red Alert trucks<br>LOCATION of truck (ZIP, city, or Lat/Long)<br>TRUCK INFO for pop up box. A solid bar can<br>be used to format the window. For example:<br>Truck10 loadedl ETA 2/10/96 10 AM HazMat<br>LOCATION of truck 2 (ZIP, city, or Lat/Long)<br>TRUCK INFO for pop up box<br>LOCATION of truck 3 (ZIP, city, or Lat/Long)<br>TRUCK INFO for pop up box                                                                                                    |
| DRRQTP<br>LOCAT1<br>LABLE1<br>LOCAT2<br>LABLE2<br>LOCAT3<br>LABLE3<br>LOCAT4<br>LABLE4                                         | 2<br>18<br>119<br>18<br>119<br>18<br>119<br>18<br>110                                     | DA             | Draw red Alert trucks<br>LOCATION of truck (ZIP, city, or Lat/Long)<br>TRUCK INFO for pop up box. A solid bar can<br>be used to format the window. For example:<br>Truck10 loadedl ETA 2/10/96 10 AM HazMat<br>LOCATION of truck 2 (ZIP, city, or Lat/Long)<br>TRUCK INFO for pop up box<br>LOCATION of truck 3 (ZIP, city, or Lat/Long)<br>TRUCK INFO for pop up box<br>LOCATION of truck 4 (ZIP, city, or Lat/Long)<br>TRUCK INFO for pop up box                                                                                                    |
| DRRQTP<br>LOCAT1<br>LABLE1<br>LOCAT2<br>LABLE2<br>LOCAT3<br>LABLE3<br>LOCAT4<br>LABLE4<br>LOCAT5                               | 2<br>18<br>119<br>18<br>119<br>18<br>119<br>18<br>119<br>18                               | DA             | Draw red Alert trucks<br>LOCATION of truck (ZIP, city, or Lat/Long)<br>TRUCK INFO for pop up box. A solid bar can<br>be used to format the window. For example:<br>Truck10 loadedl ETA 2/10/96 10 AM HazMat<br>LOCATION of truck 2 (ZIP, city, or Lat/Long)<br>TRUCK INFO for pop up box<br>LOCATION of truck 3 (ZIP, city, or Lat/Long)<br>TRUCK INFO for pop up box<br>LOCATION of truck 4 (ZIP, city, or Lat/Long)<br>TRUCK INFO for pop up box                                                                                                    |
| DRRQTP<br>LOCAT1<br>LABLE1<br>LOCAT2<br>LABLE2<br>LOCAT3<br>LABLE3<br>LOCAT4<br>LABLE4<br>LOCAT5<br>LABLE5                     | 2<br>18<br>119<br>18<br>119<br>18<br>119<br>18<br>119<br>18<br>119                        | DA             | Draw red Alert trucks<br>LOCATION of truck (ZIP, city, or Lat/Long)<br>TRUCK INFO for pop up box. A solid bar can<br>be used to format the window. For example:<br>Truck10 loadedl ETA 2/10/96 10 AM HazMat<br>LOCATION of truck 2 (ZIP, city, or Lat/Long)<br>TRUCK INFO for pop up box<br>LOCATION of truck 3 (ZIP, city, or Lat/Long)<br>TRUCK INFO for pop up box<br>LOCATION of truck 4 (ZIP, city, or Lat/Long)<br>TRUCK INFO for pop up box<br>LOCATION of truck 4 (ZIP, city, or Lat/Long)<br>TRUCK INFO for pop up box<br>LOCATION of truck 5 (ZIP, city, or Lat/Long)<br>TRUCK INFO for pop up box                                                                                                    |
| DRRQTP<br>LOCAT1<br>LABLE1<br>LOCAT2<br>LABLE2<br>LOCAT3<br>LABLE3<br>LOCAT4<br>LABLE4<br>LOCAT5<br>LABLE5<br>DPROTP           | 2<br>18<br>119<br>18<br>119<br>18<br>119<br>18<br>119<br>18<br>119<br>18<br>119<br>2      | DA             | Draw red Alert trucks<br>LOCATION of truck (ZIP, city, or Lat/Long)<br>TRUCK INFO for pop up box. A solid bar can<br>be used to format the window. For example:<br>Truck10 loadedl ETA 2/10/96 10 AM HazMat<br>LOCATION of truck 2 (ZIP, city, or Lat/Long)<br>TRUCK INFO for pop up box<br>LOCATION of truck 3 (ZIP, city, or Lat/Long)<br>TRUCK INFO for pop up box<br>LOCATION of truck 4 (ZIP, city, or Lat/Long)<br>TRUCK INFO for pop up box<br>LOCATION of truck 5 (ZIP, city, or Lat/Long)<br>TRUCK INFO for pop up box                                                                                                    |
| DRRQTP<br>LOCAT1<br>LABLE1<br>LOCAT2<br>LABLE2<br>LOCAT3<br>LABLE3<br>LOCAT4<br>LABLE4<br>LOCAT5<br>LABLE5<br>DRRQTP           | 2<br>18<br>119<br>18<br>119<br>18<br>119<br>18<br>119<br>18<br>119<br>2                   | DA             | Draw red Alert trucks<br>LOCATION of truck (ZIP, city, or Lat/Long)<br>TRUCK INFO for pop up box. A solid bar can<br>be used to format the window. For example:<br>Truck10 loadedl ETA 2/10/96 10 AM HazMat<br>LOCATION of truck 2 (ZIP, city, or Lat/Long)<br>TRUCK INFO for pop up box<br>LOCATION of truck 3 (ZIP, city, or Lat/Long)<br>TRUCK INFO for pop up box<br>LOCATION of truck 4 (ZIP, city, or Lat/Long)<br>TRUCK INFO for pop up box<br>LOCATION of truck 5 (ZIP, city, or Lat/Long)<br>TRUCK INFO for pop up box<br>LOCATION of truck 5 (ZIP, city, or Lat/Long)<br>TRUCK INFO for pop up box<br>LOCATION of truck 5 (ZIP, city, or Lat/Long)<br>TRUCK INFO for pop up box                                                                                   |
| DRRQTP<br>LOCAT1<br>LABLE1<br>LOCAT2<br>LABLE2<br>LOCAT3<br>LABLE3<br>LOCAT4<br>LABLE4<br>LOCAT5<br>LABLE5<br>DRRQTP           | 2<br>18<br>119<br>18<br>119<br>18<br>119<br>18<br>119<br>18<br>119<br>18<br>119<br>2<br>2 | DA<br>CT       | Draw red Alert trucks<br>LOCATION of truck (ZIP, city, or Lat/Long)<br>TRUCK INFO for pop up box. A solid bar can<br>be used to format the window. For example:<br>Truck10 loadedl ETA 2/10/96 10 AM HazMat<br>LOCATION of truck 2 (ZIP, city, or Lat/Long)<br>TRUCK INFO for pop up box<br>LOCATION of truck 3 (ZIP, city, or Lat/Long)<br>TRUCK INFO for pop up box<br>LOCATION of truck 4 (ZIP, city, or Lat/Long)<br>TRUCK INFO for pop up box<br>LOCATION of truck 5 (ZIP, city, or Lat/Long)<br>TRUCK INFO for pop up box<br>LOCATION of truck 5 (ZIP, city, or Lat/Long)<br>TRUCK INFO for pop up box<br>LOCATION of truck 5 (ZIP, city, or Lat/Long)<br>TRUCK INFO for pop up box<br>Clear all trucks red and blue<br>Remaining fields not used<br>Clear all routes |
| DRRQTP<br>LOCAT1<br>LABLE1<br>LOCAT2<br>LABLE2<br>LOCAT3<br>LABLE3<br>LOCAT4<br>LABLE4<br>LOCAT5<br>LABLE5<br>DRRQTP<br>DRRQTP | 2<br>18<br>119<br>18<br>119<br>18<br>119<br>18<br>119<br>18<br>119<br>2<br>2              | DA<br>CT<br>CR | Draw red Alert trucks<br>LOCATION of truck (ZIP, city, or Lat/Long)<br>TRUCK INFO for pop up box. A solid bar can<br>be used to format the window. For example:<br>Truck10 loadedl ETA 2/10/96 10 AM HazMat<br>LOCATION of truck 2 (ZIP, city, or Lat/Long)<br>TRUCK INFO for pop up box<br>LOCATION of truck 3 (ZIP, city, or Lat/Long)<br>TRUCK INFO for pop up box<br>LOCATION of truck 4 (ZIP, city, or Lat/Long)<br>TRUCK INFO for pop up box<br>LOCATION of truck 5 (ZIP, city, or Lat/Long)<br>TRUCK INFO for pop up box<br>LOCATION of truck 5 (ZIP, city, or Lat/Long)<br>TRUCK INFO for pop up box<br>Clear all trucks red and blue<br>Remaining fields not used<br>Clear all routes<br>Remaining fields not used                                                 |
| DRRQTP<br>LOCAT1<br>LABLE1<br>LOCAT2<br>LABLE2<br>LOCAT3<br>LABLE3<br>LOCAT4<br>LABLE4<br>LOCAT5<br>LABLE5<br>DRRQTP<br>DRRQTP | 2<br>18<br>119<br>18<br>119<br>18<br>119<br>18<br>119<br>18<br>119<br>2<br>2<br>2         | DA<br>CT<br>CR | Draw red Alert trucks<br>LOCATION of truck (ZIP, city, or Lat/Long)<br>TRUCK INFO for pop up box. A solid bar can<br>be used to format the window. For example:<br>Truck10 loadedl ETA 2/10/96 10 AM HazMat<br>LOCATION of truck 2 (ZIP, city, or Lat/Long)<br>TRUCK INFO for pop up box<br>LOCATION of truck 3 (ZIP, city, or Lat/Long)<br>TRUCK INFO for pop up box<br>LOCATION of truck 4 (ZIP, city, or Lat/Long)<br>TRUCK INFO for pop up box<br>LOCATION of truck 5 (ZIP, city, or Lat/Long)<br>TRUCK INFO for pop up box<br>LOCATION of truck 5 (ZIP, city, or Lat/Long)<br>TRUCK INFO for pop up box<br>Clear all trucks red and blue<br>Remaining fields not used<br>Clear all routes                                                                              |

| Var Name                                                                            | Len                                | Value | Description                                                                                                    |
|-------------------------------------------------------------------------------------|------------------------------------|-------|----------------------------------------------------------------------------------------------------|
| REQ-TYPE<br>Map Title                                                               | 2<br>20                            | PR    | Draw and <b>Print</b> current route<br>Assign a title to the Map or<br>defaults to the name of Map                                                                                                    |
| <b>REQ-MORE</b>                                                                     |                                    |       | Pos 4) $M = more data to followPos 5-10) Not used$                                                                                                    |
| REQ-SEQ<br>REQ-ERR                                                                  | 4<br>2                             |       | Sequence for multiple responses<br>Not used                                                                                                    |
| More Trip Option<br>REQ-MVS<br>REQ-TollCost<br>REQ—Fill<br>REQ-CIT<br>FILL8<br>B256 | 10<br>3<br>1<br>6<br>220<br>7<br>1 |       | Positions 29-38)<br>Pos 1-3) No Graphics Support MVS Version<br>Pos 4) Not Used PR Request Type<br>Pos 5-10) Not used blank fill<br>Array of 10 cities 22 bytes each<br>Specify city name or 5-digit ZIP<br>Specify ZIP first if ZIP and city is specified<br>16 positions for ZIP code and/or city name<br>2 positions for the state abbreviation<br>Lat/long format should be 1234567N,1234567W<br>Filler with blanks<br>Not used |
| REQ-TYPE                                                                            | 2                                  | PA    | Print all graphics that were previously drawn with DR, DT, DA, or MI requests                                                                                                    |
| Map Title<br>FILLER                                                                 | 20                                 |       | Assign a title to the Map or<br>defaults to the name of Map<br>Filler with blanks                                                                                                    |

### 7.2.7 Optional: PC Server Version (VN) Request and Response

Used to check the version of PC\*MILER software running on the Server PC.

Version <u>Request</u>:

| Var Name                                                                     | Len                        | Value | Description                                                                          | Extended Format                               |
|------------------------------------------------------------------------------|----------------------------|-------|--------------------------------------------------------------------------------------|-----------------------------------------------|
| REQ-TYPE<br>REQ-REF                                                          | 2<br>10                    | VN    | Version of PC<br>Output Queue<br>(ALK uses "Q"                                       | Software Running<br>Name<br>' plus job number |
| Version <u>Respor</u>                                                        | <u>ise</u> :               |       |                                                                                      |                                               |
| Var Name                                                                     | Len                        | Value | Description                                                                          | <b>Extended Format</b>                        |
| RESP-TYPE<br>RESP-REF<br>Filler- 26<br>RESP-Ver<br>Filler-209<br>Total = 267 | 2<br>10<br>26<br>20<br>209 | VR    | Stop pick list<br>Output Queue<br>Pos 13) blanks<br>Pos 39) Versio<br>Pos 59) blanks | Name<br>on/Type PC Software                   |
| Total = 267                                                                  |                            |       |                                                                                      |                                               |

### 7.2.8 Sample Request and Response Records

Sample records are shown below.

#### Sample State Miles (SM) request record:

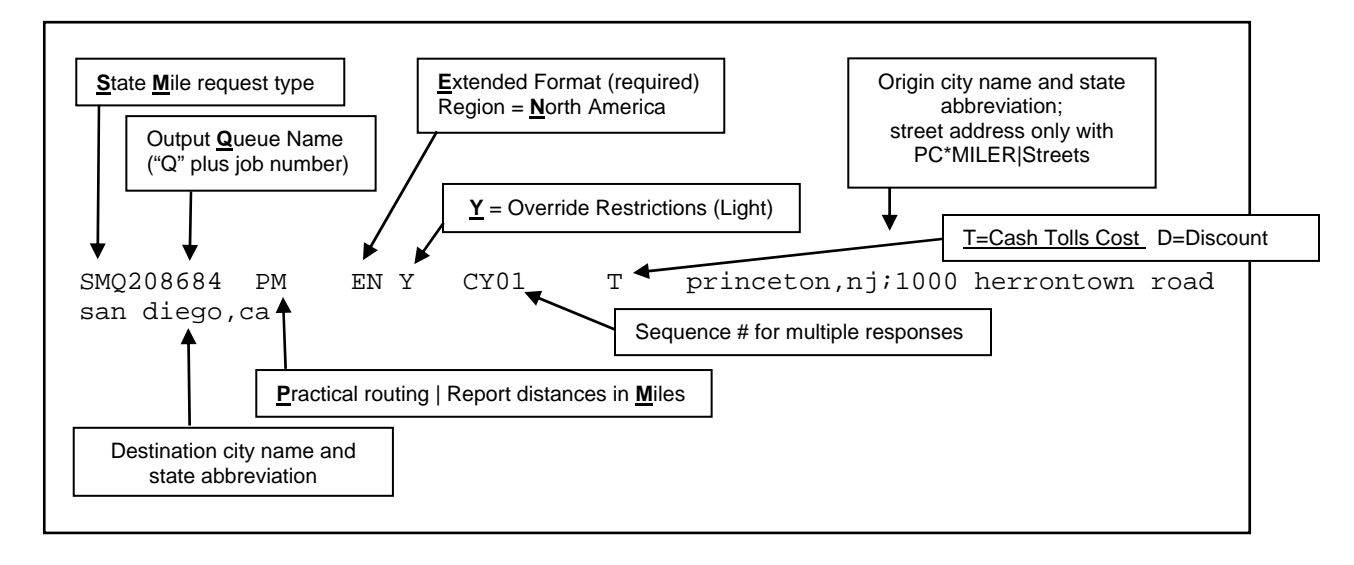

Sample State Miles (SR) response record:

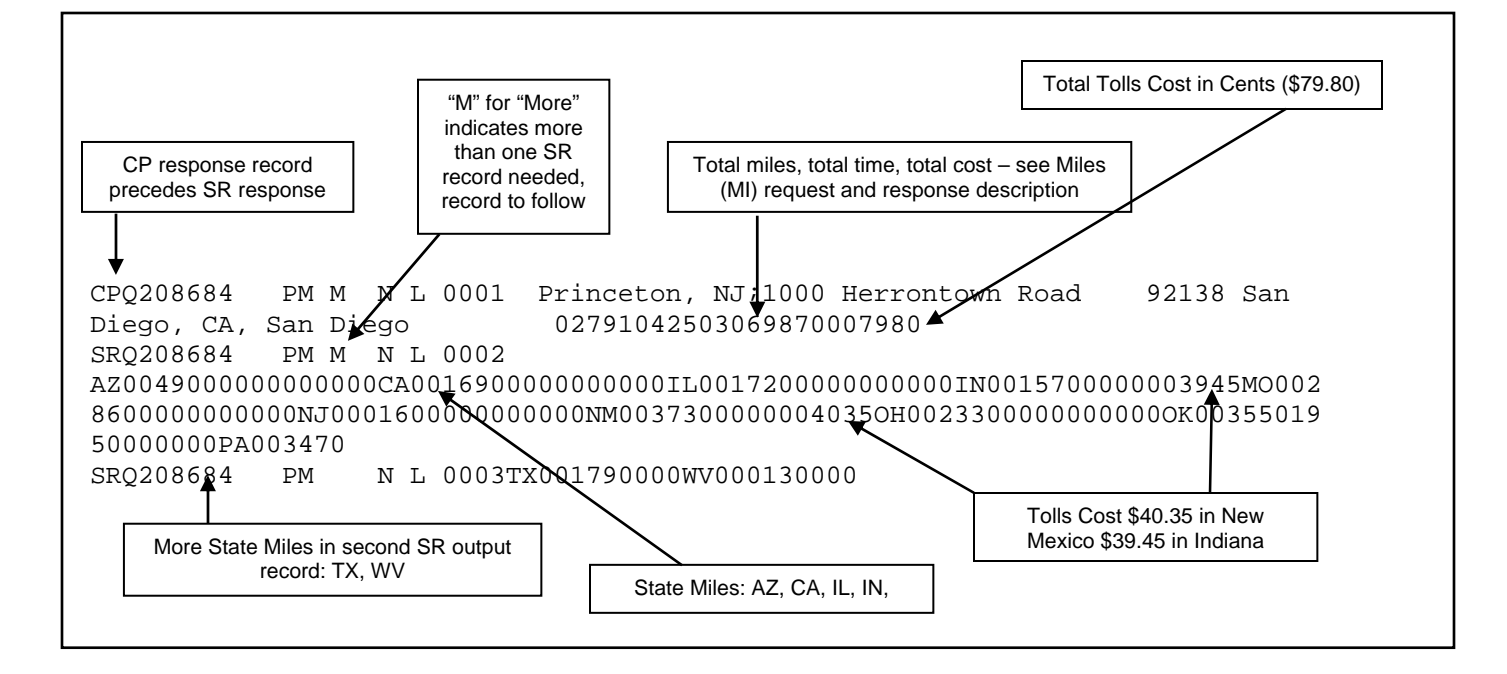

# 8.0 Using the PC\*MILER-AS400 Mileage Server and Map Window

When you first open PC\*MILER for AS400, an active map window is displayed if mapping is on:

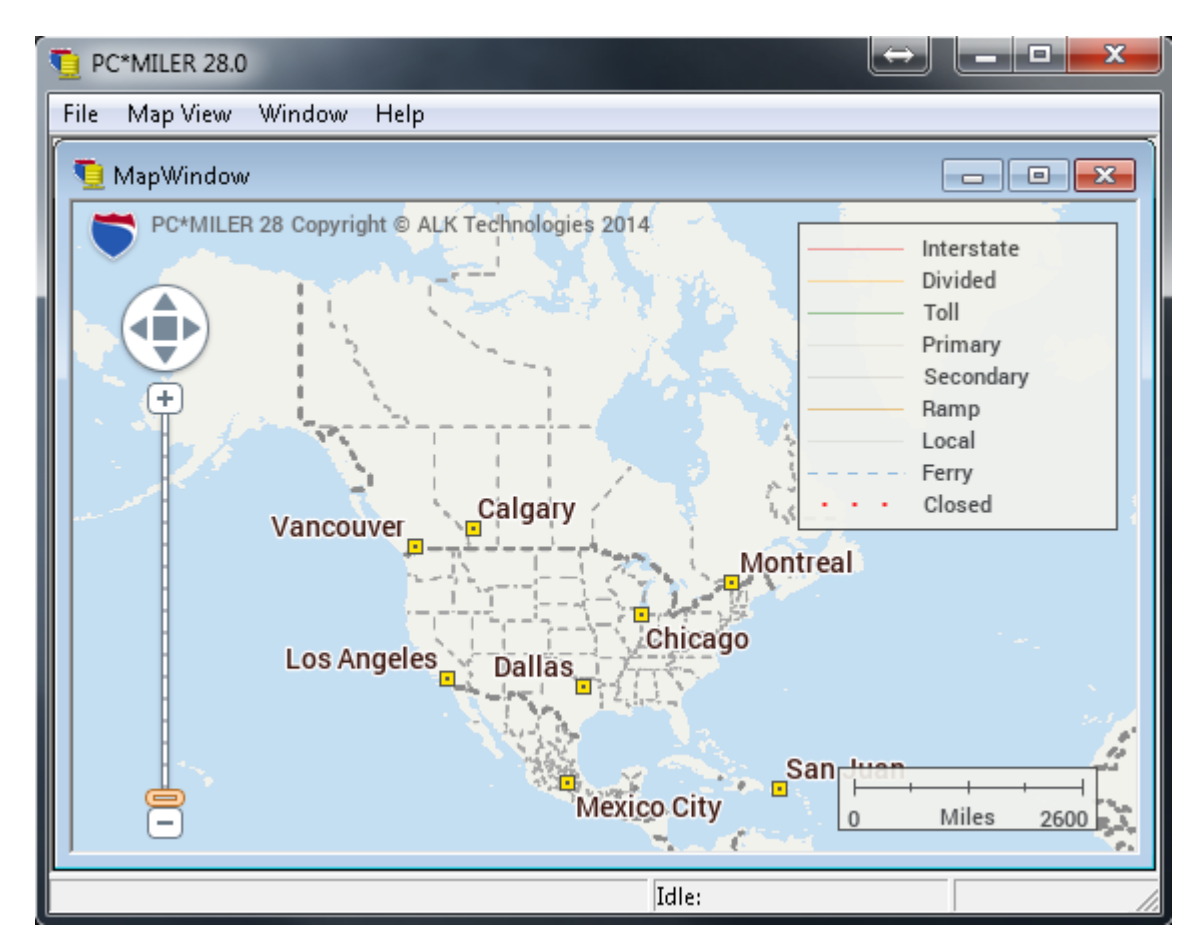

If mapping is off, the Server Log is displayed when AS400 is opened.

### 8.1 Menus

All menu commands in PC\*MILER for the AS400 are described on the following pages.

### The File Menu

Using the **File** menu, you can open, close, save and duplicate routes; print graphics and reports; and exit the PC\*MILER program.

| Delete AS400 Input Queue | When a queue becomes corrupted, creates a new queue and deletes the corrupted one.                                                                                                    |
|--------------------------|----------------------------------------------------------------------------------------------------|
| Exit                     | Exit PC*MILER-AS400. When you<br>exit, all active windows are saved as<br>they appear on your screen for the<br>next time PC*MILER-AS400 is<br>opened.                                                                                                    |
| AS400 Control            | Configure the Mileage server for different purposes. Choose from the sub-menu:                                                                                                    |
|                          | Change Library/Queue: Location of<br>request/input queue. Default Library<br>is ALKWIN or ALKTLL for<br>PC*MILER Tolls. Default Data Queue<br>Name is MIDQUE. Innovative users,<br>use your ICC work library, i.e.<br>ITRS6WORK or IESR7WORK. If you<br>want to display routes/trucks for<br>requests coming from this one PC<br>rather than for all requests, use your<br>AS400 display name instead of<br>MIDQUE.<br>Mapping on: Turn mapping on or off.<br>Turning off mapping can speed up<br>batch applications. |
|                          | Graphics for Mile Requests: Turn mapping on or off. The routes will not                                                                                                    |

| be drawn on the map. This will speed up the display.                                                                                                    |
|----------------------------------------------------------------------------------------------------|
| <b>Log to File:</b> Turn diagnostics on/off.<br>This is useful for debugging problems.<br>When on, diagnostics are written to a<br>file called as400.log, located in the<br>directory that the software is running<br>from (srv32.exe). Choose between<br>Append, Overwrite, and Close. |
| <b>Host Polling Timer:</b> Use faster time slice to poll the AS400 more often for faster interactive response time, or slower time slice for smoother graphic display.                                                                                                    |
| <b>Force Pick List:</b> Turns AS400 pick<br>lists off/on for duplicate city names.<br>Activates lists for both large cities with<br>multiple ZIP codes and duplicate city<br>names.                                                                                                    |

### The Map View Menu

Use the **Map View** menu to control which routes and trucks are currently displayed. Four differently colored routes can be shown and hidden. An unlimited amount of red and green trucks can be shown or hidden.

| Hide Blue route   | Hide the blue route.   |
|-------------------|------------------------|
| Hide Red route    | Hide the red route.    |
| Hide Green route  | Hide the green route.  |
| Hide Yellow route | Hide the yellow route. |
| Hide all routes   | Hide all routes.       |

| Hide all trucks | Hide all truck icons.            |
|-----------------|----------------------------------|
| Show entire Map | Show all routes and truck icons. |
| Frame Route     | Frames current trip              |

### The Window Menu

Use the **Window** menu to control and organize the active windows in your display.

| Tile Vertical     | Active windows will fit your screen, running vertically.   |
|-------------------|------------------------------------------------------------|
| Tile Horizontal   | Active windows will fit your screen, running horizontally. |
| Display Serve Log | Restore the Serve Log window if minimized.                 |
| Display Map       | Restore the Display Map window if minimized.               |

### 8.2 Built-in Functionality

Similar to PC\*MILER|Mapping, PC\*MILER for the AS400 has built-in zooming features, and a menu that can be invoked using the right mouse button which provides much of its functionality.

To zoom into an area, drag a rectangle (hold down the left mouse and drag) or double-click on a point (this will zoom in and place the point at the center of the map).

The following commands can be selected from the right mouse menu:

- **Zoom In:** Zoom in by a factor of two; can be repeated for closer views; increases detail.
- **Zoom out:** Zoom out by a factor of two; can be repeated; decreases detail.
- **Pan:** Pan map north, south, east or west.
- **Frame:** Frame the specified geographic region.
- Drag Map: Pan map by clicking and dragging.
- **Features:** Controls drawing of various feature sets.
- **Redraw:** Refresh the current display in the Map Window.
- **Detail:** Without zooming, add to, reduce, or return to the default number of roads, road names and place names drawn on the map. Choose **More**, **Less**, or **Default** from the sub-menu.

Labels:Choose one from the sub-menu:

**Pick Cities:** enable user to label and deselect locations and road intersections with the mouse

**Pick Roads:** enable user to label and deselect roads with the mouse

**Pick Pins:** enable user to click on a pin to display a window listing information about the icon

**Clear:** delete all labels that have been added manually.

Legends: Show/Hide the Road Legend, and/or Scale of Miles. NOTE: The Hazmat Legend is controlled from the Features Menu

- **Copy:** Copy the map to the clipboard for retrieval in other Windows programs.
- **Print:** Print the map that is currently displayed in the Map Window.

### 9.0 Common Questions and Installation Problems

- **Question:** PC\*MILER works correctly when using the PCMILER command on the AS400, but my Innovative software does not work.
- Answer: Run the CONFIG command on the AS400 (which is described in the manual) and type the Innovative work library name I93WORK, ITSR5WORK, or IESR7WORK (check with ICC). After this is complete, check the File menu in the AS400 Mileage Server, choose AS400 Control>Change Library Queue. Or you can edit the PCMSERVE.INI or PMWSSRV.INI for PC\*MILER|Streets, changing the LIBRARY=ALKWIN to LIBRARY=I93WORK and then restart the AS400 Mileage Server. Or re-install the AS400 windows CD and type I93WORK. Restart the SERVER.
- **Question:** The Interactive PC\*MILER screen crashes when I type in an ICC Short City Code.
- PC\*MILER does a lookup in an ICC Cities database when you Answer: use Short City Codes, a component program of PC\*MILER needs to be compiled with access to your Cities database. The compile will fail unless you have ALKWIN and your Innovative work and file libraries in your library list. Get a 400 command line and do a DSPLIB, make sure you have ALKWIN and your two Innovative Libraries in your list. The Innovative libraries are different from release to release. They can be I93WORK 193DATA, or ITSR4WORK and ITSR4FILE, and or ITSR5FILE, ITSR5WORK and or **ITSR6WORK** and ITSR6FILE, or IESR7WORK and IESR7FILE. If the necessary libraries are not in your list use the ADDLIBLE Then command to add them. do а WRKOBJPDM<space>ALKWIN. Do a 12 on QRPGSRC and then a 14 on CITICC, say yes to replace existing member.
- **Question:** PC\*MILER works correctly but my Innovative Print Missing Tariff miles is not returning miles for a few cities.
- Answer: The city spellings in the Innovative city file are different than in PC\*MILER. Use the report from the Print Missing Tariff Miles (which lists the city discrepancies) and type PCMILER from the AS400 command line. Now type the city code in, e.g. OCOK (should be Oklahoma City OK) and press <ENTER>. PC\*MILER will indicate that it is not found. Now use the long

spelling of the city, for example **ok**\* **OK**, to determine the PC\*MILER spelling. Press **<F16>** to invoke the ICC city update program and correct the spelling for Oklahoma City OK. After all the corrections are made, re-run the ICC Print Missing Tariff Miles utility to update those missing miles.

- **Question:** Some of the mileage returned from PC\*MILER is different from the mileage returned by my other transportation software.
- Answer: The city spelling or ZIP being used by the other software is probably not correct. To verify what place name is being sent to PC\*MILER, click on the Pick Pins icon and then on the stop-off point in the mapping window. Now correct your AS400 cities file.
- **Question:** When I change my queue name to "MIDQUE", my PC can't receive anything from the AS400.
- Answer: Make sure that you exit and restart the PC\*MILER interactive software on the AS400. The PC\*MILER program on the AS400 will detect the presence of the new queue and it will send requests to this queue.
- **Question:** The interactive response time has become slower on the AS400 since we have added several more users. Can we improve the performance?
- Answer: Yes. You can run multiple copies of the PC\*MILER-AS400 program on the same PC if you have enough memory. Or if you have another available PC, you can start up PC\*MILER-AS400 on the other PC.
- **Question:** How can I run PC\*MILER-AS400 on more than one PC?
- **Answer:** Make sure that PC\*MILER-AS400 is installed properly on each PC. Additionally, set the queue name to **MIDQUE** so that the multiple PC's are servicing the same queue.

### 10.0 Technical Support

Technical support is available to registered users of PC\*MILER-AS400 from 9:00am to 5:00pm EST, Monday through Friday. Call (609) 683-0220, ext. 2. Or, e-mail us at pcmsupport@alk.com (type "PCM/AS400" in the subject line).

### 11.0 About ALK® Technologies

ALK<sup>®</sup> Technologies, Inc., a Trimble<sup>®</sup> company headquartered in Princeton, NJ, was founded in 1979 as a transportation industry pioneer. ALK harnesses the power of information technology to enhance transportation and mobility, supporting competitive advantage and improved quality of life.

Today, ALK is a global leader in GeoLogistics<sup>®</sup> Solutions and navigation software. GeoLogistics is our portfolio of specialized enterprise solutions for worldwide routing, mileage and mapping, used by customers in transportation, logistics, manufacturing, mobile workforce management and government. Our commercial trucking applications are relied upon by companies worldwide and our in-vehicle GPS navigation and route guidance solutions are among the most award-winning solutions in the world.

We pride ourselves on being a market leader in transportation and travel technology. ALK's leadership in applying that technology to solve important problems continues as strongly today as when we began over 30 years ago. Now part of Trimble's international Transportation and Logistics division, we remain committed to providing our customers with solutions that work for them to lower costs, improve service and safety and minimize harm to the environment.

For detailed product information, visit us at <u>www.alk.com</u> or <u>www.pcmiler.com</u>.

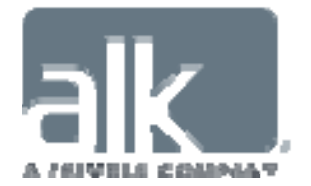

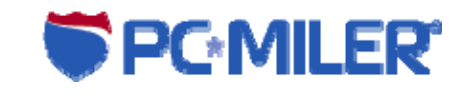

### **Appendix A: Backward Compatibility**

**ALK Technologies** does support backward compatibility with previous versions of PC\*MILER and PC\*MILER for the AS400. However, it is **not** advisable to develop new applications that use these short city name structures, because you lose access to county information which is necessary for resolving duplicate city name problems. Over time, this backward compatibility becomes increasingly difficult for ALK Technologies to maintain. Future backward compatibility is not guaranteed.

If you would like more information about backward-compatible formats, please contact the ALK technical support staff (see Chapter 9).

# Appendix B: Configuring an N/S Router For Use With PC\*MILER-AS400

ALK is no longer supporting the use of the N/S Router. It remains an installation option and may work on some systems.

Unless you have a twinax connection, configure your router using the AnyNet protocol. AnyNet needs to be enabled on the AS400 (see *Appendix D: Configuring AnyNet on the AS400*).

For PC\*MILER Version 14 (or higher) and any PC\*MILER|Streets version, you must have the N/S Router version 3.0 or higher.

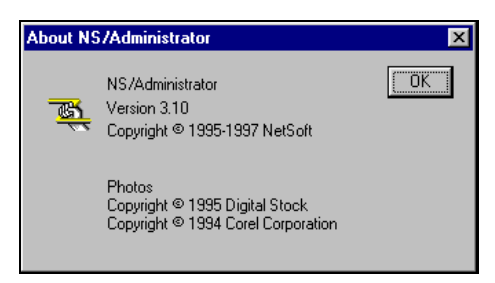

Check by selecting **HELP > About** in the NS/Administrator or the midrange workspace.

**NOTE:** If you need to upgrade your NS Router, you must reinstall the PC\*MILER-AS400 interface afterwards. The PC\*MILER interface is built on a specific Netsoft Data Queue DLL that is available only on the PC\*MILER interfaces CD.

To start the configuration, go to the N/S Administrator, right click on the N/S Router, and choose Properties.

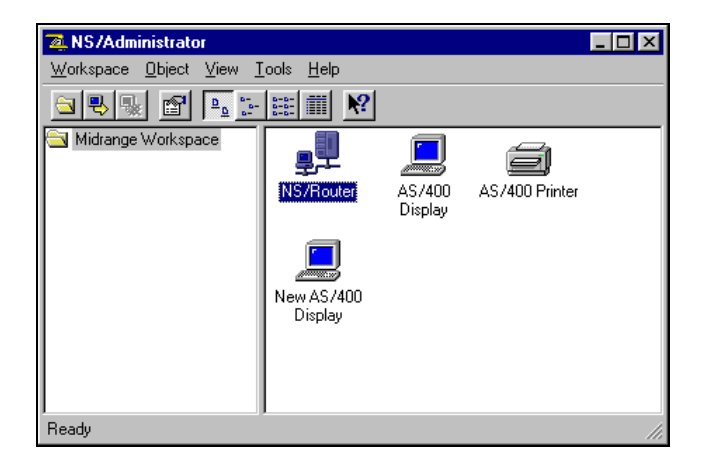

Then do the following:

1. In the Links Tab, highlight AnyNet, and then choose Properties.

| Properties for NS/Router ?                                                                                                    | × |
|----------------------------------------------------------------------------------------------------|---|
| Links Systems Common Local LU Options                                                                                                    |   |
| Select a link type from the following list. Only one link may<br>be selected at any time for this NS/Router.                                           |   |
| 8022     Async     AutoSync     Direct IPX/SPX     Direct TCP/IP                                                                                       |   |
| Properties Activate Link Time Out: 120 Seconds Description The AnyNet link driver uses TCP/IP to communicate with an AS/400 that has AnyNet installed. |   |
|                                                                                                    |   |
| OK Cancel                                                                                                    |   |

2. In Properties, fill in the AS400's IP address. You can use a system name, but if your host tables are not filled in properly, you will be able to connect to the AS400, but PC\*MILER won't be able to create a Data Queue.

| Property for NS/Router - AnyNet                          | ? ×  |
|----------------------------------------------------------|------|
| Link Profile                                             |      |
| Host Name or IP Address                                  |      |
| C Host Name:                                             |      |
| © IP Address: 159.29.63.254                              |      |
| Keep Alive Timer Interval: 3 🚆 Minutes (min. 1,max. 999) |      |
| OK Car                                                   | ncel |

3. The Systems tab adds the AS400's system name. This is where you set the password with which the router signs in. Make sure that the password has not expired, and that the account has object authority to the library where your mileage request Data Queue will reside (usually **alkwin** or an Innovative Work Library).

| Properties fo                         | r NS/Rout | er             |            | ? × |
|---------------------------------------|-----------|----------------|------------|-----|
| Links Systems Common Local LU Options |           |                |            |     |
| The following systems are configured: |           |                |            |     |
| Name                                  |           | Net ID         | Link       |     |
| <u>9</u> 2 <u>S102</u>                | BWAM      | APPN           | AnyNet     |     |
| A                                     | dd        | <u>R</u> emove | Properties |     |
| Set Router Redundancy List            |           |                |            |     |
|                                       |           |                | DK Canc    | el  |

| System Properties                                                               | ? ×                                                                                      |
|---------------------------------------------------------------------------------|------------------------------------------------------------------------------------------|
| <u>N</u> et ID:                                                                 | APPN                                                                                     |
| Security                                                                        | ,                                                                                        |
| The security information<br>here, then the user will<br>made to connect to this | n below is optional. If it is not specified<br>be prompted when an attempt is<br>system. |
| <u>U</u> ser ID:                                                                | PCMILER                                                                                  |
| Password:                                                                       | ******                                                                                   |
| Password <u>V</u> erification:                                                  | ******                                                                                   |
|                                                                                 | OK Cancel                                                                                |
4. In the local LU tab use the second option, **Use a local specific** value.

| Properties for NS/Router                                     | ? X  |
|--------------------------------------------------------------|------|
| Links Systems Common Local LU Options                        |      |
| This property page contains configuration data for Local LU. |      |
| Net ID: APPN                                                 |      |
| PC Location Name                                             |      |
| C Use a shared value:                                        |      |
| Use a local specific value: MILESPC                          |      |
| 🔿 Use log in name:                                           |      |
| O Use computer name:                                         |      |
| O Use the default name in the SNA server:                    |      |
|                                                              |      |
|                                                              |      |
|                                                              |      |
| OK Ca                                                        | ncel |

These are the only changes you need to make. Leave the other settings on the defaults.

# Appendix C: Configuring AnyNet On the AS400

The following instructions are provided by NetManage.

1. Type the following command at the AS400 command prompt:

#### CHGNETA ALWANYNET(\*YES)

This value can only be changed when the AnyNet controller is varied off. Vary on the controller to make the change effective. You can check this attribute with the **DSPNETA** command, and page down to the bottom.

2. Type the following command at the AS400 command prompt:

#### CRTCTLAPPC CTLD(controller name) LINKTYPE(\*ANYNW) RMTCPNAME(same as controller name) RMTNETID(\*NETATR)

For (controller name), any name can be used. Only create one AnyNet controller per 255 users. *If multiple AnyNet controllers are created, unpredictable results may occur.* 

For any further questions, see your AS400 System Administrator's User's Guide.

# Appendix D: Configuring Client Access Express To Work With PC\*MILER-AS400

- 1. Install Client Access Express on your mileage server PC by running the **setup.exe** that is in the Express folder on your Client Access Express CD.
- Go to the AS400 Operations Navigator. For new installations, a Navigator prompt will ask if you want to add a connection. You will need to know the IP Address of your AS400 and the System Name if you want to configure your connection using the AS400 System name. You will have to make a table entry in the PC's Hosts File. For NT or Windows 2000, the file is C:\winnt\system32\drivers\etc\hosts. For 95/98, c:\windows\hosts.sam.

Here we are adding an AS400 called **S102BWAM**, you can also use the IP address of your AS400.

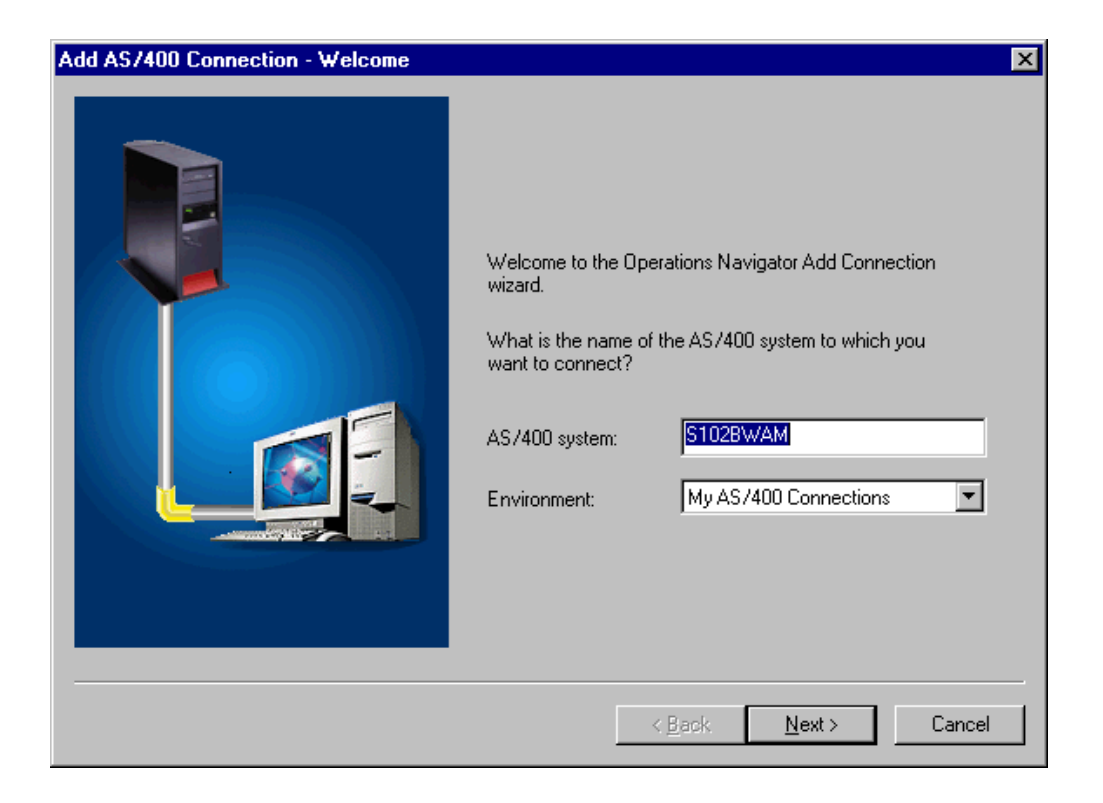

For existing installations of Client Access Express, go into the AS400 Operations Navigator and right mouse click on your AS400 connection. Choose Properties to make changes or Verify to verify a connection.

| S102bwam Properties                                                                   |
|---------------------------------------------------------------------------------------|
| General Connection Licenses Restart Plug-ins                                          |
| AS/400 signon information                                                             |
| O Use Windows user name and password, no prompting                                    |
| shumaker                                                                              |
| Use default user ID, prompt as needed                                                 |
| PCMILER                                                                               |
| O Prompt every time                                                                   |
| Security                                                                              |
| Use Secure Sockets Layer (SSL)                                                        |
| Performance                                                                           |
| IP address lookup frequency: IP address:                                              |
| Always                                                                                |
| Where to lookup remote port:                                                          |
| Server 💌                                                                              |
| Note: These values are used as defaults by other applications connecting from this PC |
| to this AS/400 system.                                                                |
|                                                                                       |
| OK Cancel Help                                                                        |

The Connection Properties Window is used for changing existing connections or changing the Restart Settings for new connections.

⇒ NOTE: Client Access Express has the ability to change passwords in the user profile. If you are prompted for a new password, you will be making a permanent change in that user profile.

3. **Password Considerations -** There are several areas to consider with a Client Access Express installation. Client Access Express offers three Password options. You can choose to have the PC logged on manually to the AS400, have Client Access Express use the Windows User Name and Password, or you can specify a user profile and have the password typed in as needed.

| Add AS7400 Connection - AS7400 Signe | on Information                                                                                                    |
|--------------------------------------|----------------------------------------------------------------------------------------------------|
|                                      | What user ID do you want to use to sign on to 'S102BWAM'? Use Windows user name and password, no prompting SHUMAKER Use default user ID, prompt as needed FEMILER The Prompt every time |
|                                      | < <u>B</u> ack <u>N</u> ext > Cancel                                                                                                    |

The default user ID is the User Profile that the mileage server PC will be signing on to. This user will need the authority to create and delete data queues in either the ALKWIN Library or your Innovative Work Library.

If you choose to use the Windows User and Password, you have to have the Windows User Name and Password match the user profile and Password that you will be using for your mileage server PC to sign onto the 400 with. The Windows User and password must exactly match those in the user profile you are using.

In the event of a power loss, the PC will not connect to the AS400 until someone manually types in the Windows password. To get a PC to restart without prompting for a password, you have to set the Windows Password to nothing. AS400 security does not allow a null password. So if you want the mileage server PC to reconnect automatically after a power outage, you cannot use the Windows Password option.

If you want to have an unattended restart, your only option with Client Access Express is to store the User Profile Name and Password in the mileage server's .ini file. At this time, the password is not encrypted, but it is stored as text.

| S102bwam Properties                             |            |        | ? ×  |
|-------------------------------------------------|------------|--------|------|
| General Connection Licenses Restart             | Plug-ins ] |        |      |
| Type of restart:                                | Unattended |        | •    |
| Allow:                                          |            |        |      |
| Auto-restart after power failure                |            |        |      |
| Remote power-on and restart                     |            |        |      |
| Scheduled restart                               |            |        |      |
| Date:                                           |            |        |      |
| Time:                                           |            |        |      |
| If console problem occurs:                      |            |        |      |
| <ul> <li>Continue restart unattended</li> </ul> |            |        |      |
| C End restart                                   |            |        |      |
|                                                 |            |        |      |
|                                                 |            |        |      |
|                                                 |            |        |      |
|                                                 | <b>1</b>   |        |      |
|                                                 | OK         | Cancel | Help |

For auto-restart, you will also have to make the above settings in the Connection Properties dialog. (For new connections, right mouse click on your connection in the AS400 Operation Navigator, and choose properties to get this screen.)

4. **Verify the connection**. If a connection cannot be made, contact IBM for assistance.

| /erify AS/400 Connection                                                                                                    | × |
|----------------------------------------------------------------------------------------------------|---|
| Verifying AS/400 connection:                                                                                                    |   |
| <ul> <li>Verifying connection to system S102BWAM</li> <li>Successfully connected to server application: Central Client</li> <li>Successfully connected to server application: Network File</li> <li>Successfully connected to server application: Data Access</li> <li>Successfully connected to server application: Data Queues</li> <li>Successfully connected to server application: Remote Command</li> <li>Successfully connected to server application: Security</li> <li>Successfully connected to server application: Telnet</li> <li>Connection verified to system S102BWAM</li> </ul> |   |
| <u><b>D</b></u> K <u>D</u> etails                                                                                                    |   |

# Appendix E: The Sleep Feature For PC Connection/ IPL Issues

The Sleep Feature has been added to correct an issue in which the PC Distance Server (srv32.exe) does not reliably reconnect to the AS400 after an IPL or power down.

To activate the Sleep Feature, you need to send a message to the PC mileage server (**SRV32.exe**).

Included in your ALKWIN Library is a CL program called "queue". For queue to work you must have **alkwin** in your library list. You may have to compile the queue if you do not have the program – use the command **WRKOBJPDM**, with 12 on QCLSRC and 14 on queue.

The syntax for queue is:

#### Queue<space>('SP60')

where 60 is the number of seconds that you want the mileage server to sleep for. (NOTE: Queue is case sensitive; the SP has to be in caps.)

To put the mileage server to sleep for a 3-hour period before an IPL, you would have to run this command (with ALKWIN in your library list):

#### Call alkwin/queue<space>('SP10800')

You will need to test the Sleep Feature. On your mileage server, set up your screen so you can watch the mileage server's Server Log (SRV32.exe).

To bring up the Server Log, click on the Bart's Windows pull-down menu, or press ALT-W and choose Display server Log.

From a green screen, run PC\*MILER and run a route from 10001 to 90009 to make sure that it is working. Watch the PC\*MILER-AS400 Server's server log. You should see those ZIP codes show up in a line that starts out "**input=...**" This test is to ensure that you are working with the correct mileage server, and that it is working properly.

Now exit the green screen PC\*MILER and send a 60-second sleep command:

#### Call queue<space>('SP60') press <ENTER>.

Watch the server log to see that it catches the sleep message. Finally, the mileage server should wake up and reconnect with the mileage server.

Now go back to the green screen PC\*MILER and send another mileage request to test that the re-established connection is working properly. If it is working now, you can use this feature before your ipl's or power downs.

You can use the Work with Job Schedule Entries (WRKJOBSCDE) command to set up an automatic process.

Be sure to put it to sleep for a long enough period of time. If Bart (srv32.exe) wakes up too early (before the AS400 is back up) it won't be able to connect. Be sure to leave enough time between sending the sleep command and starting the ipl or power down.

# Appendix F: PCMSERVE.INI Settings

The **pcmserve.ini** file resides on the mileage PC in the **c:\windows** or the **c:\winnt** folder. Values specified in pcmserve.ini will be used unless they are otherwise specified in the mileage request packet. PC\*MILER|Streets uses **pmwssrv.ini**, and has a few additional key values included at the bottom of the chart.

Valid values for default and option settings in the pcmserve.ini that can be changed by the user are described below.

| Кеу        | Valid Values<br>( <u>Defaults</u> ) | Description                                                                                                    |
|------------|-------------------------------------|----------------------------------------------------------------------------------------------------|
| [Defaults] |                                     |                                                                                                    |
| CalcType   | <u>Practical</u>                    | Not supported by<br>PC*MILER  AS400. If<br>routing type is not specifed<br>the default route type of<br>Practical will be used.       |
| Units      | <u>Miles</u><br>Kilometers          | What unit of measure should distance be shown in.                                                                                     |
| ChangeDest | <u>TRUE</u><br>FALSE                | When optimizing the route,<br>should the trip's destination<br>be optimized also.                                                     |
| Borders    | TRUE<br>FALSE                       | Should the engine try to<br>keep routes within the<br>United States (F), or can<br>they cross and recross the<br>borders at will (T). |
| HubMode    | TRUE<br>FALSE                       | Calculate the routes from the origin <b>to each stop</b> (T), not through each stop (F).                                              |
| AlphaOrder | <u>TRUE</u><br>FALSE                | List the states in the State<br>Report in alphabetical order,<br>or in the order driven.                                              |
| FerryMiles | TRUE<br>FALSE                       | Use ferry distances in<br>mileage and cost calculations<br>(T), or don't use (F).                                                     |

| [Options]                                           |                                                                                          |                                                                                                    |
|-----------------------------------------------------|------------------------------------------------------------------------------------------|----------------------------------------------------------------------------------------------------|
| CustomRoute                                         | TRUE<br>FALSE                                                                            | Should Custom routing be used.                                                                                                    |
| HazRoute<br>(for PC*MILER<br>Hazmat add-on<br>only) | <u>None</u><br>General<br>Explosive<br>Inhalant<br>Radioactive<br>Corrosive<br>Flammable | The default hazardous<br>routing type: disabled,<br>general material, explosive,<br>inhalant, radioactive,<br>corrosive, or flammable.                                                                           |
| Light Vehicle                                       | TRUE<br><u>FALSE</u>                                                                     | Set to TRUE (T) for light<br>vehicle routing and<br>restriction overrides; FALSE<br>(F) = heavy vehicle routing<br>and obey restrictions.                                                                        |
| PartialCityMatch                                    | TRUE<br><u>FALSE</u>                                                                     | Require exact match on city<br>name strings (T) or match on<br>partial city names (F).<br>Primarily used for long city<br>names like "Naval Shipyard<br>Portsmouth N0018, VA,<br>Portsmouth".                    |
| UseUSPostCodes                                      | <u>TRUE</u><br>FALSE                                                                     | When set to TRUE, if a 5-<br>digit postal code might be a<br>U.S. or a Mexican code, the<br>U.S. code will be used. See<br>section 4.3 for all<br>UseUSPostCodes and<br>UseMexPostCodes setting<br>combinations. |
| UseMexPostCodes                                     | TRUE<br><u>FALSE</u>                                                                     | When set to TRUE, if a 5-<br>digit postal code might be a<br>U.S. or a Mexican code, the<br>Mexican code will be used.<br>Default = False                                                                        |
|                                                     |                                                                                          | NOTE: If UseUSPostCodes                                                                                                    |
|                                                     |                                                                                          |                                                                                                    |

the INI, the default U.S. code will be used. See section 4.3 for a list of all setting combinations.

## PC\*MILER|Streets-specific Key values for pmwssrv.ini:

| [Options]         |                      |                                                                                                    |
|-------------------|----------------------|----------------------------------------------------------------------------------------------------|
| UseStreets        | <u>TRUE</u><br>FALSE | Should street-level (T) or<br>highway-only (F) routing be<br>used when stops are city<br>names or ZIP codes. |
| MatchRoadNameOnly | TRUE<br>FALSE        | Set to (T) to match address on road name only.                                                               |

## Appendix G: AS400.LOG Error Codes

To create a log file of all mileage server input and outputs, click on the mileage server's **File** menu>**AS400 Control** and choose **Log to file**. The file created is **c:\ALK Technologies\pcmiler28\as400\as400.log**. **AS400.log** displays requests and responses in the exact format as they are received and sent by the mileage server. It is recommended that logging only be used for diagnostic purposes, as the log files get quite large.

#### PC\*MILER Error Codes:

| Error Codes          | Value | Message                                                      |
|----------------------|-------|--------------------------------------------------------------|
| PCMS_INVALIDPTR      | 101   | Invalid pointer                                              |
| PCMS_NOINIFILE       | 102   | The INI file was not found                                   |
| PCMS_LOADINIFILE     | 103   | Could not load the INI file                                  |
| PCMS_LOADGEOCODE     | 104   | Could not load location database                             |
| PCMS_LOADNETWORK     | 105   | Could not load the network database                          |
| PCMS_MAXTRIPS        | 106   | Too many open trips (limit of 8)                             |
| PCMS_INVALIDTRIP     | 107   | Invalid trip ID                                              |
| PCMS_INVALIDSERVER   | 108   | Invalid server ID                                            |
| PCMS_BADROOTDIR      | 109   | Could not find RootDir setting in INI<br>file                |
| PCMS_BADMETANETDIR   | 110   | Invalid PCMNetDir setting                                    |
| PCMS_NOLICENSE       | 111   | License infraction: too many users, or licenses not found    |
| PCMS_TRIPNOTREADY    | 112   | The trip is not ready to calculate                           |
| PCMS_INVALIDPLACE    | 113   | Invalid place name (city, state not found)                   |
| PCMS_ROUTINGERROR    | 114   | Calculation failed: portions of trip are invalid             |
| PCMS_OPTERROR        | 115   | Optimization failed: portions of the trip are invalid        |
| PCMS_OPTHUB          | 116   | Cannot optimize a trip in HUB mode                           |
| PCMS_OPT2STOPS       | 117   | Not enough stops to optimize the trip                        |
| PCMS_OPT3STOPS       | 118   | Not enough stops to optimize without<br>changing destination |
| PCMS_NOTENOUGHSTOPS  | 119   | Not enough stops to calculate the trip                       |
| PCMS_BADNETDIR       | 120   | Bad network directory                                        |
| PCMS_LOADGRIDNET     | 121   | Error loading gridded network                                |
| PCMS_BADOPTIONDIR    | 122   | Bad option directory                                         |
| PCMS_DISCONNECTEDNET | 123   | Disconnected network                                         |
| PCMS_NOTRUCKSTOP     | 124   | Truck inaccessible stop                                      |
| PCMS_INVALIDREGIONID | 125   | Invalid region ID                                            |
| PCMS_CLOSINGERROR    | 126   | Server did not shut down                                     |
|                      |       | propeny                                                      |

| PCMS_NORTENGINE   | 127 | Server could not properly<br>initialize internal routing<br>component |
|-------------------|-----|-----------------------------------------------------------------------|
| PCMS_NODATASERVER | 128 | Server could not properly<br>initialize internal routing<br>component |

## PC\*MILER/Streets Error Codes:

| Error Codes          | Value | Message                                                   |
|----------------------|-------|-----------------------------------------------------------|
| PCMS_INVALIDPTR      | 101   | Invalid pointer                                           |
| PCMS_NOINIFILE       | 102   | The INI file was not found                                |
| PCMS_LOADINIFILE     | 103   | Could not load the INI file                               |
| PCMS_LOADGEOCODE     | 104   | Could not load location database                          |
| PCMS_LOADNETWORK     | 105   | Could not load the network database                       |
| PCMS_MAXTRIPS        | 106   | Too many open trips (limit=8)                             |
| PCMS_INVALIDTRIP     | 107   | Invalid trip ID                                           |
| PCMS_INVALIDSERVER   | 108   | Invalid server ID                                         |
| PCMS_BADROOTDIR      | 109   | Invalid RootDir setting in INI file                       |
| PCMS_BADMETANETDIR   | 110   | Invalid MetaNetDir setting in INI file                    |
| PCMS_NOLICENSE       | 111   | License infraction: too many users, or licenses not found |
| PCMS TRIPNOTREADY    | 112   | The trip is not ready to calculate                        |
| PCMS_INVALIDPLACE    | 113   | Invalid place name (city, state not                       |
|                      | 110   | found)                                                    |
| PCMS_ROUTINGERROR    | 114   | Calculation failed: portions of trip are invalid          |
| PCMS_OPTERROR        | 115   | Optimization failed: portions of the trip are invalid     |
| PCMS_OPTHUB          | 116   | Cannot optimize a trip in HUB mode                        |
| PCMS_OPT2STOPS       | 117   | Not enough stops to optimize the trip                     |
| PCMS_OPT3STOPS       | 118   | Not enough stops to optimize without changing destination |
| PCMS NOTENOUGHSTOPS  | 119   | Not enough stops to calculate the trip                    |
| PCMS_BADNETDIR       | 120   | Bad network directory                                     |
| PCMS_LOADGRIDNET     | 121   | Error loading gridded network                             |
| PCMS_BADOPTIONDIR    | 122   | Bad option directory                                      |
| PCMS DISCONNECTEDNET | 123   | Disconnected network                                      |
| PCMS NOTRUCKSTOP     | 124   | Truck inaccessible stop                                   |
| PCMS INVALIDREGIONID | 125   | Invalid region ID                                         |
| PCMS_CLOSINGERROR    | 126   | Closing error                                             |

# Appendix H: Technical Implications of PC\*MILER | Tolls

To accommodate the extra space needed for requesting and receiving Tolls Cost data, the request and response packet layouts were increased in size and the size of the response data queues was increased as detailed below.

Third party or In-house transportation software must be modified to utilize PC\*MILER-AS400 with the Tolls Cost <u>component.</u> PC\*MILER-AS400 with the PC\*MILER|Tolls add-on module cannot replace previous versions of PC\*MILER-AS400 without programming changes. See Chapter 7, Using PC\*MILER|Tolls With Other Transportation Software, for more information.

## Notes For Existing PC\*MILER-AS400 Users:

- A set of 10 new trip parameters has been inserted into all of the request and response packets.
- All return types (CP, SR, HR) were expanded to hold Tolls Cost information. CP was expanded by 7 characters, SR by 77, and HR by 63.

For PC\*MILER|Tolls, the ROUTEINFO portion of the HS return was increased by seven characters and the number of ROUTEINFO sets per response packet was increased from three to nine to improve performance. For users who are upgrading from Version 15 or less, see NOTE below for previous changes.

- Output Data Queues sizes were lengthened from 1024 to 1048.
- Data Area "TLLALK" (renamed from COMALK) was modified to store a default setting for Tolls Cost requests.
- "Old mode" or short city names (22 characters) are not supported.

**NOTE:** In Version 16, the ROUTEINFO portion of the HS return was increased by 25 characters and the number of ROUTEINFO sets per response packet was decreased from four sets to three. Route Number was increased 15 characters from 20 to 35 (Highway, Road or Street Name), and Interchange City or Junction was increased 10 characters from 28 to 38.

# The standard PC\*MILER-AS400 distance server vs. the PC\*MILER|Tolls-compatible version:

The mileage server executable name is "Srv32.exe". There are two distinct builds of this file: 1) the PC\*MILER build and 2) the PC\*MILER|Tolls build. If you have purchased the PC\*MILER|Tolls add-on, both versions will be installed to C:\ ALK Technologies\pcmiler28\AS400.

If the Tolls component is checked during installation, you will have the PC\*MILER|Tolls build (Srv32.exe) and also "Srv32\_Hwy.exe", which is a renamed copy of the standard PCMILER build.

However, a different installation will occur if the Tolls component is unchecked during installation, or if you respond 'Yes' to this dialog:

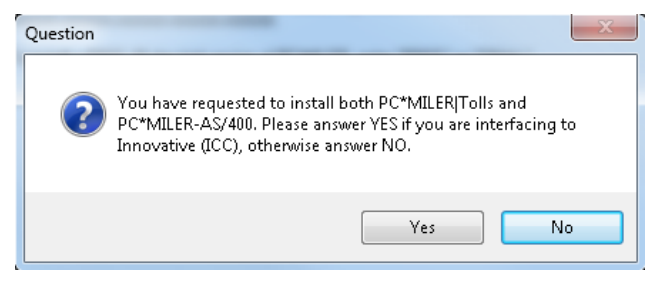

In this case you will get a standard PC\*MILER build named "Srv32.exe" along with "Srv32\_Tolls.exe", which is a renamed copy of the PC\*MILER|Tolls build.

You can check to see which build you have by checking the file properties of your srv32.exe:

After installing with the Tolls component checked:

| Dirv32.exe Pro   | operties                                     |
|------------------|----------------------------------------------|
| General Comp     | atibility Security Details Previous Versions |
| Property         | Value                                        |
| Description      | n                                            |
| File description | on PCMilerTollsBuild                         |
| Туре             | Application                                  |
| File version     | 28.0.0.112                                   |
| Product name     | e AS400                                      |
| Product versi    | ion 28.0.0.112                               |
| Copyright        | Copyright © 2002 - 2011                      |
| Size             | 1.14 MB                                      |
| Date modified    | B 6/12/2014 10:53 AM                         |
| Language         | English (United States)                      |
|                  |                                              |
|                  |                                              |
|                  |                                              |
|                  |                                              |
|                  |                                              |
|                  |                                              |
|                  |                                              |
|                  |                                              |
| Remove Prope     | rties and Personal Information               |
|                  | OK Cancel Apply                              |

After installing without Tolls (Tolls component unchecked or answered 'Yes' to ICC user flag prompt):

| 9 | 🔨 Srv32.exe Properties 📃 💌                               |                         |  |  |  |  |  |  |
|---|----------------------------------------------------------|-------------------------|--|--|--|--|--|--|
|   | General Compatibility Security Details Previous Versions |                         |  |  |  |  |  |  |
|   | Property                                                 | Value                   |  |  |  |  |  |  |
|   | Description                                              |                         |  |  |  |  |  |  |
|   | File description                                         | PCMiler Build           |  |  |  |  |  |  |
|   | Туре                                                     | Application             |  |  |  |  |  |  |
|   | File version                                             | 28.0.0.112              |  |  |  |  |  |  |
|   | Product name                                             | AS400                   |  |  |  |  |  |  |
|   | Product version                                          | 28.0.0.112              |  |  |  |  |  |  |
|   | Copyright                                                | Copyright © 2002 - 2011 |  |  |  |  |  |  |
|   | Size                                                     | 1.14 MB                 |  |  |  |  |  |  |
|   | Date modified                                            | 6/12/2014 10:53 AM      |  |  |  |  |  |  |
|   | Language                                                 | English (United States) |  |  |  |  |  |  |
|   |                                                          |                         |  |  |  |  |  |  |
|   |                                                          |                         |  |  |  |  |  |  |
|   |                                                          |                         |  |  |  |  |  |  |
|   |                                                          |                         |  |  |  |  |  |  |
|   |                                                          |                         |  |  |  |  |  |  |
|   |                                                          |                         |  |  |  |  |  |  |
|   |                                                          |                         |  |  |  |  |  |  |
|   |                                                          |                         |  |  |  |  |  |  |
|   | Persona Brazerties and Personal Information              |                         |  |  |  |  |  |  |
|   | nemove riopettes and reisonal Midfilliduori              |                         |  |  |  |  |  |  |
|   | OK Cancel Apply                                          |                         |  |  |  |  |  |  |

The standard PC\*MILER build for use with ALKWIN Library and existing third party applications is not modified to work with PC\*MILER|Tolls, whereas the PC\*MILER|Tolls build for use with ALKTLL Library and third party applications is written to work with the Tolls Cost component.

## **To Switch Between Versions After Installation:**

## **Standard Highway to Tolls:**

- 1. Stop the PC Mileage Server (srv32.exe)
- 2. Rename C:\ALK Technologies\pcmiler28\AS400\Srv32.exe to "Srv32\_Hwy.exe".
- 3. Make a copy of the Srv32\_Tolls.exe, rename this copy that you made to "Srv32.exe".
- 4. Launch the Mileage Server.
- 5. After starting the Mileage Server you need to change the Library for data queues as follows:

- a. Click the File drop-down menu.
- b. Choose "AS400 Control" then "Change Library/Data Queue".
- c. Change the ALKWIN to "ALKTLL". (AS400 users will need ALKTLL in their library lists.)

| Change Library/Data Queue         | ×                     |
|-----------------------------------|-----------------------|
| Enter Library name to create data | Queue                 |
| ALKWIN                            |                       |
| Enter Work station ID for Data qu | eue name              |
| MIDQUE                            |                       |
| V OK X Cancel                     | <b>?</b> <u>H</u> elp |

## **Converting Tolls Cost Component to Standard Highway:**

- 1. Stop the PC Mileage Server (srv32.exe)
- 2. Rename C:\ALK Technologies\pcmiler28\AS400\Srv32.exe to "Srv32\_Tolls.exe".
- 3. Make a copy of the Srv32\_Hwy.exe, rename this copy that you made to "Srv32.exe".
- 4. Launch the Mileage Server.
- 5. After starting the Mileage Server you need to change the Library for data queues as follows:
  - a. Click the File drop-down menu.
  - b. Choose "AS400 Control" then "Change Library/Data Queue".
  - c. Change the ALKTLL to "ALKWIN".

#### **Running Both a Standard Highway and Tolls Cost Version:**

For PC\*MILER:

- 1. Make a copy c:\windows\pcmserve.ini and rename the copy to "pmwssrv.ini".
- 2. Make a copy of c:\windows\pcmsrv32.dll and rename the copy to "pmwssrv.dll". Edit c:\windows\pmwssrv.ini in notepad and set the Library=value from "ALKWIN" to "ALKTLL," or from "ALKTLL" to

"ALKWIN". If your existing Library= value is an ICC library, you <u>must</u> change it to another library.

3. Create a shortcut to either Srv32\_Hwy.exe or Srv32\_Tolls.exe. Set the command line parameters to 2 2 2 or 2 2 1 as below.

C:\ALK Technologies\pcmiler28\as400\SRV32\_hwy.exe <space>1<space>2<space>2 for Client Access Express Connections

C:\ALK Technologies\pcmiler28\as400\SRV32\_hwy.exe <space>1<space>2<space>1 for NS Router Connections

#### For PC\*MILER|Streets:

- Edit c:\windows\pcmserve.ini in Notepad and set the Library=value from "ALKWIN" to "ALKTLL", or from "ALKTLL to ALKWIN". If your existing Library= value is an ICC library, you <u>must</u> change it to another library.
- 2. Create a short cut to either Srv32\_Hwy.exe or Srv32\_Tolls.exe

Set the command line parameters to 1 2 2 or 1 2 1 as below.

C:\ALK Technologies\pcmiler28\as400\ SRV32\_HWY.exe <space>2<space>2 <space>2 for Client Access Express Connections

C:\ALK Technologies\pcmiler280\as400\SRV32\_HWY.exe <space>2<space>2 <space>1 for NS Router Connections

# **Appendix I: Renamed Program Objects**

PC\*MILER-AS400 with the optional Tolls Cost component (PC\*MILER|Tolls) is a modified version of the standard PC\*MILER-AS400 version. The following objects have been renamed to avoid conflicts with existing PC\*MILER products. **NOTE:** Some objects have been renamed twice to adhere to an updated naming policy.

 $\begin{array}{l} \mathsf{AlKWIN} \ \mathsf{library} \Rightarrow \mathsf{ALKMVS} \Rightarrow \mathsf{ALKMTL} \\ \mathsf{ALKWIN}/\mathsf{Miinqc} \Rightarrow \mathsf{ALKMTL}/\mathsf{TOLLINQ} \quad (\mathsf{RPG} \ \mathsf{Mileage} \ \mathsf{Inquiry} \ \mathsf{Program}) \\ \mathsf{ALKWIN}/\mathsf{Miinqc} \Rightarrow \mathsf{ALKMTL}/\mathsf{TOLLINQC} \ (\mathsf{CL} \ \mathsf{program} \ \mathsf{that} \ \mathsf{creates} \ \mathsf{a} \ \mathsf{response} \\ \mathsf{data} \ \mathsf{queue} \ \mathsf{and} \ \mathsf{then} \ \mathsf{calls} \ \mathsf{ALKMTL}/\mathsf{MTLINQ}) \\ \\ \mathsf{PCMILER} \ \mathsf{Cmd} \Rightarrow \mathsf{PCMTLL} \ \mathsf{Cmd} \quad (\mathsf{Calls} \ \mathsf{ALKTL}/ \ \mathsf{TOLLINQC}) \end{array}$ 

External Data Structures

Used for sending and receiving trip information to/from data queues. ALKWIN/MISEND  $\Rightarrow$  ALKTLL/NWSEND  $\Rightarrow$  ALKTLL/TLSEND ALKWIN/MIRESP  $\Rightarrow$  ALKTLL/NWRESP  $\Rightarrow$  ALKTLL/TLRESP ALKWIN/DRAW  $\Rightarrow$  ALKTLL/TLDRW ALKWIN/MISEND2  $\Rightarrow$  ALKTLL/TLSEND2 added for V22 to include specific field mappings from Borders Open/Closed and Use Ferry Distance flags. These data structures are not used by ALK at this time.

 $\frac{\text{Print File}}{\text{ALKWIN/MIINQPF}} \Rightarrow \text{ALKTLLL/TLINQPF}$ 

 $\frac{\text{Stop (City) Validation}}{\text{ALKWIN/CITALK} \Rightarrow \text{ALKTLL/CITTLL} (RPG program that parses user input and calls VTLADR for PC side validation)}$  $\text{ALKWIN/VALADR} \Rightarrow \text{ALKTLL/VTLADR}$ 

<u>Saved Routes (Turn by Turn Instructions) and Trips</u> ALKWIN/ROUTES  $\Rightarrow$  ALKTLL  $\Rightarrow$  RTESTL (Saved Driections) ALKWIN/STOPS  $\Rightarrow$  ALKTLL/STPTL (Saved Trips) ALKWIN/LOADST  $\Rightarrow$  ALKTLL/LOADTL (RPG Program Loads Saved Trips) ALKWIN/SAVEST  $\Rightarrow$  ALKTLL/SAVETL (RPG Program Saves Trip)

 $\frac{\text{Storage of Trip Parameters}}{\text{ALKWIN/COMALK} \Rightarrow \text{ALKTLL/COMTLL (Data Area for storing startup Trip Parameters)}}$   $\text{ALKWIN/Config} \Rightarrow \text{ALKTLL/TLLFIG (Program for setting Trip Parameters)}$ 

<u>Display Files</u> ALKWIN/CONFIGD ⇒ ALKTLL/TLLFIGD ALKWIN/MINQD ⇒ ALKTLL/TOLLINQD  $\label{eq:alkwin/stopsd} \begin{array}{l} \Rightarrow \mathsf{ALKTLL/STPTLD} \\ \mathsf{ALKWIN/SAVESTD} \Rightarrow \mathsf{ALKTLL/SAVETLD} \\ \mathsf{ALWIN/VALHLPD} \Rightarrow \mathsf{ALKTLL/VALHTLD} \\ \end{array}$ 

## Appendix J: Setting Toll Discount Program Membership

Toll Discount membership is set on your PC Mileage Server. Changes are made within the desktop PC\*MILER program (C:\ALK Technologies\ pcmiler28\ App\ pcmwin32.exe).

On your Mileage Server PC:

- 1. Click Start  $\rightarrow$  Programs  $\rightarrow$  PCMILER 28  $\rightarrow$  PCMILER 28 (pcmwin32.exe).
- 2. Click Route  $\rightarrow$  Default Route Options.
- 3. Click the Tolls Tab.
- 4. Check the appropriate boxes as pictured below.
- 5. Exit pcmwin32.exe.

| Route Nam       | ne:              |                   | I                  | Route Profile: |                         |  |  |
|-----------------|------------------|-------------------|--------------------|----------------|-------------------------|--|--|
| Route 1         |                  |                   |                    |                |                         |  |  |
|                 |                  |                   |                    |                |                         |  |  |
| General         | Cost/Time        | Stops             | Vehicle Dimensions | Road Speeds    | Tolls                   |  |  |
| _               |                  |                   | Currency:          |                | 1 CAD in USD:           |  |  |
| 📝 Tolls E       | nabled           |                   | US Dollars         | •              | 1.051                   |  |  |
| Use D           | iscount Progra   | ms                | F7Dare             |                | MACDASS                 |  |  |
| ■ 407           | Transponder      | Jer               | EZPass             |                |                         |  |  |
|                 | EVERESS Tran     | roonder           | E7Pace-W/V         |                |                         |  |  |
| Rree            | - EXFILESS Hall: | sponder           |                    |                | Palmetto Pass           |  |  |
| C Dass          |                  |                   | FasTrak            |                | Peach Pass              |  |  |
| Crui            | se Card          |                   | GeauxPass          |                | V PikePass              |  |  |
| ✓ Dow           | vnbeach Expres   | s Pass            | Good To Go         |                | Quickpass               |  |  |
| E-Pass          |                  | GO-PASS           |                    | Smart Tag      |                         |  |  |
| 🔽 E-Pa          | ass Canada       |                   | I-PASS             |                | StraitPASS              |  |  |
| 🔽 Expr          | ressPass         |                   | 👿 K-TAG            |                | ✓ SunPass               |  |  |
| ☑ EXpressToll   |                  | 📝 Laredo Trade Ta | g                  | 📝 TollTag      |                         |  |  |
| ☑ EZ Tag ☑ LeeV |                  |                   | 🗷 LeeWay           |                | 🗷 TReO                  |  |  |
| <               |                  | _                 |                    |                |                         |  |  |
|                 |                  |                   |                    | 5              | Select All Deselect All |  |  |
|                 |                  |                   |                    |                |                         |  |  |

After making changes to your Discount settings and exiting PC\*MILER, you must shut down and restart your mileage server (srv32.exe ((Bart)):

Click Start  $\rightarrow$  Programs  $\rightarrow$  PCMILER 28 $\rightarrow$  AS400 Interface

The AS400 Interface (srv32.exe) only reads optional settings at Startup.

## Appendix K: Method for Setting the Default Cost Per Mile or Kilometer

For users who interpret the trip cost value as the trip distance in hundredths of miles or kilometers, the method for changing the default cost per mile or kilometer was changed in Version 24. If upgrading from v. 23 or older, follow the steps below.

Before starting the PC Distance Server (srv32.exe), first run the desktop program (pcmwin32.exe) and follow these steps:

1. Click the Routes tab → Defaults to open the Default Route Options dialog, then click the Cost/Time tab.

| Default Route Options |                       |             |       |        |      |        |
|-----------------------|-----------------------|-------------|-------|--------|------|--------|
| Route Name:           |                       | _           |       |        |      |        |
| NA                    |                       |             |       |        |      |        |
|                       |                       |             |       |        |      |        |
| General Cost/Time     | Vehicle Dimensions    | Road Speeds | Tolls | HazMat |      |        |
|                       |                       |             |       |        |      |        |
| Break Costs:          |                       |             |       |        |      |        |
| Border Wait (Hours):  |                       |             |       |        |      |        |
| <u>u</u>              |                       |             |       |        |      |        |
| Break Every (Hours):  | Break Length (Hours): |             |       |        |      |        |
| U                     | 0                     |             |       |        |      |        |
| Remaining Hours of Se | rvice (Hours):        |             |       |        |      |        |
| 0                     |                       |             |       |        |      |        |
| Other Costs:          |                       |             |       |        |      |        |
| Fuel Cost Per Gallon: | Greenhouse Gases:     | -           |       |        |      |        |
| 3.95                  | 22.20                 |             |       |        |      |        |
|                       |                       |             |       |        |      |        |
|                       | Loaded Empty          |             |       |        |      |        |
| Miles Per Gallon:     | 6.48 6.48             |             |       |        |      |        |
| Fuel Cost Per Mile:   | 0.61 0.61             |             |       |        |      |        |
|                       | 0.10                  |             |       |        |      |        |
| Other Cost Per Mile:  | 0.18                  |             |       |        |      |        |
| Labor Cost Per Hour:  | 31.64 31.64           |             |       |        |      |        |
|                       |                       |             |       |        |      |        |
|                       |                       |             |       |        |      |        |
| 2                     |                       |             |       |        | Save | Cancel |
|                       |                       |             |       |        |      |        |

- 2. In the Cost/Time tab, change the following values to **0**:
  - Fuel Cost Per Gallon
  - MPG Loaded and Empty
  - Greenhouse Gases
  - Labor Cost Per Hour
- 3. Set Other Cost Per Mile Loaded and Empty to 1.
- 4. After you've confirmed your changes, this is how the Default Route Options dialog will appear:

| Poute Name:           |                 |          |             |       |        |          |  |
|-----------------------|-----------------|----------|-------------|-------|--------|----------|--|
| NA NA                 |                 |          |             |       |        |          |  |
| General Cost/Time     | Vehicle Dime    | ensions  | Road Speeds | Tolls | HazMat |          |  |
| Break Costs:          |                 |          |             |       |        |          |  |
| Border Wait (Hours):  |                 |          |             |       |        |          |  |
| Break Every (Hours):  | Break Length    | (Hours): |             |       |        |          |  |
| Remaining Hours of Se | ervice (Hours): |          |             |       |        |          |  |
| 0                     |                 |          |             |       |        |          |  |
| Other Costs:          |                 |          | _           |       |        |          |  |
| Fuel Cost Per Gallon: | Greenhouse G    | Gases:   | _           |       |        |          |  |
| 0.00                  | 0.00            |          |             |       |        |          |  |
|                       | Loaded          | Empty    |             |       |        |          |  |
| Miles Per Gallon:     | 0.00            | 0.00     |             |       |        |          |  |
| Fuel Cost Per Mile:   | 0.00            | 0.00     |             |       |        |          |  |
| Other Cost Per Mile:  | 1.00            | 1.00     |             |       |        |          |  |
| Labor Cost Per Hour:  | 0               | 0        |             |       |        |          |  |
|                       |                 |          |             |       |        |          |  |
|                       |                 |          |             |       |        | <i>c</i> |  |

- 5. Click **Save** to save the edits and close the dialog.
- 6. Exit the Desktop PC\*MILER program, then start your PC Distance Server.

# Appendix L: Running PC\*MILER and PC\*MILER | Tolls Builds of the AS400 Interface on the Same PC

These instructions are intended for use if you are required to run a Tolls build and a Non-Tolls build of the PC AS400 Interface (Srv32.exe, also known as 'Bart') on the same PC. Where noted, this method can also be used if you need to run two AS400 Interfaces connected to two different AS400s.

## Background

With the purchase of the optional PC\*MILER|Tolls module, you will have two separate builds of the PC AS400 Interface installed (Srv32.exe and Srv32\_Tolls.exe or Srv32\_Hwy.exe).

You will be making copies of two files used by the AS400 Interface, copying and editing your existing shortcut, and changing the Library= value in the appropriate INI file (Change System=, User=, and Pass= values for dual AS400 configurations).

There are two types of shortcut or command line properties available to start your PC AS400 Interface:

C:\ALK Technologies\pcmiler28\AS400\Srv32.exe 1 2 2

and

C:\ALK Technologies\pcmiler28\AS400\Srv32.exe 2 2 2

With **1 2 2**, srv32.exe will link to C:\windows\pcmsrv32.dll and pcmserve.ini while **2 2 2** will link to c:\windows\pmwssrv.dll and pmwssv.ini.

After installing, you will have one of these configurations as a starting point:

Case 1: PC\*MILER Highway Only with PC\*MILER Build of Bart - Parameters 1 2 2
Case 2: PC\*MILER Highway Only with PC\*MILER|Tolls Build of Bart - Parameters 1 2 2
Case 3: PC\*MILER|Streets with PC\*MILER Build of Bart - Parameters 2 2 2
Case 4: PC\*MILER|Streets with PC\*MILER|Tolls Build of Bart - Parameters 2 2 2
Case 5: Adding second Bart to service second AS400

Your Srv32.exe will either be a PC\*MILER Build or a PC\*MILER|Tolls Build, you must check Srv32.exe's file properties to determine the build that was installed.

See Steps 1 - 3 on the following pages.

#### Step 1: What is my configuration?

- 1. Start=> Programs=> PCMILER 28=> Right Click=> Bart=> Properties.
- 2. Read the 'Target' Parameters, will be 1 2 2 or 2 2 2.
- 3. Hit 'Find Target' button, do a right mouse click=> properties on Srv32.exe.
- 4. Hit 'Version' tab, will be either PC\*MILER Build or PC\*MILER|Tolls Build.

View of Shortcut properties:

| 覧 AS400 Interface   | e Properties                                        |
|---------------------|-----------------------------------------------------|
| Security<br>General | Details Previous Versions<br>Shortcut Compatibility |
| AS4                 | 100 Interface                                       |
| Target type:        | Application                                         |
| Target location: /  | 4S400                                               |
| Target:             | chnologies\PCMILER28\AS400\srv32.e.ve'' 1 2 2       |
| Start in:           | "C:\ALK Technologies\PCMILER28\AS400"               |
| Shortcut key:       | None                                                |
| Run:                | Normal window 👻                                     |
| Commente            |                                                     |
| Open File Loo       | cation hange Icon Advanced                          |
|                     |                                                     |
|                     |                                                     |
|                     |                                                     |
|                     |                                                     |
|                     | OK Cancel Apply                                     |

Right-click Srv32.exe and select 'Properties':

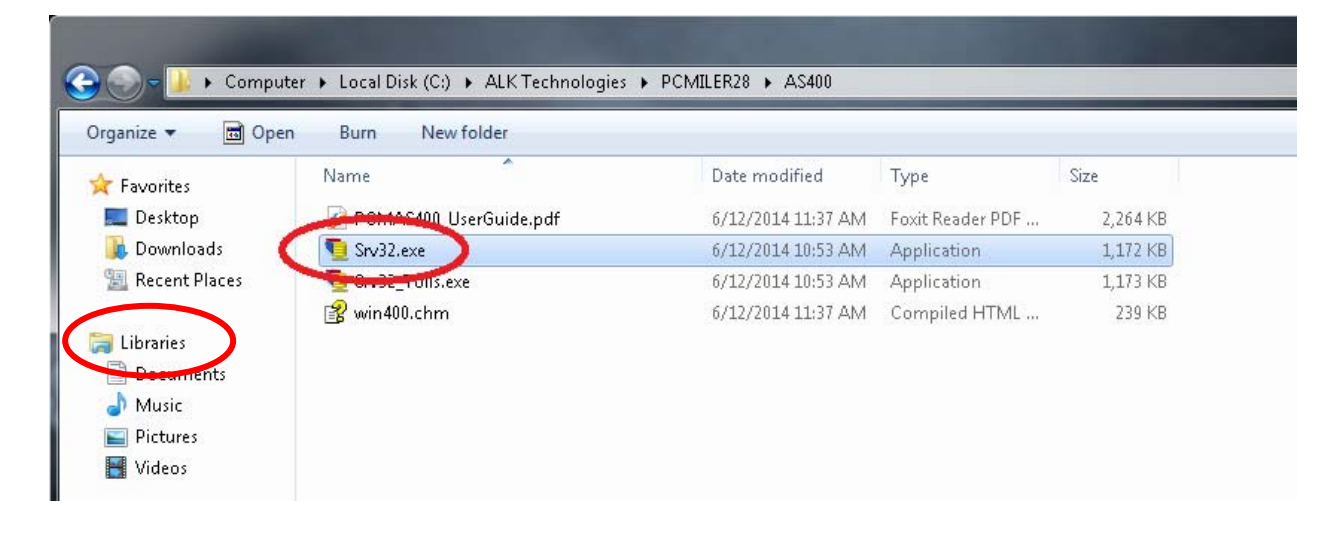

After right-clicking properties on Srv32.exe, you will see either **PC\*MILER Build**:

| 9 | 🕤 Srv32.exe Properties 📃 💌                                                                    |                                                                                                    |  |  |  |  |
|---|-----------------------------------------------------------------------------------------------|----------------------------------------------------------------------------------------------------|--|--|--|--|
| G | ieneral Compatib                                                                              | ility Security Details Previous Versions                                                                     |  |  |  |  |
|   | Property                                                                                      | Value                                                                                                    |  |  |  |  |
|   | Description                                                                                   | $\frown$                                                                                                    |  |  |  |  |
|   | File description                                                                              | PCMiler Build                                                                                                |  |  |  |  |
|   | Type<br>File version<br>Product name<br>Product version<br>Copyright<br>Size<br>Date modified | Application<br>28.0.0.112<br>AS400<br>28.0.0.112<br>Copyright © 2002 - 2011<br>1.14 MB<br>6/12/2014 10:53 AM |  |  |  |  |
|   | Language                                                                                      | English (United States)                                                                                      |  |  |  |  |
|   | Remove Properties and Personal Information                                                    |                                                                                                    |  |  |  |  |
|   | OK Cancel Apply                                                                               |                                                                                                    |  |  |  |  |

## or PC\*MILER|Tolls Build:

| Srv32.exe Properties                       |                                          |  |  |  |  |
|--------------------------------------------|------------------------------------------|--|--|--|--|
| General Compatit                           | ility Security Details Previous Versions |  |  |  |  |
| Property                                   | Value                                    |  |  |  |  |
| Description                                |                                          |  |  |  |  |
| File description                           | PCMiler Tolls Build                      |  |  |  |  |
| Туре                                       | Application                              |  |  |  |  |
| File version                               | 28.0.0.112                               |  |  |  |  |
| Product name                               | AS400                                    |  |  |  |  |
| Product version                            | 28.0.0.112                               |  |  |  |  |
| Copyright                                  | Copyright © 2002 - 2011                  |  |  |  |  |
| Size                                       | 1.14 MB                                  |  |  |  |  |
| Date modified                              | 6/12/2014 10:53 AM                       |  |  |  |  |
| Language                                   | English (United States)                  |  |  |  |  |
|                                            |                                          |  |  |  |  |
|                                            |                                          |  |  |  |  |
|                                            |                                          |  |  |  |  |
|                                            |                                          |  |  |  |  |
|                                            |                                          |  |  |  |  |
|                                            |                                          |  |  |  |  |
|                                            |                                          |  |  |  |  |
|                                            |                                          |  |  |  |  |
| Remove Properties and Personal Information |                                          |  |  |  |  |
|                                            |                                          |  |  |  |  |
|                                            | OK Cancel Apply                          |  |  |  |  |

## Step 2: Copy C:\Windows DLL and INI File

For parameters of **1 2 2** make a copy of c:\windows\pcmserve.ini and rename this copy to pmwssrv.ini. Make a copy of c:\windows\pcmsrv32.dll and rename this copy to pmwssrv.dll.

For parameters of **2 2 2** compare the date and size of c:\windows\pmwssrv.dll to pcmsrv32.dll and compare the contents of pcmserve.ini to pmwssrv.ini. If they do not match, rename pcmsrv32.dll and pcmserve.ini and then make a copy of pmwssrv.dll and rename the copy to pcmsrv32.dll. Make a copy of pmwssrv.ini and rename the copy pcmserve.ini.

Edit your new INI file:

For adding a Tolls or a Non-Tolls Bart you will be changing the Library= value from or to ALKWIN or ALKTLL or your custom library name.

For running a second Bart servicing a second AS400, change the System=, User=, and Pass= values to point to your second AS400, you will have to configure your Client Access Express to see your second AS400. You may have to change the Library= value as well.

#### **Step 3: Create a New Shortcut**

- 1. Right Click Start=> Open All Users or Click Start=> All Programs=> Right Click=> Open All Users.
- 2. Navigate to Programs=> PCMILER 28
- 3. Right click=> copy Bart.
- 4. Right click=> paste Bart
- 5. Right click=> properties new Shortcut.

**For Case 1** (above, in the 'Background' section): PC\*MILER Highway Only with PC\*MILER Build of Bart, Parameters 1 2 2 – change the end of the target line from 'srv32.exe 1 2 2' to 'srv32\_tolls.exe 2 2 2'.

**For Case 2:** PC\*MILER Highway Only with PC\*MILER|Tolls Build of Bart, Parameters 1 2 2 – change the end of the target line from 'srv32.exe 1 2 2' to 'srv32\_hwy.exe 2 2 2'.

**For Case 3:** PC\*MILER|Streets with PC\*MILER Build of Bart, Parameters 2 2 2 – change the end of the target line from 'srv32.exe 2 2 2' to 'srv32\_tolls.exe 1 2 2'.

**For Case 4:** PC\*MILER|Streets with PC\*MILER|Tolls Build of Bart, Parameters 2 2 2 – change the end of the target line from 'srv32.exe 2 2 2' to 'srv32\_hwy.exe 1 2 2'.

**For Case 5:** Adding second Bart to service second AS400 – change the end of target line from '1 2 2' to '2 2 2' or from '2 2 2' to '1 2 2'.